# Container Bare Metal for 2nd Generation Intel<sup>®</sup> Xeon<sup>®</sup> Scalable Processor

## Authors

#### **1** Introduction

Octavia Carotti Dave Cremins Joel A. Gibson Shivapriya Hiremath Radoslaw Jablonski Konrad Janowski Veronika Karpenko Patryk Klimowicz Krystian Mlynek Dana Nehama Michael O'Reilly Michael Pedersen Dmitrii Puzikov Syed Faraz Ali Shah The **Container Bare Metal Reference Architecture (BMRA)** is a cloud-native, forward-looking Kubernetes-cluster template solution for network implementations. This guide provides instructions on how to set, install, provision, and run a Container Bare Metal Kubernetes cluster setup based on Intel<sup>®</sup> platforms and open-source software. In addition, the guide provides access to a set of open-source Ansible scripts that enable automatic and easy provisioning of the BMRA using optimized configurations, thus, decreasing the installation time from days to a few hours.

The document provides the following information:

- Part 1 (Section 1-2) provides an overview of the BMRA structure, taxonomy, hardware, and software supported technology options.
- Part 2 (Sections 3 7) provides more profound technology and implementation details.
- If you wish to start building your BMRA right away, you may go directly to Part 3 of this document (Appendixes A – F) and start automatically provision the BMRA configuration of your choice.
- Part 4 (Appendix G) includes the BMRA 21.09 Release Notes.
- Part 5 (Appendix H) contains an example of Key Management implementation with NGINX.

This guide describes the set of hardware and open-source software components forming the BMRA Release 21.09. The hardware platforms supported are based on the **3rd Generation Intel® Xeon® Scalable processors**, Intel accelerators, and other advanced Intel platform technologies. The provisioning of BMRA Kubernetes clusters is completely automated, using open-source Ansible scripts.

Network deployments vary by location. Each location imposes different hardware and software specifications and configurations due to varying workloads, cost, density, and performance requirements. To address these matters, the BMRA supports the concept of Configuration Profiles, each of which determines how a BMRA flavor can be generated. BMRA 21.09 continues to support the following Reference Architecture Configuration Profiles. Three of the Reference Architecture Configuration-specific:

- **On-Premises Edge Configuration Profile** Typical Customer Premises deployment supporting, for example, Content Delivery Network (CDN) and Smart City scenarios.
- Remote Central Office-Forwarding Configuration Profile Near Edge deployments supporting fast packet forwarding workloads such as Cable Modem Termination System (CMTS), Virtual Broadband Network Gateway (vBNG), and User Plane Function (UPF).
- **Regional Data Center Configuration Profile** Central-office location typical Configuration Profile. Currently tailored exclusively for Media Visual Processing workloads such as CDN Transcoding.

Two additional Reference Architecture Configuration Profiles that are not location-specific enable flexible deployments per need:

- Basic Configuration Profile Minimum BMRA Kubernetes cluster setup.
- Full Configuration Profile Complete BMRA setup supporting all available software features.

A set of Ansible scripts is used to automatically generate and configure BMRA per the Reference Architecture Configuration Profiles. **The guide provides a step-by-step process and describes the functions implemented by each of the Ansible scripts** and goes into great detail to describe the software capabilities and the optimized hardware and software configurations that are implemented by those Ansible scripts.

intel

BMRA Release 21.09 continues the evolution seen in previous BMRA releases and delivers a significant portfolio of technologies that enable a variety of on-premises to core network use cases addressing: security, media, cable (Virtual Cable Modem Termination System (vCMTS)), central office (Access Gateway Function (AGF), Virtual Broadband Network Gateway (vBNG), 5G User Plane Function (UPF)), and Smart City deployments. For the complete list of hardware and software capabilities offered by BMRA, visit <u>Section 2</u> of this document.

Following are the primary new and updated software features introduced in Release 21.09. For the more complete list, including bug fixes, refer to the <u>BMRA Release Notes</u>.

- Support for microservices architectures with Istio service mesh, Istio operator, and Envoy
- Support for Telegraf platform and application telemetry collection (in addition to collectd)
- Support Intel Telemetry Insight Reports that translate raw platform metrics into up-leveled networking and operational insights (add-on software available under NDA)
- Support CRI-O Kubernetes container runtime interface to enable using Open Container Initiative (OCI)-compatible runtimes (in addition to Docker and containerd)
- Support Calico as the default network plugin
- Support an enhanced set of Intel<sup>®</sup> Speed Select technologies [in addition to the existing support for Intel<sup>®</sup> Speed Select Technology – Base Frequency (Intel<sup>®</sup> SST-BF) and Intel<sup>®</sup> Speed Select Technology – Core Power (Intel<sup>®</sup> SST-CP)]:
  - Intel<sup>®</sup> Speed Select Technology Performance Profile (Intel<sup>®</sup> SST-PP) provides a set of performance profiles that ease defining core throughput and determinism
  - Intel<sup>®</sup> Speed Select Technology Turbo Frequency (Intel<sup>®</sup> SST-TF) looks to optimize opportunistic excursions into turbo frequencies
- Support for rendering BMRA Configuration Profile files from template
- Updated Intel® Ethernet 700 and 800 Network Adapter drivers
- Updated Intel<sup>®</sup> Software Guard Extensions (Intel<sup>®</sup> SGX) Software Development Kit (SDK)
- Updated Data Plane Development Kit (DPDK) 21.08 and Open vSwitch (OVS) DPDK 2.16, including optimizations for Intel® AVX-512 instructions
- Updated Prometheus, Grafana, and Node Exporter telemetry packages
- Updated Kubernetes to v1.21.x
- Updated Node Feature Discovery (NFD)
- Updated Multus container network interface (CNI)
- Updated OpenSSL toolkit
- Updated Intel® QuickAssist Technology Engine for OpenSSL (Intel® QAT Engine for OpenSSL)
- Updated Intel<sup>®</sup> Multi-Buffer Crypto for IPSec (intel-ipsec-mb)

Experience Kits, the collaterals that explain in detail the technologies enabled in BMRA release 21.09, including benchmark information, are available in the following locations: Intel Network Builder:

- <u>https://networkbuilders.intel.com/intel-technologies/network-transformation-exp-kits</u>
- <u>https://networkbuilders.intel.com/intel-technologies/container-experience-kits</u>
- <u>https://networkbuilders.intel.com/intel-technologies/3rd-gen-intel-xeon-scalable-processorsexperience-kits</u>

# **Table of Contents**

| 1    |                | Introduction                                                             | 1          |
|------|----------------|--------------------------------------------------------------------------|------------|
|      | 1.1            | About this Document                                                      | 7          |
|      | 1.2            | Terminology                                                              | 7          |
|      | 1.3            | Taxonomy                                                                 |            |
|      | 1.4            | Reference Documents                                                      | 11         |
| 2    |                | Reference Architecture Overview                                          |            |
| -    | 21             | Architecture Delivered                                                   | 12         |
|      | 22             | Reference Architecture Configuration Profiles                            | 14         |
|      | 23             | Use Cases by Network Location                                            | 15         |
|      | 24             | Configuration Profile Installation Playbooks                             | 16         |
|      | 25             | Hardware Components                                                      |            |
|      | 2.6            | Software Canabilities                                                    |            |
|      | 2.6.1          | Kubernetes Features                                                      |            |
|      | 2.6.2          | Platform System Features                                                 |            |
|      | 2.6.3          | Observability                                                            |            |
| Part | : 2:           | ·                                                                        |            |
| 2    |                | Defense Antitesture Devleyment Antible Dischaete                         | 24         |
| 5    | 2 1            | Reference Architecture Deployment – Ansible Playbooks                    | 21         |
|      | ו.ט<br>211     | Nerci circe Architecture installation Fredevulsiles                      | ا 2<br>1 د |
|      | 3.1.1<br>3 1 2 | BIOS Selection for Control and Worker Nodes                              | 2 I<br>21  |
|      | 3.1.2          | Operating System Selection for Control and Worker Nodes                  |            |
|      | 3.1.4          | Network Interface Requirements for Control and Worker Nodes              |            |
|      | 3.1.5          | Software Prerequisites for Ansible Host. Control Nodes. and Worker Nodes |            |
|      | 3.2            | Ansible Plavbook Review                                                  |            |
|      | 3.2.1          | Ansible Playbooks Building Blocks                                        |            |
|      | 3.2.2          | Ansible Playbook Phases                                                  | 23         |
|      | 3.3            | Deployment using Ansible Playbook                                        | 24         |
|      | 3.3.1          | Prepare Target Servers                                                   | 24         |
|      | 3.3.2          | Get Ansible Playbook and Prepare Configuration Templates                 | 24         |
|      | 3.3.3          | Update Ansible Inventory File                                            | 25         |
|      | 3.3.4          | Update Ansible Host and Group Variables                                  | 25         |
|      | 3.3.5          | Run Ansible Cluster Deployment Playbook                                  |            |
|      | 3.3.6          | Run Ansible Cluster Removal Playbook                                     | 26         |
| 4    |                | Software Capabilities Review                                             |            |
|      | 4.1            | Container Runtimes                                                       | 26         |
|      | 4.1.1          | Docker                                                                   | 26         |
|      | 4.1.2          | Containerd                                                               | 27         |
|      | 4.1.3          | CRI-O                                                                    | 27         |
|      | 4.2            | Kubernetes Plugins                                                       | 27         |
|      | 4.2.1          | Multus CNI                                                               |            |
|      | 4.2.2          | SR-IOV Network Device Plugin                                             | 27         |
|      | 4.2.3          |                                                                          |            |
|      | 4.2.4          | Userspace CNI                                                            | 28         |
|      | 4.2.5<br>126   | Intel® OuickAssist Device Plugin                                         | 2828<br>مر |
|      | 427            | Intel® Software Guard Extensions (Intel® SGX) Device Plugin              |            |
|      | 43             | Kubernetes Features                                                      |            |
|      | 431            | Node Feature Discovery                                                   | 28         |
|      | 4.3.2          | Topology Manager                                                         |            |
|      | 4.3.3          | Kubernetes Native CPU Manager                                            |            |
|      | 4.3.4          | CPU Manager for Kubernetes (CMK)                                         |            |
|      | 4.3.5          | Telemetry Aware Scheduling                                               |            |
|      | 4.4            | Istio Service Mesh                                                       |            |
|      | 4.4.1          | Istio Deployment Example                                                 |            |
|      | 4.5            | Operators                                                                |            |
|      | 4.5.1          | SR-IOV Network Operator                                                  |            |
|      | 4.5.2          | Intel Device Plugins Operator                                            |            |
|      | 4.5.3          | Istio Operator                                                           |            |
|      | 4.6            | Dynamic Device Personalization (DDP)                                     |            |
|      | 4.6.1          | DDP on Intel Ethernet 700 Series Network Adapters                        |            |
|      | 4.6.2          | עטע on Intel® Ethernet 800 Series Network Adapters                       |            |
|      | 4./            | Intel" Speed Select Technology                                           |            |

|    | 4.7.1      | Intel Speed Select Technology – Base Frequency                                                                                | 35         |
|----|------------|----------------------------------------------------------------------------------------------------|------------|
|    | 4.7.2      | Intel Speed Select Technology – Core Power                                                                                    | 36         |
|    | 4.7.3      | Intel Speed Select Technology – Turbo Frequency (Intel SST-TF)                                                                | 36         |
|    | 4.7.4      | Intel Speed Select Technology – Performance Profile (Intel SST-PP)                                                            | 36         |
|    | 4.8        | Security                                                                                                    | 37         |
|    | 4.8.1      | Liuster Security Librarias for Data Contor (Intel® Soci DC)                                                                   | 3/<br>7C   |
|    | 4.0.2      | Intel <sup>®</sup> Software Guard Extensions                                                                                  |            |
|    | 484        | OnenSSI and OAT Engine                                                                                                    | 38         |
|    | 4 9        | Security - Key Management Reference Application with Intel® SGX                                                               | 38         |
|    | 4 10       | Intel® Server GPU                                                                                                    | 39         |
|    | 4 11       | Observability                                                                                                    | 30         |
|    | 4.11.1     | Observability Components Overview                                                                                             |            |
|    | 4.11.2     | Platform Telemetry Security                                                                                                   | 41         |
| _  |            |                                                                                                    |            |
| 5  |            | Reference Architecture Hardware Components and BIOS                                                                           | 41         |
|    | 5.1        | Hardware Component List for Control Node                                                                                      | 41         |
|    | 5.2        | Hardware Component List for Worker Node Base                                                                                  | 42         |
|    | 5.3        | Hardware Component List for Worker Node Plus                                                                                  | 43         |
|    | 5.4        | Hardware BOMs for all Configuration Profiles                                                                                  | 44         |
|    | 5.5        | Plattorm BIO2                                                                                                    | 47         |
| 6  |            | Reference Architecture Software Components                                                                                    | 51         |
| -  |            | Past Danlayment Varification Cuidalinas                                                                                       | F 2        |
| /  | 7 4        | Post Deployment Verification Guidelines                                                                                       | 53         |
|    | 7.1<br>7.2 | Check the Rubernetes Cluster                                                                                                  | 53         |
|    | 1.2        | Check inter speed Select Technology – Base Frequency (inter SST-BF) Computation on 2nd Generation inter Xeon Scalable         |            |
|    | 7 2        | Processor                                                                                                    | 55         |
|    | 7.5<br>731 | Check Intel Speed Select Technology - Base Frequency (Intel SST_BE) Configuration                                             | 55         |
|    | 7.3.1      | Check Intel Speed Select Technology - Dase Frequency (Intel SST-D) Comparation                                                | 56         |
|    | 74         | Check Intel Speed Select Technology – Performance Profile (Intel SST-PP) with Intel Speed Select Technology – Turbo Frequency |            |
|    | 7.4        | (Intel SST-TE) on 3rd Generation Intel Xeon Scalable Processors                                                               | 56         |
|    | 75         | Check DDP Profiles                                                                                                    | 58         |
|    | 7.5.1      | Check DDP Profiles in Intel <sup>®</sup> Ethernet 700 Series Network Adapters                                                 | 58         |
|    | 7.5.2      | Check DDP Profiles in Intel® Ethernet 800 Series Network Adapters                                                             |            |
|    | 7.5.3      | Check SR-IOV Resources                                                                                                    | 59         |
|    | 7.6        | Check Node Feature Discovery                                                                                                  | 59         |
|    | 7.7        | Check CPU Manager for Kubernetes                                                                                              | 61         |
|    | 7.8        | Check Topology Manager                                                                                                    | 63         |
|    | 7.8.1      | Change Topology Manager Policy: Redeploy Kubernetes Playbook                                                                  | 64         |
|    | 7.8.2      | Change Topology Manager Policy: Manually Update Kubelet Flags                                                                 | 64         |
|    | 7.9        | Check Intel Device Plugins for Kubernetes                                                                                     | 64         |
|    | 7.9.1      | Check SR-IOV Network Device Plugin                                                                                            | 64         |
|    | 7.9.2      | Check QAT Device Plugin                                                                                                    | 66         |
|    | 7.9.3      | Check SGX Device Plugin                                                                                                    | 66         |
|    | 7.10       | Check Networking Features (After Installation)                                                                                | 67         |
|    | 7.10.1     | Check Multus CNI Plugin                                                                                                    | 67         |
|    | 7.10.2     | Check Userspace CNI Plugin                                                                                                    | 60         |
|    | 7.10.5     | Check Bond CNI Plugin                                                                                                    | 60         |
|    | 7 11       | Check Grafana Telemetry Visualization                                                                                         | 05         |
|    | 7.12       | Check Telemetry Aware Scheduler                                                                                               | / 1        |
|    | 7.12.1     | Check Dontschedule Policy                                                                                                    | 72         |
|    | 7.12.2     | Check Deschedule Policy                                                                                                    | 72         |
|    | 7.13       | Check Key Management Infrastructure with Intel SGX                                                                            | 72         |
|    | 7.14       | Check Intel® Server GPU Device and Driver                                                                                     | 72         |
|    | 7.15       | Check Intel QAT Engine with OpenSSL                                                                                           | 73         |
| ~  |            |                                                                                                    | - 4        |
| ð  |            | Conclusion – Automation Eases Reference Application Deployment                                                                | /4         |
| Pa | rt 3:      |                                                                                                    | 75         |
| ۸۰ | nondiv A   | RMPA Setur for All Configuration Profile Ontions                                                                              | 77         |
| чþ |            | Set In an Ansible Host                                                                                                    | //<br>     |
|    | A.I        | Set up an Ansibile Mustamana and a Version 7 as Ansible Host                                                                  | / /<br>רר  |
|    | Δ12        | Ubuntu 20.04 LTS as Ansible Host                                                                                              | / /<br>/ / |
|    | A.2        | Set Up the Control and Worker Nodes - BIOS Prerequisites                                                                      | ,,,        |
|    | Δ 3        | Configuration Dictionary - Group Variables                                                                                    | 70<br>70   |
|    |            |                                                                                                    |            |

| A.4          | Configuration Dictionary - Host Variables                                     |            |
|--------------|-------------------------------------------------------------------------------|------------|
| Appendix B   | BMRA Basic Configuration Profile Setup                                        |            |
| B.1          | Step 1 - Set Up Basic Configuration Profile Hardware                          |            |
| B.2          | Step 2 - Download Basic Configuration Profile Ansible Playbook                |            |
| B.2.1        | Basic Configuration Profile Ansible Playbook Overview                         |            |
| B.3          | Step 3 - Set Up Basic Configuration Profile                                   |            |
| B.3.1        | Basic Configuration Profile Group Variables                                   |            |
| B.3.2        | Stop 4 Deploy Resis Configuration Profile Platform                            | 88<br>00   |
| B.4<br>B.5   | Step 5 - Validate Basic Configuration Profile                                 | 00<br>88   |
| 0.5          |                                                                               |            |
| Appendix C   | BMRA Full Configuration Profile Setup                                         |            |
| C.1          | Step 1 - Set Up Full Configuration Profile Hardware                           |            |
| C.2          | Step 2 - Download Full Configuration Profile Ansible Playbook                 | 90         |
| C 3          | Sten 3 - Set Un Full Configuration Profile                                    | 91<br>91   |
| C.3.1        | Full Configuration Profile Group Variables                                    |            |
| C.3.2        | Full Configuration Profile Host Variables                                     |            |
| C.4          | Step 4 - Deploy Full Configuration Profile Platform                           |            |
| C.5          | Step 5 - Validate Full Configuration Profile                                  |            |
| Appendix D   | BMRA On-Premises Edge Configuration Profile Setup                             |            |
| D.1          | Step 1 - Set Up On-Premises Edge Configuration Profile Hardware               |            |
| D.2          | Step 2 - Download On-Premises Edge Configuration Profile Ansible Playbook     |            |
| D.2.1        | On-Premises Edge Configuration Profile Ansible Playbook Overview              |            |
| D.3          | Step 3 - Set Up On-Premises Edge Configuration Profile                        | 96         |
| D.3.1        | On-Premises Edge Configuration Profile Group Variables                        |            |
| D.3.2        | On-Premises Edge Configuration Profile Host Variables                         |            |
| D.4          | Step 4 - Deploy On-Premises Edge Configuration Profile                        |            |
| 0.5          |                                                                               |            |
| Appendix E   | BMRA Remote CO-Forwarding Configuration Profile Setup                         | 100        |
| E.1          | Step 1 - Set Up Remote CO-Forwarding Configuration Profile Hardware           |            |
| E.2          | Step 2 - Download Remote CO-Forwarding Configuration Profile Ansible Playbook |            |
| E.2.1        | Stop 2 Set Up Remote CO. Equivariant Configuration Profile Playbook Overview  |            |
| E.3<br>E.3.1 | Remote CO-Forwarding Configuration Profile Group Variables                    |            |
| E.3.2        | Remote CO-Forwarding Configuration Profile Host Variables                     |            |
| E.4          | Step 4 - Deploy Remote CO-Forwarding Configuration Profile Platform           | 103        |
| E.5          | Step 5 - Validate Remote-CO Forwarding Configuration Profile                  | 103        |
| Annendix F   | BMRA Regional Data Center Configuration Profile Setun                         | 105        |
| E.1          | Step 1 - Set Up Regional Data Center Configuration Profile Hardware           | 105        |
| F.2          | Step 2 - Download Regional Data Center Configuration Profile Ansible Playbook |            |
| F.2.1        | Regional Data Center Configuration Profile Ansible Playbook Overview          |            |
| F.3          | Step 3 - Set Up Regional Data Center Configuration Profile                    | 106        |
| F.3.1        | Regional Data Center Configuration Profile Group Variables                    |            |
| F.3.2        | Regional Data Center Configuration Profile Host Variables                     |            |
| F.4          | Step 4 - Deploy Regional Data Center Configuration Profile Platform           |            |
| F.5          | Step 5 - Validate Regional Data Center Configuration Profile                  | 107        |
| Part 4:      |                                                                               |            |
| Appendix G   | BMRA Release Notes                                                            |            |
| G.1          | BMRA 21.09 New Features                                                       | 109        |
| G.2          | BMRA 21.09 Bug Fixes                                                          | 109        |
| G.3          | BMRA 21.08 New Features                                                       |            |
| G.4          | BMRA 21.08 Bug Fixes                                                          |            |
| G.5          | BMRA 21.03 New Features                                                       | 110        |
| G.6          | BMRA 21.03 Bug Fixes                                                          |            |
| G.7          | BMRA 2.1 New Features                                                         |            |
| ы.ठ<br>С.О   | DIVIRA 2. I DUB FIXES                                                         | 110<br>111 |
| G 10         | BMRA 2.0 Rug Fixes                                                            |            |
| G.10         |                                                                               |            |
|              | Known Issues                                                                  |            |
| <b>D</b>     | Known Issues                                                                  |            |

| Appendix H | Workloads and Application Examples         | 11 | 4 |
|------------|--------------------------------------------|----|---|
| H.1        | Enabling Key Management NGINX Applications | 11 | 4 |

# **Figures**

| Figure 1.  | Example of Container Bare Metal Reference Architecture Kubernetes Cluster Setup           | 13 |
|------------|-------------------------------------------------------------------------------------------|----|
| Figure 2.  | Key Components forming the Container Bare Metal Reference Architecture Kubernetes Cluster | 14 |
| Figure 3.  | Identified Key Network Locations                                                          |    |
| Figure 4.  | Example of Container Bare Metal Configuration Profiles Per Location                       |    |
| Figure 5.  | Ansible Playbooks Overview                                                                |    |
| Figure 6.  | Platform Telemetry Available with Collectd                                                |    |
| Figure 7.  | Telemetry Insight Reports High-Level Architecture                                         | 19 |
| Figure 8.  | High Level BMRA Ansible Playbooks Architecture                                            | 23 |
| Figure 9.  | CPU Core Frequency Deployment Methods                                                     |    |
| Figure 10. | Key Management Reference Application Infrastructure with Intel® SGX                       |    |
| Figure 11. | Platform Telemetry Available with Collectd                                                |    |
| Figure 12. | Grafana Dashboard Example                                                                 | 71 |
| Figure 13. | Basic Configuration Profile Ansible Playbook                                              |    |
| Figure 14. | Full Configuration Profile Ansible Playbook                                               |    |
| Figure 15. | On-Premises Edge Configuration Profile Ansible Playbook                                   |    |
| Figure 16. | Remote CO-Forwarding Configuration Profile Ansible Playbook                               |    |
| Figure 17. | Regional Data Center Configuration Profile Ansible Playbook                               |    |

# Tables

| Table 1.  | Abbreviations                                                                                                    | 7       |
|-----------|----------------------------------------------------------------------------------------------------|---------|
| Table 2.  | Hardware and Software Taxonomy                                                                                             | 11      |
| Table 3.  | Reference Documents                                                                                                    | 11      |
| Table 4.  | Features Detected by NFD                                                                                                   | 29      |
| Table 5.  | Collectd Plugins                                                                                                    | 40      |
| Table 6.  | Hardware Options for Control Node – 2nd Generation Intel Xeon Scalable Processor                                           | 41      |
| Table 7.  | Hardware Options for Control Node – 3rd Generation Intel Xeon Scalable Processor                                           | 41      |
| Table 8.  | Hardware Components for Worker Node Base – 2nd Generation Intel Xeon Scalable Processor                                    |         |
| Table 9.  | Hardware Components for Worker Node Base – 3rd Generation Intel Xeon Scalable Processor                                    |         |
| Table 10. | Hardware Components for Worker Node Plus – 2nd Generation Intel Xeon Scalable Processor                                    | 43      |
| Table 11. | Hardware Components for Worker Node Plus – 3rd Generation Intel Xeon Scalable Processor                                    | 43      |
| Table 12. | Control Node Hardware Setup for all Configuration Profiles – 2nd Generation Intel Xeon Scalable Processor                  |         |
| Table 13. | Control Node Hardware Setup for all Configuration Profiles – 3rd Generation Intel Xeon Scalable Processor                  |         |
| Table 14. | Worker Node Base Hardware Setup for all Configuration Profiles – 2nd Generation Intel Xeon Scalable Processor              | 45      |
| Table 15. | Worker Node Plus Hardware Setup for all Configuration Profiles – 2nd Generation Intel Xeon Scalable Processor              | 45      |
| Table 16. | Worker Node Base Hardware Setup for all Configuration Profiles – 3rd Generation Intel Xeon Scalable Processor              |         |
| Table 17. | Worker Node Plus Hardware Setup for all Configuration Profiles – 3rd Generation Intel Xeon Scalable Processor              |         |
| Table 18. | Platform BIOS Settings for 2nd Generation Intel® Xeon® Scalable Processor                                                  |         |
| Table 19. | Platform BIOS Settings for 3rd Generation Intel® Xeon® Scalable Processor                                                  |         |
| Table 20. | BIOS Settings to Enable Intel SST-BF, Intel SST-TF, and Intel SST-PP                                                       | 50      |
| Table 21. | BIOS Settings to Enable Intel SGX on 2nd Generation and 3rd Generation Intel Xeon Scalable Processors                      |         |
| Table 22. | Software Components                                                                                                    | 51      |
| Table 23. | BIOS Prerequisites for Control and Worker Nodes for Basic and Full Configuration Profiles                                  | 78      |
| Table 24. | BIOS Prerequisites for Control and Worker Nodes for On-Premises Edge, Remote Co-Forwarding, and Regional Data Center       |         |
|           | Configuration Profiles                                                                                                    | 78      |
| Table 25. | Configuration Dictionary – Group Variables                                                                                 | 79      |
| Table 26. | Configuration Dictionary – Host Variables                                                                                  | 82      |
| Table 27. | Hardware Setup for Basic Configuration Profile – 2nd Generation and 3rd Generation Intel Xeon Scalable Processors          |         |
| Table 28. | Basic Configuration Profile – Group Variables                                                                              | 88      |
| Table 29. | Basic Configuration Profile – Host Variables                                                                               |         |
| Table 30. | Hardware Setup for Full Configuration Profile – 2nd Generation and 3rd Generation Intel Xeon Scalable Processors           | 90      |
| Table 31. | Full Configuration Profile – Group Variables                                                                               | 92      |
| Table 32. | Full Configuration Profile – Host Variables                                                                                | 92      |
| Table 33. | Hardware Setup for On-Premises Edge Configuration Profile – 2nd Generation and 3rd Generation Intel Xeon Scalable Proces   | sors95  |
| Table 34. | On-Premises Edge Configuration Profile – Group Variables                                                                   | 97      |
| Table 35. | On-Premises Edge Configuration Profile – Host Variables                                                                    | 97      |
| Table 36. | Hardware Setup for Remote CO-Forwarding Configuration Profile – 2nd Generation and 3rd Generation Intel Xeon Scalable      |         |
|           | Processors                                                                                                    | 100     |
| Table 37. | Remote CO-Forwarding Configuration Profile – Group Variables                                                               | 102     |
| Table 38. | Remote CO-Forwarding Configuration Profile – Host Variables                                                                | 102     |
| Table 39. | Hardware Setup for Regional Data Center Configuration Profile – 2nd Generation and 3rd Generation Intel Xeon Scalable Prod | cessors |
|           |                                                                                                    | 105     |
| Table 40. | Regional Data Center Configuration Profile – Group Variables                                                               | 107     |
|           |                                                                                                    |         |

 Table 41.
 Regional Data Center Configuration Profile – Host Variables
 107

# **Document Revision History**

There are two previous editions of the BMRA document. The editions were released starting April 2019.

- Covered 2nd Generation Intel® Xeon® Scalable processors
- Covered 2nd Generation and 3rd Generation Intel® Xeon® Scalable processors

| REVISION | DATE          | DESCRIPTION                                                                                                    |
|----------|---------------|----------------------------------------------------------------------------------------------------|
| 001      | November 2020 | Initial release of the BMRA document for 2nd Generation and 3rd Generation Intel® Xeon® Scalable processors.                                                                                                    |
| 002      | February 2021 | Added Appendix for Ansible Host setup. Updated software versions. Updated the release notes to include details about bug fixes for Release 2.1 of the Container Bare Metal Reference Architecture (BMRA).                                                                                                    |
| 003      | April 2021    | Added Appendix for BMRA Regional Data Center Configuration Profile Setup. Added Appendix for<br>Workloads and Application Examples. Introduced new hardware and software technologies and upgrades,<br>including Intel® Server Graphics 1 support. Updated the release notes to include details about bug fixes for<br>BMRA Release 21.03. Revised the document for public release to Intel® Network Builders. |
| 004      | April 2021    | Added "Check Intel® Server GPU Device and Driver" section.                                                                                                    |
| 005      | August 2021   | Added support for containerized Intel® SGX Key Management Service (KMS), OpenSSL, QAT Engine, and the addition of containerd runtime. Includes support for two operators, SR-IOV and Intel® Device Plugin.                                                                                                    |
| 006      | October 2021  | Updated with information for the 21.09 release, which includes support for Istio service mesh and improved telemetry.                                                                                                    |
| 007      | October 2021  | Added information about Data Plane Development Kit (DPDK) and Open vSwitch (OVS) DPDK to the Introduction.                                                                                                    |

#### 1.1 About this Document

The BMRA document is composed of five parts, which are described below.

*Note:* This document goes into great detail to describe the hardware and software ingredients and the configuration options for each BMRA Configuration Profile. Be aware that most of these data points are informational because the setup of each resulting BMRA Flavor is executed automatically by an Ansible playbook.

**Part 1 (Sections 1 and 2 in this guide):** The guide begins with an overview of the container Bare Metal Reference Architecture (BMRA), including an introduction to the new concept of Reference Architecture Configuration Profiles, use cases supported, a description of software capabilities, and an overview of the Ansible scripts that enable automatic deployment.

**Part 2 (Sections 3 – 7 in this guide):** This is the main part of the guide. It provides a complete and detailed description of the BMRA components and configuration values, and the processes used for deployment and verification.

- The Ansible playbooks that generate the BMRA Flavors by implementing the BMRA Configuration Profiles are explained. The basic building blocks of Ansible playbooks are described, along with details about how to use them for deployment.
- The next chapter explains all the common software capabilities, including Kubernetes features, packet-processing, telemetry, and others, so that you can evaluate which ones are appropriate for your scenario.
- The following chapters provide a complete description of the BIOS setting options, hardware and software components consumed by the BMRA, and the hardware and software configuration values set by the Ansible playbooks.
- The Post Deployment Verification Guidelines chapter describes a set of processes that you can use to verify the components deployed by the scripts.

Part 3 (Appendixes A – F): Build your BMRA Flavor using customized instructions for each BMRA Configuration Profile.

Those wanting to start right away building a BMRA Flavor can start with Part 3 of the document. The appendixes provide step-bystep instructions on how to generate and deploy a BMRA Flavor according to a specific Configuration Profile. Each appendix contains the hardware and software BOMs and complete details for configuring and executing the appropriate playbook.

Part 4 (Appendix G): Release Notes for BMRA V21.09.

The release notes provide an overview of the new capabilities, bug fixes, and known issues for this BMRA release.

Part 5 (Appendix H): Workloads and Application Examples.

This part provides examples on how to provision and deploy example applications or workloads. For BMRA 21.09, instructions are provided for a Key Management reference application.

## 1.2 Terminology

Here are some key concepts and terminology used throughout this document:

- A **Reference Architecture** provides a template solution for a specific implementation, typically using industry best practices and the latest technology developments.
- **Container Bare Metal Reference Architecture (BMRA)** A Reference Architecture that implements a containers bare metal deployment model of a Kubernetes cluster. This guide provides an Intel implementation of a Kubernetes cluster that supports containers on a bare metal platform using open-source software.
- **Reference Architecture Configuration Profile** A Configuration Profile defines (1) a specific set of hardware ingredients used to build a Kubernetes cluster (the hardware BOM), (2) software modules and capabilities that enable the system design (the software BOM), and (3) specific configuration of those hardware and software elements. In this document we discuss BMRA Configuration Profiles that have been defined and optimized per network location.
- A **Reference Architecture Flavor** is an instance of a Reference Architecture generated by implementing a Configuration Profile specification. In this document we discuss a defined set of BMRA Flavors defined per network location.
- Reference Architecture Ansible Playbook A set of scripts that prepare, configure, and deploy your Kubernetes cluster. This document discusses Reference Architecture Ansible scripts designed for BMRA. The Ansible scripts implement the BMRA Configuration Profiles and generate BMRA Flavors per network location.
- A <u>Kubernetes cluster</u> contains at least one *worker node* that runs containerized applications. *Pods* are the components of the application workload that are hosted on worker nodes. *Control nodes* manage the pods and worker nodes.

#### Table 1. Abbreviations

| ABBREVIATION | DESCRIPTION             |
|--------------|-------------------------|
| ADI          | Ad Insertion            |
| AGF          | Access Gateway Function |

| ABBREVIATION                     | DESCRIPTION                                              |
|----------------------------------|----------------------------------------------------------|
| AIA                              | Accelerator Interfacing Architecture                     |
| AMX                              | Advance Matrix Multiply                                  |
| AV1                              | AOMedia Video 1 video coding format                      |
| AVC                              | Advanced Video Coding video compression standard         |
| BIOS                             | Basic Input/Output System                                |
| ВКС                              | Best Known Configuration                                 |
| BMRA                             | Bare Metal Reference Architecture                        |
| CA                               | Certificate Authority                                    |
| CDN                              | Content Delivery Network                                 |
| CLOS                             | Class of Service                                         |
| СМК                              | CPU Manager for Kubernetes                               |
| CMTS                             | Cable Modem Termination System                           |
| CNCF                             | Cloud Native Computing Foundation                        |
| CNF                              | Cloud Native Network Function                            |
| CNI                              | Container Network Interface                              |
| СО                               | Central Office                                           |
| CPI                              | Cycles Per Instruction                                   |
| CRD                              | Custom Resource Definition                               |
| CRI                              | Container Runtime Interface                              |
| CSR                              | Certificate Signing Request                              |
| CXL                              | Compute Express Link                                     |
| DDP                              | Dynamic Device Personalization                           |
| DHCP                             | Dynamic Host Configuration Protocol                      |
| DLB                              | Intel® Dynamic Load Balancer (Intel® DLB)                |
| DNS                              | Domain Name Service                                      |
| DoS                              | Denial of Service                                        |
| DP                               | Device Plugin                                            |
| DPDK                             | Data Plane Development Kit                               |
| DRAM                             | Dynamic Random Access Memory                             |
| FP                               | Floating Point                                           |
| FPGA                             | Field-Programmable Gate Array                            |
| FW                               | Firmware                                                 |
| GPU                              | Graphics Processor Unit                                  |
| GRUB                             | GRand Unified Bootloader                                 |
| HA                               | High Availability                                        |
| HCC                              | High Core Count                                          |
| HEVC                             | High Efficiency Video Coding video compression           |
| HSM                              | Hardware Security Model                                  |
| HT                               | Hyper Threading                                          |
| IA                               | Intel® architecture                                      |
| IAX                              | In-Memory Analytics                                      |
| IMC                              | Integrated Memory Controller                             |
| Intel® AVX                       | Intel® Advanced Vector Extensions (Intel® AVX)           |
| Intel® AVX-512                   | Intel® Advanced Vector Extension 512 (Intel® AVX-512)    |
| Intel® DLB                       | Intel® Dynamic Load Balancer (Intel® DLB)                |
| Intol <sup>®</sup> UT Tochnology | Intel® Hyper Threading Technology (Intel® HT Technology) |

Intel® HT Technology Intel® Hyper-Threading Technology (Intel® HT Technology)

| ABBREVIATION                    | DESCRIPTION                                                                                             |
|---------------------------------|----------------------------------------------------------------------------------------------------|
| Intel <sup>®</sup> QAT          | Intel® QuickAssist Technology (Intel® QAT)                                                              |
| Intel <sup>®</sup> RDT          | Intel® Resource Director Technology (Intel® RDT)                                                        |
| Intel <sup>®</sup> Scalable IOV | Intel® Scalable I/O Virtualization (Intel® Scalable IOV)                                                |
| Intel® SecL – DC                | Intel® Security Libraries for Data Center (Intel® SecL – DC)                                            |
| Intel® SGX                      | Intel® Software Guard Extensions (Intel® SGX)                                                           |
| Intel <sup>®</sup> SST-BF       | Intel® Speed Select Technology – Base Frequency (Intel® SST-BF)                                         |
| Intel <sup>®</sup> SST-CP       | Intel® Speed Select Technology – Core Power (Intel® SST-CP)                                             |
| Intel <sup>®</sup> SST-PP       | Intel® Speed Select Technology – Performance Profile (Intel® SST-PP)                                    |
| Intel <sup>®</sup> SST-TF       | Intel® Speed Select Technology – Turbo Frequency (Intel® SST-TF)                                        |
| Intel® VT-d                     | Intel® Virtualization Technology (Intel® VT) for Directed I/O (Intel® VT-d)                             |
| Intel® VT-x                     | Intel® Virtualization Technology (Intel® VT) for IA-32, Intel® 64 and Intel® Architecture (Intel® VT-x) |
| IOMMU                           | Input/Output Memory Management Unit                                                                     |
| IPC                             | Instructions per Cycle                                                                                  |
| ISA                             | Instruction Set Architecture                                                                            |
| I/O                             | Input/Output                                                                                            |
| K8s                             | Kubernetes                                                                                              |
| KMRA                            | Key Management Reference Application (KMRA)                                                             |
| KMS                             | Key Management Service (KMS)                                                                            |
| LCC                             | Low Core Count                                                                                          |
| LLC                             | Last Level Cache                                                                                        |
| LOM                             | LAN on Motherboard                                                                                      |
| MMIO                            | Memory-Mapped Input/Output                                                                              |
| MPEG-2                          | Moving Picture Experts Group standard for digital television and DVD video                              |
| MSR                             | Model-Specific Register                                                                                 |
| NF                              | Network Function                                                                                        |
| NFD                             | Node Feature Discovery                                                                                  |
| NFV                             | Network Function Virtualization                                                                         |
| NFVI                            | Network Function Virtualization Infrastructure                                                          |
| NIC                             | Network Interface Card                                                                                  |
| NTB                             | Non-Transparent Bridge                                                                                  |
| NTP                             | Network Time Protocol                                                                                   |
| NVM                             | Non-Volatile Memory                                                                                     |
| NVMe                            | Non-Volatile Memory                                                                                     |
| OAM                             | Operation, Administration, and Management                                                               |
| OCI                             | Open Container Initiative                                                                               |
| OS                              | Operating System                                                                                        |
| OVS                             | Open vSwitch                                                                                            |
| OVS DPDK                        | Open vSwitch with DPDK                                                                                  |
| PBF                             | Priority Based Frequency                                                                                |
| PCCS                            | Provisioning Certification Caching Service                                                              |
|                                 | Physical Network Interface                                                                              |
| PCle                            | Peripheral Component Interconnect express                                                               |
| PFO                             | First physical function of the device                                                                   |
| PKCS                            | Public-Key Cryptography Standard                                                                        |
| PMD                             | Poll Mode Driver                                                                                        |
| PMU                             | Power Management Unit                                                                                   |

| ABBREVIATION | DESCRIPTION                                              |
|--------------|----------------------------------------------------------|
| PSP          | Pod Security Policy                                      |
| PXE          | Preboot Execution Environment                            |
| QAT          | Intel® QuickAssist Technology                            |
| QoS          | Quality of Service                                       |
| RA           | Reference Architecture                                   |
| RAN          | Resource Allocation Network                              |
| RAS          | Reliability, Availability, and Serviceability            |
| RBAC         | Role-Based Access Control                                |
| RDT          | Intel® Resource Director Technology                      |
| S-IOV        | Intel® Scalable I/O Virtualization (Intel® Scalable IOV) |
| SA           | Service Assurance                                        |
| SDN          | Software-Defined Networking                              |
| SGX          | Intel® Software Guard Extensions (Intel® SGX)            |
| SHVS         | Standard High-Volume Servers                             |
| SIMD         | Single Instruction, Multiple Data                        |
| SMTC         | Smart City                                               |
| SoC          | System on Chip                                           |
| SOCKS        | Socket Secure                                            |
| SR-IOV       | Single Root Input/Output Virtualization                  |
| SSD          | Solid State Drive                                        |
| SSH          | Secure Shell Protocol                                    |
| SVM          | Shared Virtual Memory                                    |
| TAS          | Telemetry Aware Scheduling                               |
| TDP          | Thermal Design Power                                     |
| TLS          | Transport Layer Security                                 |
| TME          | Total Memory Encryption                                  |
| TMUL         | Tile Multiply                                            |
| ТРМ          | Trusted Platform Module                                  |
| UEFI         | Unified Extensible Firmware Interface                    |
| UPF          | User Plane Function                                      |
| vBNG         | Virtual Broadband Network Gateway                        |
| vCDN         | Virtualized Content Delivery Network                     |
| vCMTS        | Virtual Cable Modem Termination System                   |
| VF           | Virtual Function                                         |
| VLAN         | Virtual LAN                                              |
| VMM          | Virtual Machine Manager                                  |
| VNF          | Virtual Network Function                                 |
| VP9          | Video coding format for streaming over the internet      |
| VPP          | Vector Packet Processing                                 |
| VXLAN        | Virtual Extensible LAN                                   |

#### 1.3 Taxonomy

The following table describes the terminology used in the other tables in this document.

#### Table 2. Hardware and Software Taxonomy

| TERM              | DESCRIPTION                                                                                                    |
|-------------------|----------------------------------------------------------------------------------------------------|
| Hardware Taxonomy |                                                                                                    |
| ENABLED           | Setting must be enabled in the BIOS (configured as Enabled, Yes, True, or similar value)                                                           |
| DISABLED          | Setting must be disabled in the BIOS (configured as Disabled, No, False, or any other value with this meaning.)                                    |
| OPTIONAL          | Setting can be either disabled or enabled, depending on user's workload. Setting does not affect the Configuration Profile or platform deployment. |
| Software Taxonomy |                                                                                                    |
| TRUE              | Feature is included and enabled by default.                                                                                                    |
| FALSE             | Feature is included but disabled by default - can be enabled and configured by user.                                                               |
| N/A               | Feature is not included and cannot be enabled or configured.                                                                                       |

#### **1.4 Reference Documents**

Collaterals, including technical guides and solution briefs that explain in detail the technologies enabled in BMRA release 21.09, are available in the following locations: <u>https://networkbuilders.intel.com/intel-technologies/network-transformation-exp-kits</u> and <u>https://networkbuilders.intel.com/intel-technologies/container-experience-kits</u>.

#### Table 3. Reference Documents

| REFERENCE                                                                                                    | SOURCE                                                                                                    |
|----------------------------------------------------------------------------------------------------|----------------------------------------------------------------------------------------------------|
| Advanced Networking Features in Kubernetes and Container                                                                | https://builders.intel.com/docs/networkbuilders/adv-network-features-in-                                                                                                    |
| Bare Metal Application Note                                                                                             | kubernetes-app-note.pdf                                                                                                    |
| CPU Management - CPU Pinning and Isolation in Kubernetes                                                                | https://builders.intel.com/docs/networkbuilders/cpu-pin-and-isolation-in-                                                                                                    |
| Technology Guide                                                                                                    | kubernetes-app-note.pdf                                                                                                    |
| Enhanced Utilization Telemetry for Polling Workloads with collectd and the Data Plane Development Kit (DPDK) User Guide | https://networkbuilders.intel.com/solutionslibrary/enhanced-utilization-<br>telemetry-for-polling-workloads-with-collectd-and-the-data-plane-<br>development-kit-dpdk-user-guide |
| Intel Device Plugins for Kubernetes Application Note                                                                    | https://builders.intel.com/docs/networkbuilders/intel-device-plugins-for-<br>kubernetes-appnote.pdf                                                                              |
| Intel® Ethernet Controller 700 Series - Dynamic Device                                                                  | https://builders.intel.com/docs/networkbuilders/intel-ethernet-controller-                                                                                                    |
| Personalization Support for CNF with Kubernetes Technology                                                              | 700-series-dynamic-device-personalization-support-for-cnf-with-                                                                                                    |
| Guide                                                                                                    | kubernetes-technology-guide.pdf                                                                                                    |
| Intel® Ethernet Controller 700 Series GTPv1 - Dynamic Device                                                            | https://networkbuilders.intel.com/solutionslibrary/intel-ethernet-controller-                                                                                                    |
| Personalization Application Note                                                                                        | 700-series-gtpv1-dynamic-device-personalization                                                                                                    |
| Intel® Ethernet Controller E810 Dynamic Device Personalization                                                          | https://www.intel.com/content/www/us/en/products/details/ethernet/800-                                                                                                    |
| Package (DDP) for Telecommunications Technology Guide                                                                   | controllers/e810-controllers/docs.html                                                                                                    |
| Intel® Speed Select Technology – Base Frequency - Enhancing                                                             | https://builders.intel.com/docs/networkbuilders/intel-speed-select-                                                                                                    |
| Performance Application Note                                                                                            | technology-base-frequency-enhancing-performance.pdf                                                                                                    |
| Node Feature Discovery Application Note                                                                                 | https://builders.intel.com/docs/networkbuilders/node-feature-discovery-<br>application-note.pdf                                                                                  |
| QCT Validated Kubernetes Platform with Enhanced Platform                                                                | https://networkbuilders.intel.com/solutionslibrary/qct-validated-kubernetes-                                                                                                    |
| Awareness Technical Brief                                                                                               | platform-with-enhanced-platform-awareness                                                                                                    |
| Telemetry Aware Scheduling (TAS) - Automated Workload<br>Optimization with Kubernetes (K8s) Technology Guide            | https://builders.intel.com/docs/networkbuilders/telemetry-aware-<br>scheduling-automated-workload-optimization-with-kubernetes-k8s-<br>technology-guide.pdf                      |
| Topology Management - Implementation in Kubernetes                                                                      | https://builders.intel.com/docs/networkbuilders/topology-management-                                                                                                    |
| Technology Guide                                                                                                    | implementation-in-kubernetes-technology-guide.pdf                                                                                                    |
| Intel® Speed Select Technology – Base Frequency (Intel® SST-BF) with Kubernetes Application Note                        | https://networkbuilders.intel.com/solutionslibrary/intel-speed-select-<br>technology-base-frequency-with-kubernetes-application-note                                             |
| Secure the Network Infrastructure - Secure Cloud Native                                                                 | https://networkbuilders.intel.com/solutionslibrary/secure-the-network-                                                                                                    |
| Network Platforms User Guide                                                                                            | infrastructure-secure-cloud-native-network-platforms-user-guide                                                                                                    |

| REFERENCE                                                                                                   | SOURCE                                                                                                    |
|----------------------------------------------------------------------------------------------------|----------------------------------------------------------------------------------------------------|
| Closed Loop Automation - Telemetry Aware Scheduler for                                                      | https://networkbuilders.intel.com/closed-loop-automation-telemetry-aware-                                                                                                    |
| Service Healing and Platform Resilience Demo                                                                | scheduler-for-service-healing-and-platform-resilience-demo                                                                                                    |
| Closed Loop Automation - Telemetry Aware Scheduler for                                                      | https://builders.intel.com/docs/networkbuilders/closed-loop-platform-                                                                                                    |
| Service Healing and Platform Resilience White Paper                                                         | automation-service-healing-and-platform-resilience.pdf                                                                                                    |
| Intel Telemetry Insights Reports                                                                            | https://www.intel.com/content/www/us/en/secure/design/internal/content-                                                                                                    |
| (For access, contact your Intel Platform Application Engineer)                                              | details.html?DocID=645751                                                                                                    |
| Intel <sup>®</sup> RDT                                                                                      | https://wiki.opnfv.org/display/fastpath/Intel_RDT                                                                                                    |
| Intel® Server GPU Features                                                                                  | https://www.intel.com/content/www/us/en/products/discrete-gpus/server-<br>graphics-card.html                                                                                         |
| Intel® Server GPU for High-Density Cloud Gaming and Media                                                   | https://www.intel.com/content/www/us/en/benchmarks/server/graphics/inte                                                                                                    |
| Streaming Performance Summary                                                                               | lservergpu.html                                                                                                    |
| Intel® Server GPU Data Center Graphics for High-Density Cloud Gaming and Media Streaming                    | <u>https://www.intel.com/content/www/us/en/products/docs/discrete-<br/>gpus/server-graphics-card-product-brief.html</u>                                                              |
| Intel® Server GPUs for Cloud Gaming and Media Delivery                                                      | https://www.intel.com/content/www/us/en/products/docs/discrete-<br>gpus/server-graphics-solution-brief.html                                                                          |
| Intel® Server GPU Specifications                                                                            | https://ark.intel.com/content/www/us/en/ark/products/210576/intel-server-<br>gpu.html                                                                                                |
| Intel® AVX-512 - Packet Processing with Intel® AVX-512                                                      | https://networkbuilders.intel.com/solutionslibrary/intel-avx-512-packet-                                                                                                    |
| Instruction Set Solution Brief                                                                              | processing-with-intel-avx-512-instruction-set-solution-brief                                                                                                    |
| Intel® AVX-512 - Instruction Set for Packet Processing                                                      | https://networkbuilders.intel.com/solutionslibrary/intel-avx-512-instruction-                                                                                                    |
| Technology Guide                                                                                            | set-for-packet-processing-technology-guide                                                                                                    |
| Intel® AVX-512 - Writing Packet Processing Software with Intel®<br>AVX-512 Instruction Set Technology Guide | https://networkbuilders.intel.com/solutionslibrary/intel-avx-512-writing-<br>packet-processing-software-with-intel-avx-512-instruction-set-technology-<br>guide                      |
| Crypto - Ubiquitous Availability of Crypto Technologies Solution                                            | https://networkbuilders.intel.com/solutionslibrary/ubiquitous-availability-of-                                                                                                    |
| Brief                                                                                                    | crypto-technologies-solution-brief                                                                                                    |
| Intel® Architecture Instruction Set Extensions and Future<br>Features Programming Reference                 | https://wiki.ith.intel.com/download/attachments/1508654814/architecture-<br>instruction-set-extensions-programming-<br>reference.pdf?version=1&modificationDate=1581680607737&api=v2 |
| Intel® Software Guard Extensions (Intel® SGX) – Key Management                                              | https://networkbuilders.intel.com/solutionslibrary/intel-software-guard-                                                                                                    |
| on the 3rd Generation Intel® Xeon® Scalable Processor                                                       | extensions-intel-sgx-key-management-on-the-3rd-generation-intel-xeon-                                                                                                    |
| Technology Guide                                                                                            | scalable-processor-technology-guide                                                                                                    |
| Intel® Software Guard Extensions (Intel® SGX) – NGINX Private                                               | https://networkbuilders.intel.com/solutionslibrary/intel-software-guard-                                                                                                    |
| Key on 3rd Generation Intel® Xeon® Scalable Processor User                                                  | extensions-intel-sgx-nginx-private-key-on-3rd-generation-intel-xeon-                                                                                                    |
| Guide                                                                                                    | scalable-processor-user-guide                                                                                                    |

# 2 Reference Architecture Overview

This chapter provides an overview of the Reference Architecture itself, including high-level descriptions of the Configuration Profiles, use cases, hardware components, software capabilities, and Ansible playbooks.

Review Section 1.1, which introduces key concepts and terminology used in this guide.

#### 2.1 Architecture Delivered

The Container Bare Metal Reference Architecture (BMRA) is an open Kubernetes cluster architecture designed for the convergence of key applications and services, control plane, and high-performance packet processing functions. It enables adoption of Intel platforms (starting with Early Access hardware platforms) and open-source platform software capabilities.

This complete, flexible, and scalable solution template allows deployment of Kubernetes clusters that can be based on multiple worker nodes managed by one or more Kubernetes control nodes. All servers are connected with one or two switches that provide connectivity within the cluster and to the cloud. The Ansible playbook allows auto-provisioning and auto-configuration of the BMRA and can be installed on any connected host server. In addition, this Reference Architecture uses testpmd and pktgen pods and sample CNF workloads (vCMTS and vBNG) for integration validation.

Figure 1 below provides an example of a typical Kubernetes cluster composed of three control nodes and two worker nodes.

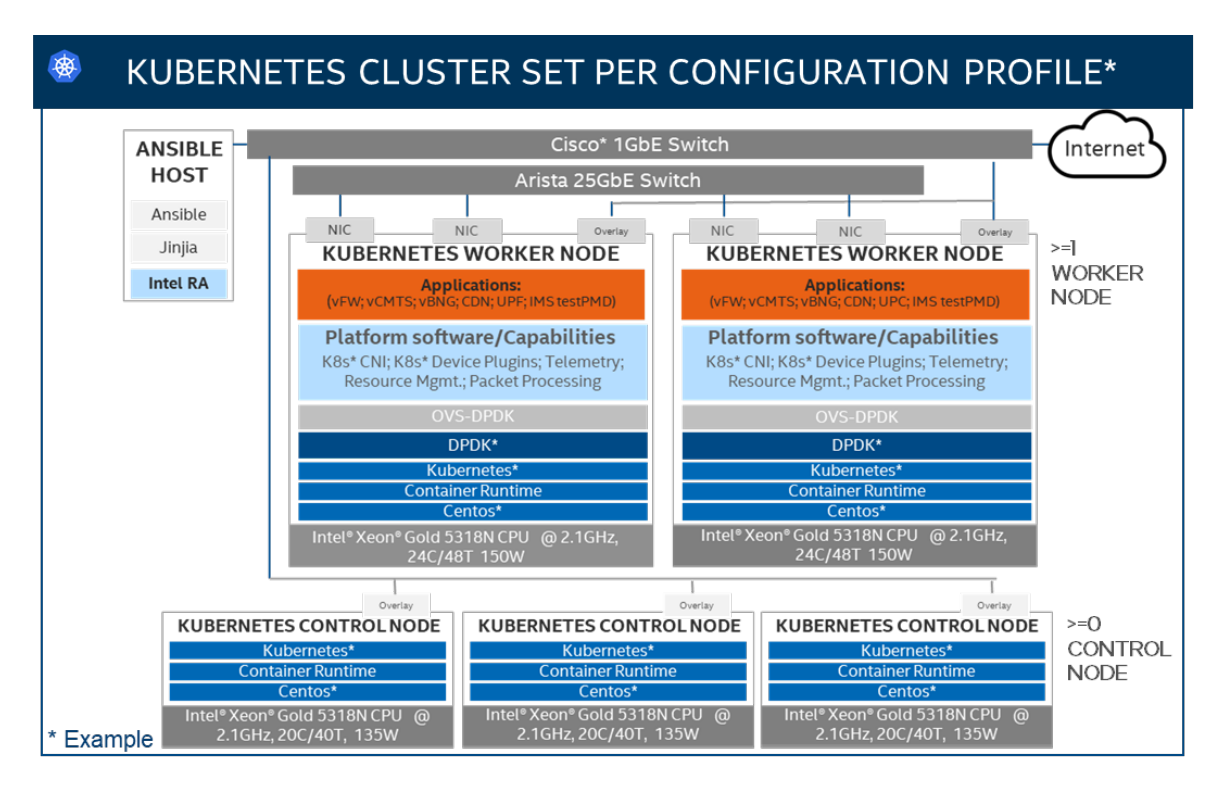

#### Figure 1. Example of Container Bare Metal Reference Architecture Kubernetes Cluster Setup<sup>1</sup>

The main elements forming the reference architecture are:

- Hardware Components: Multiple platform hardware options are available, including a variety of 2nd Generation Intel® Xeon® Scalable processor SKUs, 3rd Generation Intel® Xeon® Scalable processor SKUs, and Intel® Ethernet Network Adapters. For details see Section 5, Reference Architecture Hardware Components and BIOS.
   BIOS options are provided, and you are expected to select and deploy the most optimal BIOS values before the cluster provisioning. For details, see Section 5.5, Platform BIOS.
- **Software Capabilities**: This container environment uses Docker containers runtime as well as containerd and cri-o. The software capabilities are based on open-source software enabled in communities such as DPDK, FD.io. OVS, OVS-DPDK Kubernetes, and through Intel GitHub. Three Linux-based operating system options are available: CentOS, RHEL, and Ubuntu. For details, see <u>Section 6, Reference Architecture Software Components</u>.
- **Configuration**: Specific hardware and software configurations are provided based on Intel assessment and verification. The hardware configuration addresses two modes of operation: "base" and "plus" (for high performance).
- Installation Playbook: Ansible playbooks implement the best practice configuration setup per each BMRA Flavor. This guide provides great details about the hardware and software configuration options available; however, the Ansible playbooks are ready to use, automate, and shorten the setup of your BMRA Flavor of choice.

<sup>&</sup>lt;sup>1</sup> Refer to <u>http://software.intel.com/en-us/articles/optimization-notice</u> for more information regarding performance and optimization choices in Intel software products. See backup for workloads and configurations or visit <u>www.Intel.com/PerformanceIndex</u>. Results may vary.

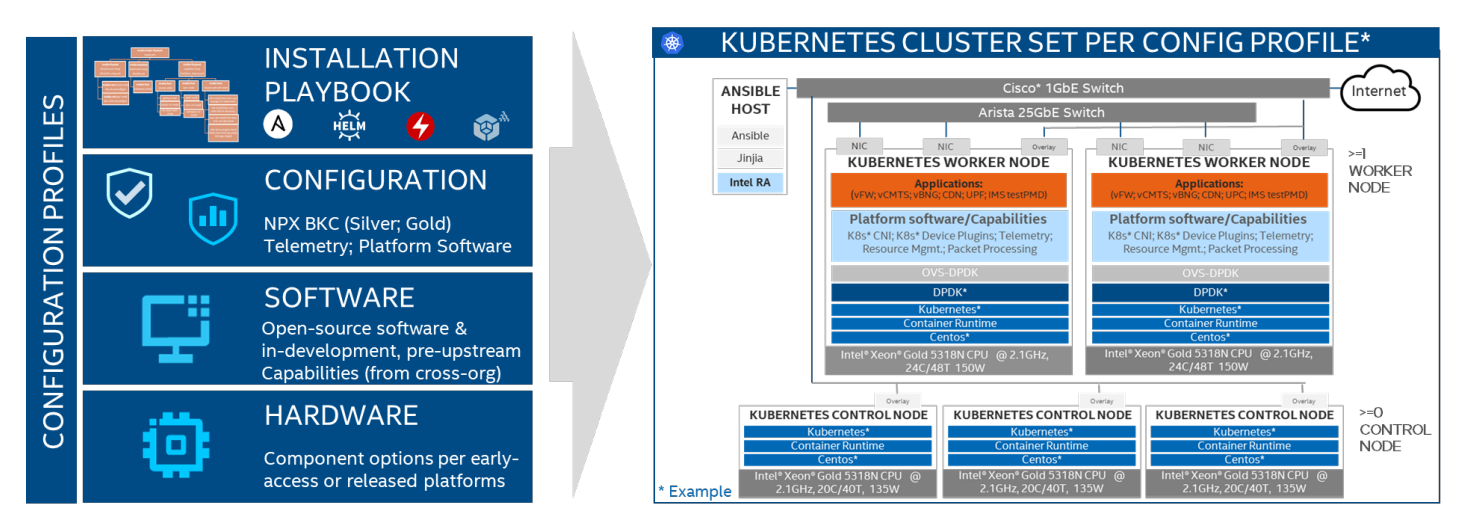

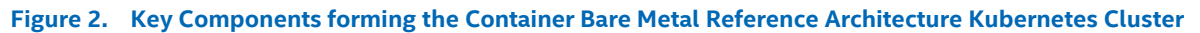

#### 2.2 Reference Architecture Configuration Profiles

Deployment requirements across the network are different depending on the location in the network and on the typical applications supported at each location. Each location can be characterized by the sites' density, distance from the user, and performance (latency and throughput). We identified the following main "network locations" as shown in Figure 3: On-Premises Edge (also called Customer Premise), Central Office (also called Near Edge), Regional Data Center (also called Regional POP), and Telco Data Center Core Network.

The BMRA introduces the concept of **Reference Architecture Configuration Profiles**. Multiple Configuration Profiles are assigned to the Reference Architecture to address the specific configuration, performance, and functionality required per workload type and network location. The following Configuration Profiles are supported and are shown in Figure 4.

- **On-Premises Edge Configuration Profile**: This Configuration Profile recommends a K8s cluster hardware configuration, software capabilities, and specific hardware and software configurations that typically support enterprise edge workloads used in SMTC deployments, CDN, and Ad-insertion. Refer to <u>Appendix D, BMRA On-Premises Edge Configuration Profile Setup</u> for details.
- Remote CO-Forwarding Configuration Profile: This Configuration Profile addresses a K8s cluster hardware, software capabilities, and configurations that enable high performance for packet forwarding packets. In this category, you can find workloads such as UPF, vBNG, vCMTS, vCDN, FW, and more. The corresponding Configuration Profile is described in <u>Appendix E, BMRA Remote CO-Forwarding Configuration Profile Setup</u>.
- Regional Data Center Configuration Profile This Configuration Profile is tailored exclusively and defined for Media Visual
  Processing workloads such as CDN Transcoding. The corresponding Configuration Profile is described in <u>Appendix F BMRA</u>
  <u>Regional Data Center Configuration Profile Setup</u>.

In addition, we have identified the following Configuration Profiles that are not specific to network location or workload:

- Basic Configuration Profile: Minimum hardware and software capabilities required for supporting a BMRA Kubernetes cluster setup, described in <u>Appendix B, BMRA Basic Configuration Profile Setup</u>.
- Full Configuration Profile: Complete hardware and software capabilities set offered in BMRA, described in <u>Appendix C, BMRA</u> <u>Full Configuration Profile Setup</u>.

Key elements of each Reference Architecture Configuration Profile include:

- 1. Example Use Cases: Scenarios that support the specific workloads enabled by the Configuration Profile.
- 2. Installation Playbook: An Ansible script enabling the deployment of all hardware and software components with optimized configurations.
- 3. Hardware Components (Section 5, Reference Architecture Hardware Components and BIOS): a set of optimized hardware elements for the location. For example, to support UPF workload at the Remote CO, the BMRA is populated with the maximum available network interface cards (NICs).
- 4. Software Capabilities (Section 6, Reference Architecture Software Components): The software components and the configuration per feature.

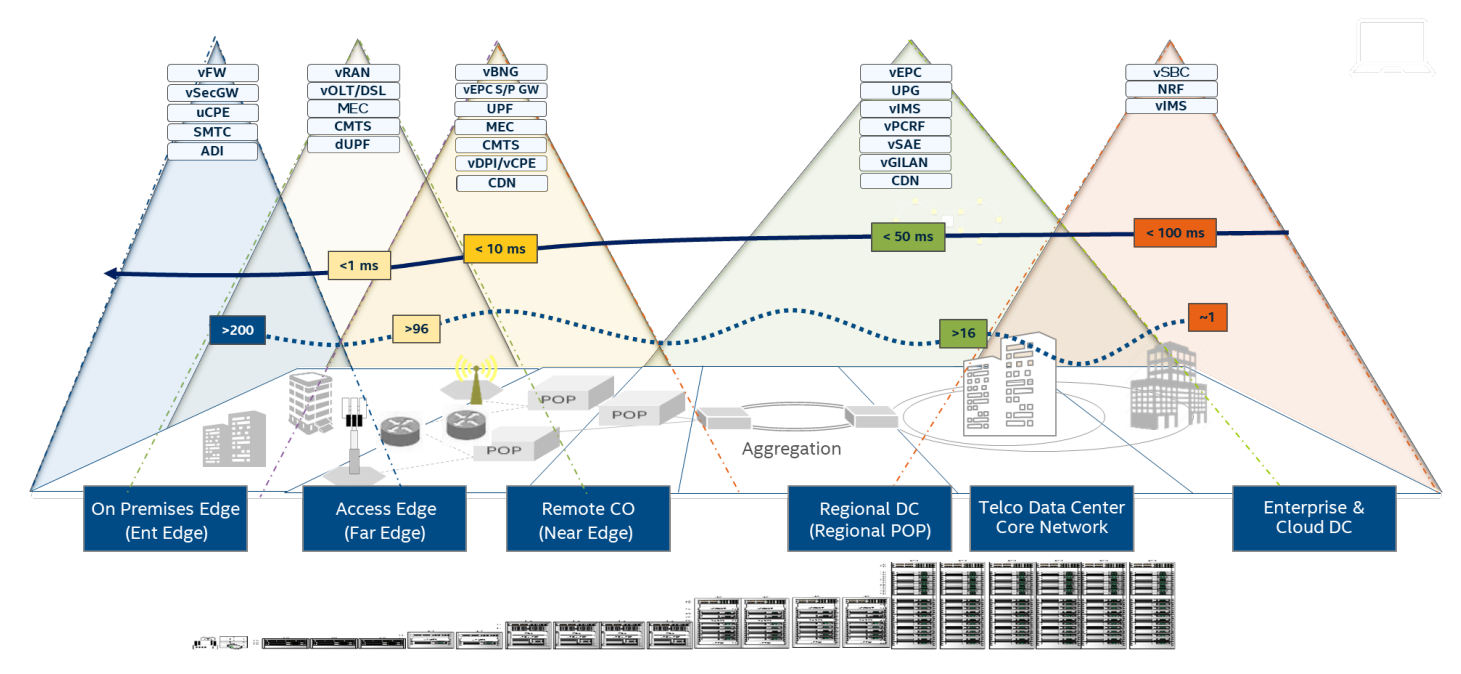

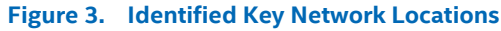

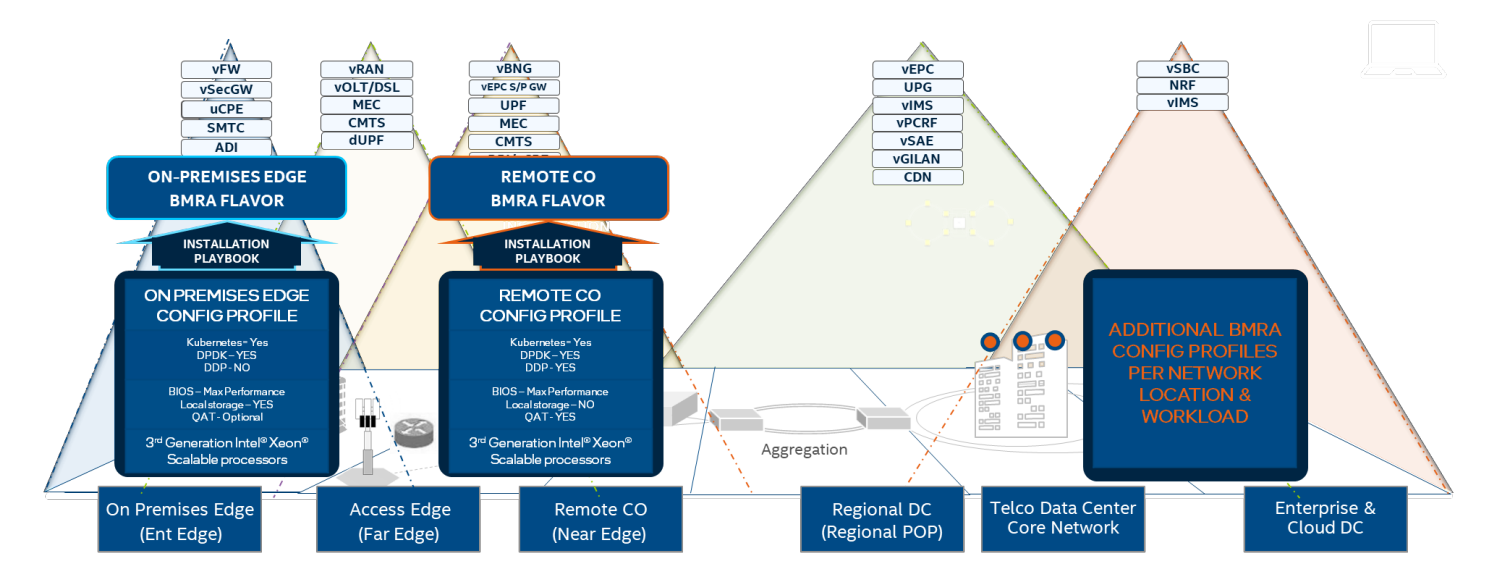

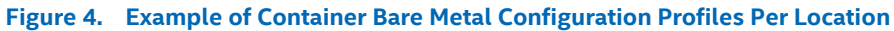

#### 2.3 Use Cases by Network Location

This section explains the corresponding use cases per network location (see <u>Figure 3</u>). BMRA release 21.09 supports three of the Network Locations shown in <u>Figure 3</u> (see <u>Section 2.2</u>).

#### **On-Premises Edge (Enterprise Edge)**

Small cluster of stationary or mobile server platforms, ranging between one and four servers. Usage scenarios include data collection from sensors, local (edge) processing, and upstream data transmission. Sample locations are hospitals, factory floors, law enforcement, media, cargo transportation, power utilities.

- Optimized data processing (to gain insights and reduce upstream transmission volumes) is priority.
- Power efficiency is important in most use cases.
- Automated infrastructure orchestration capabilities are mandatory.

#### Remote Central Office (Near Edge)

The near edge consists of clusters ranging from a half rack to a few racks of servers, typically in a pre-existing, repurposed, unmanned structure. The usage scenarios include running latency-sensitive applications near the user (for example, real-time gaming, stock trading, video conferencing).

- Power efficiency is a requirement.
- Resource usage efficiency and sharing are a priority.
- Scaling and redundancy/reliability through scale-out; performance is defined at the cluster level.
- Multitenancy support may be required.
- Operational automation is important (site is unmanned).

#### **Regional Data Center (Regional POP)**

The Regional Data Center consists of a management domain with many racks of servers, typically managed and orchestrated by a single instance of resource orchestration. Usage scenarios include services such as content delivery, media, mobile connectivity, and cloud services.

- Automation is mandatory due to scale.
- High connectivity (in the aggregate not individual data plane performance) is important.
- Scaling and redundancy/reliability through scale-out.
- Multitenancy support may be required.

#### **Telco Data Center Core Network**

The Telco Data Center Core Network shares many of the characteristics and usage scenarios of the CO Regional Cloud, although at an even larger scale. The core network runs many of the same workloads as the CO Regional Cloud, with the addition of centralized corporate services (for example, finance, OSS/BSS, multi-cloud service orchestration).

#### 2.4 Configuration Profile Installation Playbooks

Intel provides a set of Ansible scripts and Helm charts that enable easy and fast automatic installation<sup>2</sup> on a container bare metal NFV platform. Ansible is an agentless configuration management tool that uses playbooks to perform actions on many machines and Helm is a package manager tool that runs on top of Kubernetes to automate the installation process of plugins and K8s capabilities. BMRA Ansible playbooks enable users to customize multiple parameters to fit their installation requirements.

The BMRA Ansible playbooks take into consideration the Intel BKC (Best Known Configuration) for optimized performance.

Installation is done using one of the top-level BMRA Ansible playbooks and includes three phases:

- 1. Infrastructure setup, which addresses the initial system configuration, including telemetry setup.
- 2. Kubernetes setup, which deploys Kubernetes capabilities and its add-ons via Kubespray.
- 3. Installation and configuration of the system capabilities.

The following figure shows an overview of the BMRA Ansible playbooks. For more details, refer to <u>Section 3</u>. In addition, each Configuration Profile has its own playbook and set of scripts, which are described in the Configuration Profile-specific Appendixes.

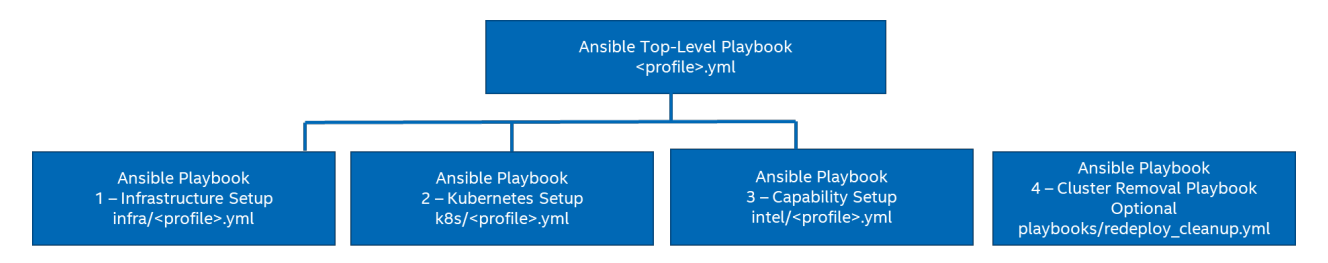

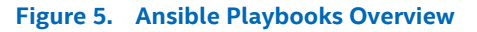

#### 2.5 Hardware Components

The BMRA supports a range of hardware that enables the different deployment models as explained earlier. Multiple platform hardware options are available, including a variety of 2nd Generation Intel<sup>®</sup> Xeon<sup>®</sup> Scalable processor SKUs, 3rd Generation Intel<sup>®</sup> Xeon<sup>®</sup> Scalable processor SKUs, 1ntel<sup>®</sup> Ethernet Network Adapters, Intel<sup>®</sup> QAT, and Intel<sup>®</sup> Server GPU. For details, see <u>Section 5</u>, <u>Reference Architecture Hardware Components and BIOS</u>.

<sup>&</sup>lt;sup>2</sup> See backup for workloads and configurations or visit <u>www.Intel.com/PerformanceIndex</u>. Results may vary.

#### 2.6 Software Capabilities

The technology described in this document consists of capabilities implemented across the software stack, which enables a Kubernetes environment that uses Intel technologies. It targets intelligent platform capability, configuration, and capacity data consumption. Intel and partners have worked together to advance the discovery, scheduling, and isolation of server hardware features using the following technologies.

#### 2.6.1 Kubernetes Features

Containers are increasingly important in cloud computing and fundamental to cloud native adoption. A container is lightweight, agile, and portable, and it can be quickly created, updated, and removed. Kubernetes (K8s) is a leading open-source system for automating deployment, scaling, and management of containerized applications. To enhance Kubernetes for network functions virtualization (NFV) and networking usage, Intel and its partners are developing a suite of capabilities and methodologies that exposes Intel<sup>®</sup> architecture platform features for increased and deterministic application and network performance.

- **Multus** enables support of multiple network interfaces per pod to expand the networking capability of Kubernetes. Supporting multiple network interfaces is a key requirement for many virtual network functions (VNFs), as they require separation of control, management, and data planes. Multiple network interfaces are also used to support different protocols or software stacks and different tuning and configuration requirements.
- Node Feature Discovery (NFD) enables generic hardware capability discovery in Kubernetes, including Intel<sup>®</sup> Xeon<sup>®</sup> processorbased hardware, for example.
- Bond CNI allows for aggregating multiple network interfaces into one logical interface.
- **Telemetry Aware Scheduling** (TAS) is a Kubernetes add-on that consumes cluster metrics and makes intelligent policy-based decisions. TAS enables automated actions driven by informed decisions based on up-to-date platform telemetry.
- Native CPU Manager and Intel CPU Manager for Kubernetes provide mechanisms for CPU core pinning and isolation of containerized workloads.
- **Topology Manager**, a native component of Kubernetes (starting v1.16), enables other Kubelet components to make resource allocation decisions using topology-based information.
- **Hugepages** support, added to Kubernetes v1.8, enables the discovery, scheduling, and allocation of hugepages as a native firstclass resource. This support addresses low latency and deterministic memory access requirements.
- **Device plugins**, including Intel<sup>®</sup> QuickAssist Technology, and SR-IOV device plugins, boost performance and platform efficiency.
- **Kubernetes Operators** are software extensions to Kubernetes that use custom resources to manage applications and their components. Operators follow Kubernetes principles for resource automation, enabling automated installation.

#### 2.6.2 Platform System Features

In conjunction with the Kubernetes capabilities mentioned above, Intel is constantly developing new Intel<sup>®</sup> architecture platformlevel system capabilities for enhanced and deterministic application and network performance.

- Dynamic Device Personalization (DDP) is one of the key technologies of the Intel<sup>®</sup> Ethernet 700 and 800 Series. It enables
  workload-specific optimizations using the programmable packet processing pipeline to support a broader range of traffic
  types.
- Single Root Input/Output Virtualization (SR-IOV) provides I/O virtualization that makes a single PCIe device (typically a NIC) appear as many network devices in the Linux kernel. In Kubernetes, this results in network connections that can be separately managed and assigned to different pods.
- Intel® Advanced Vector Extensions 512 (Intel® AVX-512) promotes 512-bit SIMD instruction extensions. They include extensions of the Intel AVX family of SIMD instructions but are encoded using a new encoding scheme. This scheme supports 512-bit vector registers (up to 32 vector registers in 64-bit mode) and conditional processing using opmask registers.
- Intel<sup>®</sup> Speed Select Technology Base Frequency (Intel<sup>®</sup> SST-BF) offers a deterministic higher-frequency pool of processing cores to execute high priority workloads and a pool of cores running at lower frequency for non-critical workloads.
- Intel<sup>®</sup> Speed Select Technology Core Power (Intel<sup>®</sup> SST-CP) allows OS/VMM to control which cores can take advantage of any power headroom that is available in the system to enable greater system performance.
- Intel<sup>®</sup> Speed Select Technology Performance Profile (Intel<sup>®</sup> SST-PP) unlocks greater flexibility for defining core throughput and determinism by allowing greater granularity of core performance and a more effective balance between core count, thermals, and frequency.
- Intel<sup>®</sup> Speed Select Technology Turbo Frequency (Intel<sup>®</sup> SST-TF) provides an ability to select a pool of cores to opportunistically access additional Turbo Mode frequencies (P0) for high throughput workloads.
- Secure Cloud Native Network Platforms Using Intel<sup>®</sup> Security Libraries for Data Center (Intel<sup>®</sup> SecL DC), BMRA can help you
  to build end-to-end platform security. Intel<sup>®</sup> SecL DC integrates platform attestation into the cloud native architecture and
  uses Kubernetes to orchestrate and run workloads only on trusted pods.
- Key Management Reference Application (KMRA) with Intel® Software Guard Extensions (Intel® SGX) demonstrates the integration of the asymmetric key capability of Intel® SGX with a third-party hardware security model (HSM) on a centralized key server.

- Intel® QAT Engine for OpenSSL is a new option to the libcrypto general purpose cryptographic library. This implementation supports secure applications by directing the requested cryptographic operations to the hardware or software capability present on the underlying platform.
- **Media** processing on the Intel<sup>®</sup> Server GPU card. The Intel<sup>®</sup> Server GPU is the first discrete graphics processing unit for data centers based on the new Intel X<sup>e</sup> architecture, with support for MPEG-2, AVC, HEVC, and VP9 transcoding plus AV1 decode.

# 2.6.3 Observability

This solution deploys a broad range of telemetry collectors. Platform collectors capture metrics from CPU performance monitoring, which includes Intel hardware features such as RAS, power, PMU, RDT, NVME storage, network interfaces, disks, platform power, memory, and thermal. In addition to hardware telemetry, BMRA captures DPDK and OVS metrics.

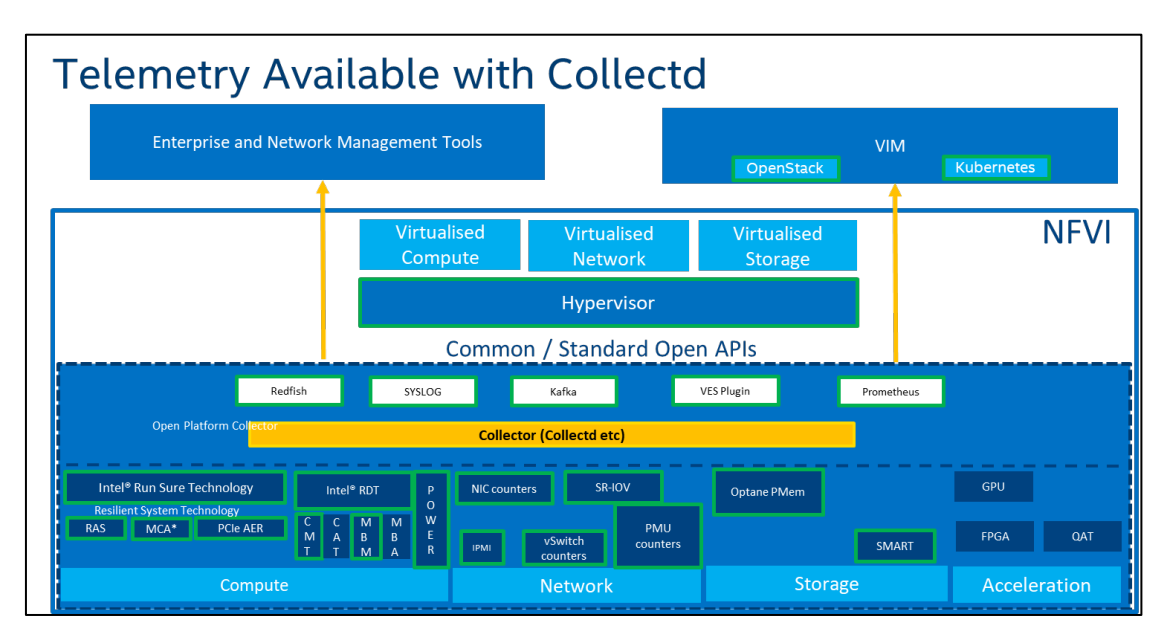

#### Figure 6. Platform Telemetry Available with Collectd<sup>3</sup>

Metrics can be published to Prometheus and other interfaces such as SNMP, Kafka, and VES.

The telemetry software stack consists of the following components:

- Collectd UNIX daemon that collects a wide range of platform telemetry, including RDT and PMU metrics
- **Telegraf** Cloud native server telemetry collection agent that collects a wide array of platform and application telemetry, including RDT, PMU, and DPDK metrics
- Node Exporter Platform telemetry monitoring agent
- Prometheus Telemetry monitoring system with time series database
- Grafana Telemetry visualization application
- **Prometheus Adapter** Implementation of the Kubernetes resource metrics API and custom metrics API. Enables Telemetry Aware Scheduler
- Telemetry Aware Scheduler Makes telemetry data available to scheduling and descheduling decisions in Kubernetes
- Intel Telemetry Insight Reports software available under NDA

Telemetry Insight Report software available from Intel® translates raw platform metrics into up-leveled networking and operational insights, providing insights on platform reliability, utilization, congestion, and configuration issues. These insights can be used to notify NetOps and provide key inputs for remediation actions by automated control systems as part of an observability solution in closed loop systems. To offer meaningful insights from this information, Intel has created a portfolio of telemetry reports that provides actionable data about the current operational status of the server, whether it is overloaded/congested, misconfigured, or in an unhealthy state. Telemetry reports are available under NDA on the Intel Resource & Design Center at the following link: <a href="https://www.intel.com/content/www/us/en/secure/design/internal/content-details.html?DocID=645751">https://www.intel.com/content/www/us/en/secure/design/internal/content-details.html?DocID=645751</a>. Contact your Intel representative for information.

<sup>&</sup>lt;sup>3</sup> Refer to <u>https://software.intel.com/articles/optimization-notice</u> for more information regarding performance and optimization choices in Intel software products. See backup for workloads and configurations or visit <u>www.Intel.com/PerformanceIndex</u>. Results may vary.

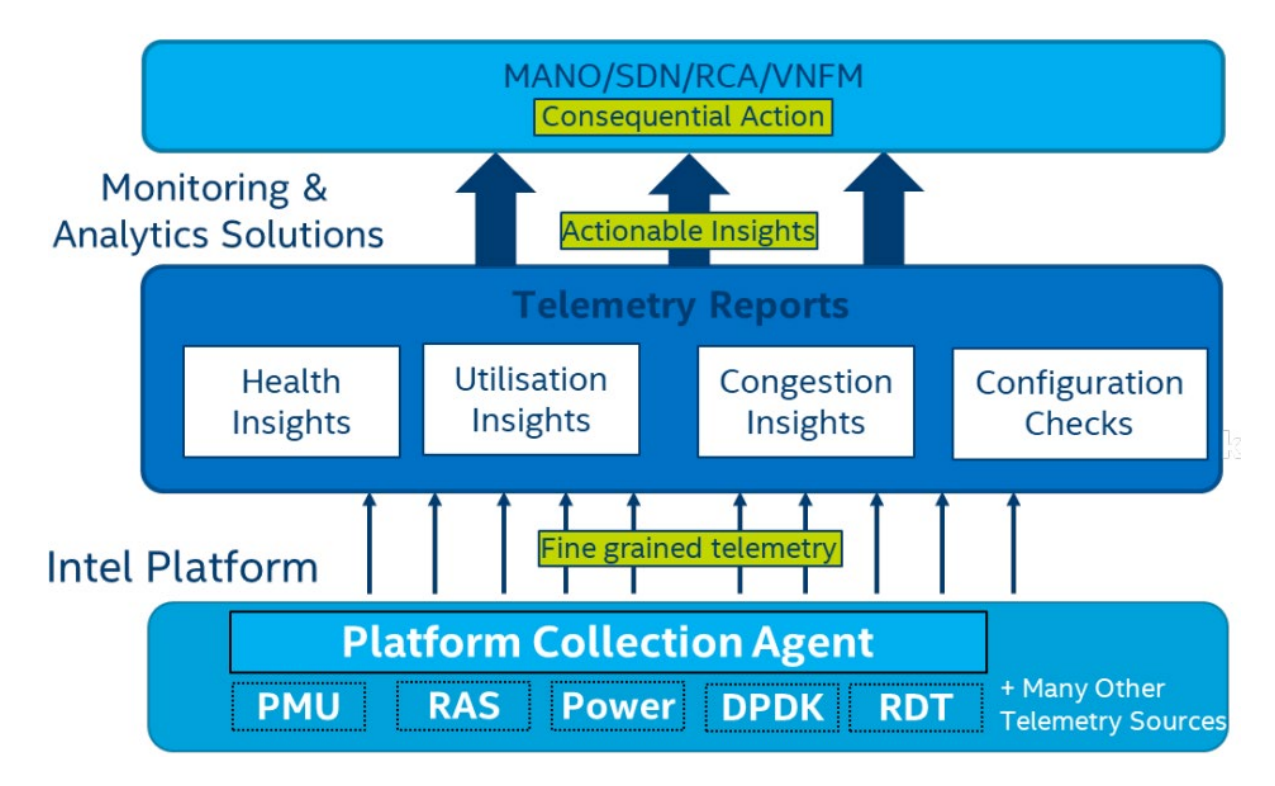

Figure 7. Telemetry Insight Reports High-Level Architecture

# Part 2:

# Reference Architecture Deployment: Ansible Playbooks Common Hardware Components Software Ingredients Recommended Configurations

# 3 Reference Architecture Deployment – Ansible Playbooks

This chapter explains how a BMRA Flavor is generated and deployed. The process includes installation of the hardware setup followed by system provisioning using Ansible playbook. The chapter contains the following sections:

- <u>Reference Architecture Installation Prerequisites</u>
- <u>Ansible Playbook Review, including description of building blocks and phases</u>
- <u>Deployment using Ansible Playbook</u>
- *Note:* Ansible playbooks for 2nd Generation Intel Xeon Scalable processors and 3rd Generation Intel Xeon Scalable processors are open source and available <u>here</u>.

#### 3.1 Reference Architecture Installation Prerequisites

Before the Ansible playbook can begin, you must identify the required hardware components, hardware connectivity, and complete the initial configuration, for example BIOS setup. This section helps you get ready for your Ansible installation.

This section describes the minimal system prerequisites needed for the Ansible Host and Kubernetes control nodes and worker nodes. It also provides a list of steps required to prepare hosts for successful deployment. These instructions include:

- Hardware BOM selection and setup
- Required BIOS/UEFI configuration, including virtualization and hyper-threading settings
- Network topology requirements list of necessary network connections between the nodes
- Installation of software dependencies needed to execute Ansible playbooks
- Generation and distribution of SSH keys that will be used for authentication between Ansible host and Kubernetes cluster target servers

After satisfying these prerequisites, Ansible playbooks for 2nd Generation Intel Xeon Scalable processors and 3rd Generation Intel Xeon Scalable processors can be downloaded directly from the dedicated GitHub page (<u>https://github.com/intel/container-experience-kits/releases</u>) or cloned using the Git.

#### 3.1.1 Hardware BOM Selection and Setup for Control and Worker Nodes

Before software deployment and configuration of BMRA, administrators must deploy the physical hardware infrastructure for their site. To obtain ideal performance and latency characteristics for a given network location, Intel recommends the following hardware configurations:

- Control Nodes Review <u>Section 5.1</u> for recommended Control node assembly.
- Worker Nodes Refer to the following sections for recommended Worker node assembly:
  - Base Worker Node Review <u>Section 5.2</u> to satisfy base performance characteristics.
  - Plus Worker Node Review <u>Section 5.3</u> to satisfy plus performance characteristics.

<u>Appendix B.1, Appendix C.1, Appendix D.1, Appendix E.1</u>, and <u>Appendix F.1</u> contain details about the hardware BOM selection and setup.

#### 3.1.2 BIOS Selection for Control and Worker Nodes

Enter the UEFI or BIOS menu and update the configuration as listed in <u>Appendix A.1</u> and <u>Table 18</u>, which describe the BIOS selection in detail.

#### 3.1.3 Operating System Selection for Control and Worker Nodes

The following Linux operating systems are supported for Control and Worker Nodes:

- CentOS Linux Version 8 (8.3)
- RHEL for x86\_64 Version 8 (8.3, 8.4)
- Ubuntu 20.04 LTS (20.04.2)
- Ubuntu 21.04 (21.04.1)

For all supported distributions, the base images are sufficient to be built using the "Minimal" option during installation. In addition, the following must be met:

- The Control and Worker Nodes must have network connectivity to the Ansible Host.
- SSH connections are supported. If needed, on Ubuntu, install SSH Server with the following commands (internet access is required):

```
# sudo apt update
# sudo apt install openssh-server
```

#### 3.1.4 Network Interface Requirements for Control and Worker Nodes

The following list provides a brief description of different networks and network interfaces needed for deployment. (see <u>Figure 1</u>)
 Internet network

- Ansible Host accessible
- Capable of downloading packages from the internet
- Can be configured for Dynamic Host Configuration Protocol (DHCP) or with static IP address
- Management network and Calico pod network interface (This can be a shared interface with the internet network)
- Kubernetes control and worker node inter-node communications
- Calico pod network runs over this network
- Configured to use a private static address
- Tenant data networks
  - Dedicated networks for traffic
  - SR-IOV enabled
  - VF can be DPDK bound in pod

#### 3.1.5 Software Prerequisites for Ansible Host, Control Nodes, and Worker Nodes

Before deployment of the BMRA Ansible playbooks, the Ansible Host must be prepared. To successfully run the deployment, perform the following tasks before you download the BMRA Ansible code.

Perform the following steps:

- 1. Log in to the Ansible host machine using SSH or your preferred method to access the shell on that machine.
- 2. Install packages on Ansible Host. The following example assumes that the host is running CentOS 8.2. Other operating systems may have slightly different installation steps:
  - \$ yum install python3
  - \$ pip3 install ansible==2.9.20
  - \$ pip3 install jinja2 -upgrade
  - \$ yum install libselinux-python3
- Enable passwordless login between all nodes in the cluster. Create authentication SSH-Keygen keys on Ansible Host:
   \$ ssh-keygen
   Upload generated public keys to all the nodes from Ansible Host:

\$ ssh-copy-id root@<target server address>

#### 3.2 Ansible Playbook Review

The reference architecture is configured and provisioned automatically using Ansible scripts<sup>4</sup>. Each Configuration Profile has a dedicated Ansible playbook. This section describes how the Ansible playbooks allow for an automated deployment of a fully functional BMRA cluster, including initial system configuration, Kubernetes deployment, and setup of capabilities as described in <u>Section 3.3</u>.

#### 3.2.1 Ansible Playbooks Building Blocks

The following components make up the BMRA Ansible playbooks.

**Configuration Files** provide examples of cluster-wide and host-specific configuration options for each of the Configuration Profiles. With minimal changes they can be used directly with their corresponding playbooks. For default values refer to the Configuration Profile-specific sections for configuration options for your desired Configuration Profile: <u>Appendix B BMRA Basic Configuration</u> <u>Profile Setup</u>, <u>Appendix C BMRA Full Configuration Profile Setup</u>, <u>Appendix D BMRA On-Premises Edge Configuration Profile Setup</u>, <u>Appendix E BMRA Remote CO-Forwarding Configuration Profile Setup</u>, <u>Appendix F BMRA Regional Data Center Configuration</u> <u>Profile Setup</u>.

- inventory.ini
- group\_vars
- host\_vars

**Ansible Playbooks** act as a user entry point and include all relevant Ansible roles and Helm charts. Top-level Ansible playbooks exist for each Configuration Profile, which allows lean use case-oriented cluster deployments. Each playbook includes only the Ansible roles and configuration files that are relevant for a given use case. See High Level Ansible Playbooks in Figure 8.

- basic.yml
- full nfv.yml
- on\_prem.yml

<sup>&</sup>lt;sup>4</sup> See backup for workloads and configurations or visit <u>www.Intel.com/PerformanceIndex</u>. Results may vary.

- remote\_fp.yml
- regional\_dc.yml

Additionally, a Cluster Removal Playbook exists to optionally remove an existing cluster in case user wants to try different deployment models.

redeploy\_cleanup.yml

Each of these playbooks encompasses **Ansible Roles** grouped into three main execution phases, which are depicted in Figure 8 and further explained in the next section:

- Infrastructure Setup
- Kubernetes Deployment
- Capabilities Setup

Note that several Capabilities Setup roles include nested Helm charts for easier deployment and lifecycle management of deployed applications as well as a group of **Common Utility Roles** that provide reusable functionality across the playbooks.

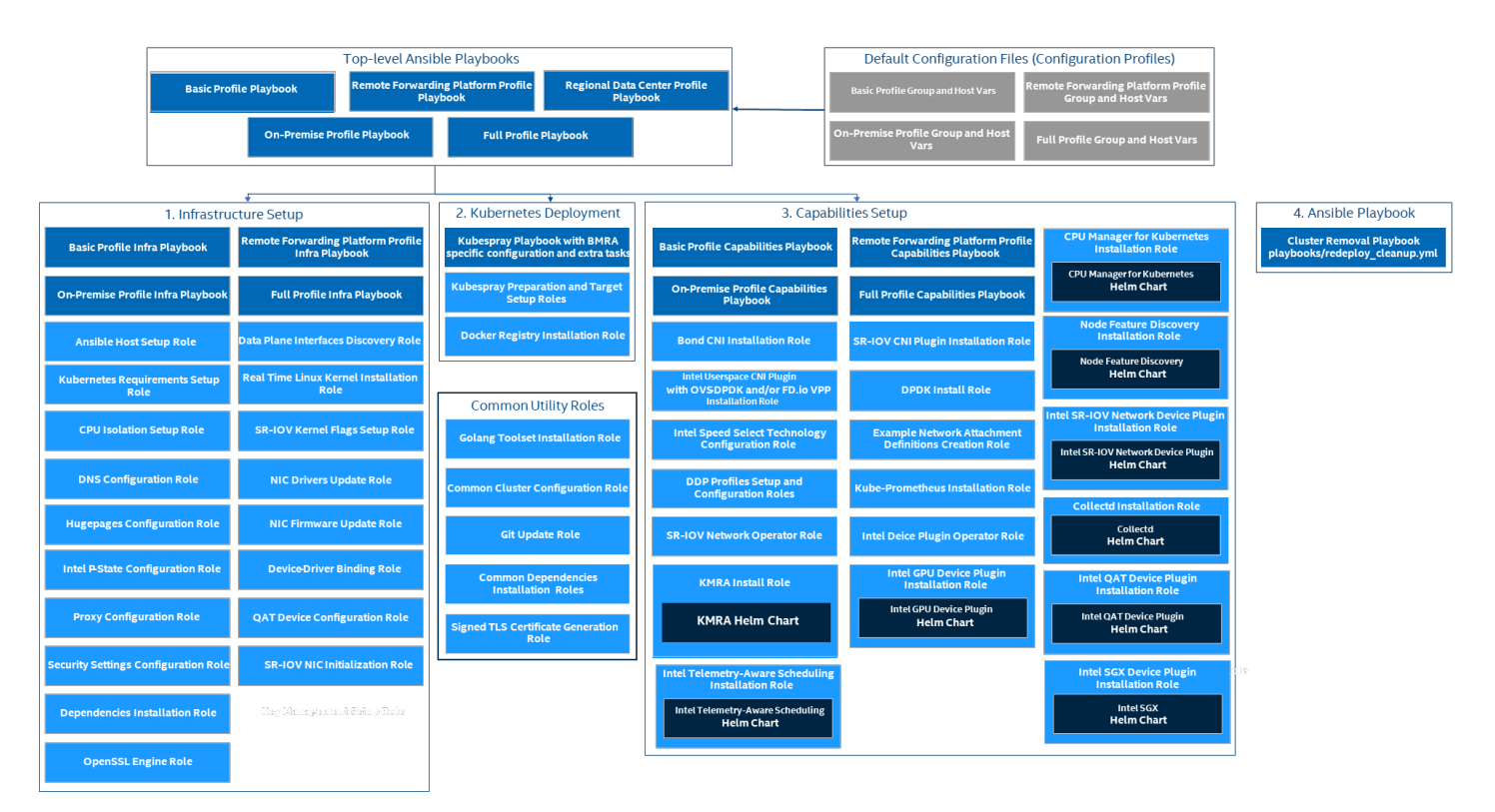

#### Figure 8. High Level BMRA Ansible Playbooks Architecture<sup>5</sup>

#### 3.2.2 Ansible Playbook Phases

Regardless of the selected Configuration Profile, the installation process always consists of three main phases:

- Infrastructure Setup (sub-playbooks located in playbooks/infra/ directory)
   These playbooks modify kernel boot parameters and apply the initial system configuration for the cluster nodes. Depending on
   the selected Configuration Profile this includes:
  - Generic host OS preparation, e.g., installation of required packages, Linux kernel configuration, proxy and DNS configuration, and modification of SELinux policies and firewall rules.
  - Configuration of the kernel boot parameters according to the user-provided configuration in order to configure CPU isolation, SR-IOV related settings such as IOMMU, hugepages, or explicitly enable/disable Intel P-state technology.
  - Configuration of SR-IOV capable network cards and QAT devices. This includes the creation of Virtual Functions and binding to appropriate Linux kernel modules.
  - Network Adapter drivers and firmware updates, which help ensure that all latest capabilities such as DDP profiles are enabled.
  - Intel<sup>®</sup> Speed Select Technology (Intel<sup>®</sup> SST) configuration, which provides control over base frequency.
  - Installation of Dynamic Device Personalization profiles, which can increase packet throughput, help reduce latency, and lower CPU usage by offloading packet classification and load balancing to the network adapter.

<sup>&</sup>lt;sup>5</sup> Refer to <u>https://software.intel.com/articles/optimization-notice</u> for more information regarding performance and optimization choices in Intel software products.

- 2. Kubernetes Setup (located in playbooks/k8s/ directory)
- This playbook deploys a High Availability (HA) K8s cluster using Kubespray, which is a project under the Kubernetes community that deploys production-ready Kubernetes clusters. The Multus CNI plugin, which is specifically designed to provide support for multiple networking interfaces in a K8s environment, is deployed by Kubespray along with Calico and Helm. Preferred security practices are used in the default configuration. On top of Kubespray, there's also a container registry instance deployed to store images of various control-plane Kubernetes applications such as TAS, CMK, or device plugins.
- 3. **BMRA System Capabilities Setup** (sub-playbooks located in playbooks/intel directory): Advanced networking technologies, Enhanced Platform Awareness, and device plugin features are deployed by this playbook using Operators or Helm Charts as part of the BM RA. The following capabilities are deployed:
  - Device plugins that allow using as an example SR-IOV, QAT, and GPU devices in workloads running on top of Kubernetes.
  - SR-IOV CNI plugin, Bond CNI plugin, and Userspace CNI plugin, which allow Kubernetes pods to be attached directly to
    accelerated and highly available hardware and software network interfaces.
  - CPU Manager for Kubernetes, which performs a variety of operations to enable core pinning and isolation on a container or a thread level.
  - Node Feature Discovery (NFD), which is a K8s add-on to detect and advertise hardware and software capabilities of a
    platform that can, in turn, be used to facilitate intelligent scheduling of a workload.
  - Telemetry Aware Scheduling, which allows scheduling workloads based on telemetry data.
  - Full Telemetry Stack consisting of Collectd, Kube-Prometheus, and Grafana, which gives cluster and workload monitoring capabilities and acts as a source of metrics that can be used in TAS to orchestrate scheduling decisions.

#### 3.3 Deployment using Ansible Playbook

This section describes common steps that need to be executed in order to obtain the BMRA Ansible Playbooks source code, prepare target servers, configure inventory and variable files, and deploy the BMRA Kubernetes cluster.

#### 3.3.1 Prepare Target Servers

For each target server that will act as a control or worker node, you must make sure that it meets the following requirements:

- Python 3 is installed. The version depends on the target distribution.
- SSH keys are exchanged between the Ansible host and each target node. The same SSH keys need to be configured on each of the machines. You can achieve that by executing below command on the Ansible host to copy to each target server in the cluster:

ssh-copy-id root@<target\_server\_address>

- Internet access on all target servers is mandatory. Proxies are supported and can be configured in the Ansible vars.
- BIOS configuration matching the desired state is applied. For details, refer to the specific Configuration Profile Appendix for your profile: <u>Appendix B BMRA Basic Configuration Profile Setup</u>, <u>Appendix C BMRA Full Configuration Profile Setup</u>, <u>Appendix D BMRA On-Premises Edge Configuration Profile Setup</u>, <u>Appendix E BMRA Remote CO-Forwarding Configuration</u> <u>Profile Setup</u>, <u>Appendix F BMRA Regional Data Center Configuration Profile Setup</u>.

For detailed steps on how to build the Ansible host, refer to Appendix A.1.

#### 3.3.2 Get Ansible Playbook and Prepare Configuration Templates

#### Perform the following steps:

- 1. Log in to your Ansible host (the one that you will run these Ansible playbooks from).
- 2. Clone the source code and change working directory: git clone <u>https://github.com/intel/container-experience-kits/</u> cd container-experience-kits

Check out the latest version of the playbooks – using the tag from Table 22, for example: git checkout v21.09

Note: Alternatively go to <a href="https://github.com/intel/container-experience-kits/releases">https://github.com/intel/container-experience-kits/releases</a>, download the latest release tarball, and unarchive it:
wget <a href="https://github.com/intel/container-experience-kits/archive/v21.09.tar.gz">https://github.com/intel/container-experience-kits/releases</a>, download the latest release tarball, and unarchive it:

- tar xf v21.09.tar.gz
- cd container-experience-kits-21.09 Initialize Git submodules to download Kubespray code:
- 4. Initialize Git submodules to download git submodule update --init
- Decide which Configuration Profile you want to use and export the environmental variable. For Kubernetes Basic Configuration Profile deployment: export PROFILE=basic

For Kubernetes Full Configuration Profile deployment: export PROFILE=full\_nfv

For Kubernetes **On-Premises Edge** Configuration Profile deployment:

export PROFILE=on prem

For Kubernetes Remote Central Office-Packet Forwarding Configuration Profile deployment: export PROFILE=remote fp

For Kubernetes Regional Data Center Configuration Profile deployment:

export PROFILE=regional\_dc

- Install requirements needed by render.py script: pip3 install -r profiles/requirements.txt
   Generate example profiles:
- make bmra-profiles
- Copy example inventory file to the project root dir: cp examples/\${PROFILE}/inventory.ini .
- 5. Copy example configuration files to the project root dir: cp -r examples/\${PROFILE}/group vars examples/\${PROFILE}/host vars .

#### 3.3.3 Update Ansible Inventory File

Perform the following steps:

- 1. Edit the inventory.ini file copied in the previous steps.
- 2. In the section [all], specify all your target servers. Use their actual hostnames and Management IP addresses. Also list your Ansible host as "localhost" with the Python version packaged with your OS distribution.

Example: There is an Ansible host and three servers - one controller and two worker nodes. Their hostnames are controller1, node1, and node2 respectively. They are all located in the 10.100.200.0/24 subnet and are assigned static IP addresses (10.100.200.10x). All three cluster servers have CentOS 8 installed with Python 3, and the Ansible host has Ubuntu 20.04 with Python 3. In this case the [all] section should be configured like this:

```
[all]
localhost ansible_python_interpreter=/usr/bin/python3
controller1 ansible_host=10.100.200.101 ip=10.100.200.101
node1 ansible_host=10.100.200.102 ip=10.100.200.102
node2 ansible_host=10.100.200.103 ip=10.100.200.103
...
[all:vars]
ansible_python_interpreter=/usr/bin/python3
```

3. Assign servers to Ansible groups.

Example: As mentioned above, we want to have one controller and two worker nodes. It's recommended to place "etcd" (cluster database) on the same node as the remaining control-plane components. So, in that case, the final inventory.ini file would look like this:

```
[all]
localhost ansible python interpreter=/usr/bin/python3
controller1 ansible host=10.100.200.101 ip=10.100.200.101
            ansible host=10.100.200.102 ip=10.100.200.102
node1
            ansible host=10.100.200.103 ip=10.100.200.103
node2
[kube control plane]
controller1
[et.cd]
controller1
[kube node]
node1
node2
[k8s cluster:children]
kube control plane
kube node
[all:vars]
ansible python interpreter=/usr/bin/python3
```

#### 3.3.4 Update Ansible Host and Group Variables

Perform the following steps:

1. Create host\_vars files for all nodes, matching their hostnames from the inventory file.

Example: Following the setup from previous steps, we need a file for each of the nodes. We do not need a host vars file for the controller:

cp host\_vars/node1.yml host\_vars/node2.yml

 Edit host\_vars/<node\_name>.yml and group\_vars/all.yml files to match your desired configuration. Each Configuration Profile uses its own set of variables. Refer to the specific Configuration Profile Appendix for your profile to get a full list of variables and their documentation: <u>Appendix B BMRA Basic Configuration Profile Setup</u>, <u>Appendix C BMRA Full</u> <u>Configuration Profile Setup</u>, <u>Appendix D BMRA On-Premises Edge Configuration Profile Setup</u>, <u>Appendix E BMRA Remote CO-Forwarding Configuration Profile Setup</u>, <u>Appendix F BMRA Regional Data Center Configuration Profile Setup</u>.

#### 3.3.5 Run Ansible Cluster Deployment Playbook

After the inventory and vars are configured, you can run the provided playbooks from the root directory of the project.

It is recommended that you check dependencies of components enabled in group\_vars and host\_vars with the packaged dependency checker:

ansible-playbook -i inventory.ini playbooks/preflight.yml

If you are deploying an RHEL 8 cluster you need to patch kubespray: ansible-playbook -i inventory.ini playbooks/k8s/patch\_kubespray.yml

Otherwise, you can skip directly to your chosen Configuration Profile playbook: ansible-playbook -i inventory.ini playbooks/\${PROFILE}.yml

Pay attention to logs and messages displayed on the screen. Depending on the selected Configuration Profile, network bandwidth, storage speed, and other similar factors, the execution may take up to 30-40 minutes.

After the playbook finishes without any "Failed" tasks, you can proceed with the deployment validation described in <u>Section 7, Post</u> <u>Deployment Verification Guidelines</u>.

Note: Additional information can be found in the Ansible Playbook readme.

#### 3.3.6 Run Ansible Cluster Removal Playbook

If the playbook fails or if you want to clean up the environment to run a new deployment, you can optionally use the provided Cluster Removal Playbook (redeploy\_cleanup.yml) to remove any previously installed Kubernetes and related plugins. ansible-playbook -i inventory.ini playbooks/redeploy cleanup.yml

After successful removal of Kubernetes components, you can repeat Section 3.3.5.

*Note:* Any OS and/or hardware configurations (for example, proxies, drivers, kernel parameters) are not reset by the cleanup playbook.

# 4 Software Capabilities Review

Intel, in collaboration with industry partners, continues to work to bring Intel<sup>®</sup> architecture advancements to the cloud native ecosystem through support of **Kubernetes features**, extension of **Kubernetes plugins**, and development of **system hardware resources** as described below<sup>6</sup>.

#### 4.1 Container Runtimes

A container runtime is software that executes containers and manages container images on a node. The following container runtimes are available in BMRA.

#### 4.1.1 Docker

Docker is container platform comprised of the following elements.

- The Docker daemon, named dockerd, that manages Docker containers and handles container objects; the daemon listens for request via the Docker Engine API
- The Docker client, which is the primary way of interacting with Docker
- Docker registries
- Docker objects

For more details, see: <u>https://www.docker.com/</u>

<sup>&</sup>lt;sup>6</sup> See backup for workloads and configurations or visit <u>www.Intel.com/PerformanceIndex</u>. Results may vary.

#### 4.1.2 Containerd

Containerd is an Open Container Initiative (OCI)-compliant core container runtime that implements the Kubernetes Container Runtime Interface (CRI) via CRI plugin. Most interactions are handled via runc and/or OS-specific libraries.

For more details, see: https://containerd.io/

#### 4.1.3 CRI-O

CRI-O is an implementation of the Kubernetes CRI that enables using OCI-compatible runtimes. It allows Kubernetes to use any OCI-compliant runtime as the container runtime for running pods. It supports runc and Kata Containers as the container runtimes, but any OCI-conformant runtime can be used.

For more details, see: https://cri-o.io/

#### 4.2 Kubernetes Plugins

The following device plugins are used to advertise Intel<sup>®</sup> architecture system hardware resources to Kubernetes. Several of the plugins are Container Network Interface (CNI), which is explained here: <u>https://github.com/containernetworking/cni</u>

#### 4.2.1 Multus CNI

Kubernetes natively supports only a single network interface. Multus is a CNI plugin specifically designed to provide support for multiple networking interfaces in a Kubernetes environment. Operationally, Multus behaves as a broker and arbiter of other CNI plugins, meaning it invokes other CNI plugins (such as Flannel, Calico, SR-IOV, or Userspace CNI) to do the actual work of creating the network interfaces. Multus v3.3 has recently been integrated with KubeVirt, officially recognized as a CNCF project, and officially released with Kubespray v2.12.

Supporting multiple network interfaces is a key requirement for many network functions (NFs), as they require separation of control, management, and data planes. Multiple network interfaces are also used to support different protocols or software stacks and different tuning and configuration requirements. A set of basic plugins is provided through <u>CNI Plugins</u> from the container networking team, and the below plugins, SR-IOV, Userspace and Bond CNIs, can be installed as part of the deployment using Ansible playbook.

For more details see: https://github.com/intel/multus-cni

#### 4.2.2 SR-IOV Network Device Plugin

Single Root Input/Output Virtualization (SR-IOV) provides I/O virtualization that makes a single PCIe device (typically a network adapter) appear as many network devices, also known as virtual functions (VFs) in the Linux kernel. In Kubernetes, this results in network connections that can be separately managed and assigned to different pods.

The Intel SR-IOV network device plugin discovers and exposes SR-IOV network resources as consumable extended resources in Kubernetes. It works with SR-IOV VFs with both kernel drivers and DPDK drivers. When a VF is attached with a kernel driver, then the SR-IOV CNI plugin can be used to configure this VF in the pod. When using the DPDK driver, a VNF application configures this VF as required.

The SR-IOV network device plugin provides a way to filter the available VFs and make them available as endpoints in Kubernetes. Using a list of selectors, a subset of VFs can be associated with a resource name that can be used when assigning resources to pods. An example of a resource is shown below:

```
"resourceName": "intel_sriov_netdevice",
"selectors": {
    "vendors": ["8086"],
    "devices": ["154c", "10ed", "1889"],
    "drivers": ["iavf", "i40evf", "ixgbevf"]
}
```

For more details, see: https://github.com/intel/sriov-network-device-plugin

#### 4.2.3 SR-IOV CNI

The Single Root I/O Virtualization SR-IOV device plugin enables partition of a single physical network adapter (PCI) resource into virtual PCI functions (VFs) that can be attached to Kubernetes pods. To attach an SR-IOV device resource to the Kubernetes pod network, we use the SR-IOV CNI. The SR-IOV CNI plugin enables the Kubernetes pod to be attached directly to an SR-IOV virtual function (VF) using the standard SR-IOV VF driver in the container host's kernel.

For more details, see: https://github.com/intel/sriov-cni

#### 4.2.4 Userspace CNI

The Userspace CNI is a Container Network Interface (CNI) designed to implement userspace networking (as opposed to kernel space networking), such as DPDK-based applications. It is designed to run with either OVS-DPDK or VPP along with the Multus CNI plugin in Kubernetes deployments. Userspace CNI provides a high-performance container networking solution and data plane acceleration for containers.

#### 4.2.5 Bond CNI

Bond CNI allows for aggregation of multiple network interfaces into one logical interface. Interface bonding is used to provide additional network capacity and/or redundancy. When used as standalone plugin, interfaces are obtained from the host's network namespace. Bonded interface is created in the container network namespace. When used with Multus you can bond interfaces that were previously passed to the container.

#### 4.2.6 Intel<sup>®</sup> QuickAssist Device Plugin

Intel<sup>®</sup> QuickAssist Adapters integrate hardware acceleration of compute-intensive workloads, such as bulk cryptography, public key exchange, and compression, on Intel<sup>®</sup> architecture platforms. The Intel<sup>®</sup> QAT device plugin for Kubernetes supports Intel<sup>®</sup> QuickAssist Adapters and includes an example scenario that uses the Data Plane Development Kit (DPDK) drivers.

For more details, see: https://github.com/intel/intel-device-plugins-for-kubernetes

#### 4.2.7 Intel<sup>®</sup> Software Guard Extensions (Intel<sup>®</sup> SGX) Device Plugin

Intel® SGX device plugin allows Kubernetes workloads to use Intel® SGX on 3rd Generation Intel® Xeon® Scalable processors. The plugin is used in conjunction with an SGX Admission webhook and EPC memory registration to isolate specific application code and data in memory via enclaves that are designed to be protected from processes running at higher privilege levels. An additional remote attestation server is required to verify software is running inside an SGX enclave on a trusted computing node.

For more details, see: https://github.com/intel/intel-device-plugins-for-kubernetes

#### 4.3 Kubernetes Features

Kubernetes (K8s) is a leading open-source orchestration platform for automating deployment, scaling, and management of containerized applications. To enhance Kubernetes for network functions virtualization (NFV) and networking usage, Intel and its partners are developing a suite of capabilities and methodologies that exposes Intel<sup>®</sup> architecture platform features for increased and deterministic application and network performance<sup>7</sup>. This section outlines K8s capabilities common to all profiles within the BMRA 21.09.

#### 4.3.1 Node Feature Discovery

In a standard deployment, Kubernetes reveals very few details about the underlying platform to the user. This may be a good strategy for general data center use, but, in many cases a workload behavior or its performance may improve by leveraging the platform (hardware and/or software) features. Node Feature Discovery (NFD) is a Kubernetes add-on that detects and advertises hardware and software capabilities of a platform that can be used to facilitate intelligent scheduling of a workload. NFD currently detects following features:

- CPUID: NFD advertises CPU features such as Intel<sup>®</sup> Advanced Vector Extensions (Intel<sup>®</sup> AVX). Certain workloads, such as machine learning, may gain a significant performance improvement from these extensions.
- SR-IOV networking: NFD detects the presence of SR-IOV-enabled NICs, allowing optimized scheduling of network-intensive workloads.
- Intel<sup>®</sup> Resource Director Technology (Intel<sup>®</sup> RDT): Intel RDT allows visibility and control over the use of last-level cache (LLC) and memory bandwidth between co-running workloads. By allowing allocation and isolation of these shared resources, and thus reducing contention, Intel RDT helps in mitigating the effects of noisy neighbors. NFD detects the different Intel RDT technologies supported by the underlying hardware platform.
- Intel<sup>®</sup> Turbo Boost Technology: NFD detects the state of Intel<sup>®</sup> Turbo Boost Technology, allowing optimal scheduling of workloads that have a well-understood dependency on this technology.
- IOMMU: An input/output memory management unit (IOMMU), such as Intel® Virtualization Technology (Intel® VT) for Directed I/O (Intel® VT-d) technology, allows isolation and restriction of device accesses. This enables direct hardware access in virtualized environments, highly accelerating I/O performance by removing the need for device emulation and bounce buffers.
- SSD storage: NFD detects the presence of non-rotational block storage on the node, making it possible to accelerate workloads requiring fast local disk access.
- NUMA topology: NFD detects the presence of NUMA topology, making it possible to optimize scheduling of applications based on their NUMA-awareness.

<sup>&</sup>lt;sup>7</sup> See backup for workloads and configurations or visit <u>www.Intel.com/PerformanceIndex</u>. Results may vary.

- Linux kernel: NFD detects the kernel version and advertises it through multiple labels, allowing the deployment of workloads with different granularity of kernel version dependency.
- PCI: NFD detects PCI devices, allowing optimized scheduling of workloads dependent on certain PCI devices.

Some of the features that NFD currently detects are shown in the following table. For more information, see <u>https://kubernetes-sigs.github.io/node-feature-discovery/v0.9/get-started/features.html#feature-sources</u>.

#### Table 4. Features Detected by NFD<sup>8</sup>

| FEATURE SOURCE | FEATURE NAME               | ATTRIBUTE                 | DESCRIPTION                                                                                                    |
|----------------|----------------------------|---------------------------|----------------------------------------------------------------------------------------------------|
| сри            | cpuid                      | <cpuid flag=""></cpuid>   | CPU capability is supported                                                                                                    |
|                | hardware_multithreading    |                           | Hardware multithreading, such as Intel® Hyper-Threading<br>Technology (Intel® HT Technology), is enabled                               |
|                | power                      | sst_bf.enabled            | Intel SST-BF is enabled                                                                                                    |
|                |                            | status                    | The status of the Intel P-state driver when in use and enabled; either 'active' or 'passive'                                           |
|                | pstate                     | turbo                     | Set to 'true' if turbo frequencies are enabled in Intel P-state driver;<br>set to 'false' if they have been disabled                   |
|                |                            | scaling_governor          | The value of the Intel P-state scaling_governor when in use; either<br>'powersave' or 'performance'                                    |
|                | cstate                     | enabled                   | Set to 'true' if C-states are set in the intel_idle driver; otherwise set to 'false'. Clear if intel_idle cpuidle driver is not active |
|                |                            | RDTMON                    | Intel RDT monitoring                                                                                                    |
|                |                            | RDTCMT                    | Cache Monitoring Technology (CMT)                                                                                                    |
|                | rd+                        | RDTMBM                    | Memory Bandwidth Monitoring (MBM)                                                                                                    |
|                | rat                        | RDTL3CA                   | L3 Cache Allocation Technology                                                                                                    |
|                |                            | RDTL2CA                   | L2 Cache Allocation Technology                                                                                                    |
|                |                            | RDTMBA                    | Memory Bandwidth Allocation (MBA)                                                                                                    |
| iommu          | enabled                    |                           | IOMMU is present and enabled in the kernel                                                                                             |
|                | config                     | <option name=""></option> | Kernel config option is enabled (set 'y' or 'm'). Default options are NO_HZ, NO_HZ_IDLE, NO_HZ_FULL, and PREEMPT                       |
|                | selinux                    | enabled                   | SELinux is enabled on the node                                                                                                    |
| kernel         |                            | full                      | Full kernel version as reported by /proc/sys/kernel/osrelease (for example, '4.5.6-7-g123abcde')                                       |
|                | version                    | major                     | First component of the kernel version (for example, '4')                                                                               |
|                |                            | minor                     | Second component of the kernel version (for example, '5')                                                                              |
|                |                            | revision                  | Third component of the kernel version (for example, '6')                                                                               |
| memory         | numa                       |                           | Multiple memory nodes, for example, NUMA architecture detected                                                                         |
|                | nv                         | present                   | NVDIMM devices are present                                                                                                    |
|                | nv                         | dax                       | NVDIMM regions configured in DAX mode are present                                                                                      |
| network        | sriov                      | capable                   | SR-IOV-enabled network interface cards are present                                                                                     |
|                |                            | configured                | SR-IOV virtual functions have been configured                                                                                          |
|                | <device label=""></device> | present                   | PCI device is detected                                                                                                    |
|                | <device label=""></device> | sriov.capable             | SR-IOV-enabled PCI device present                                                                                                    |
| storage        | nonrotationaldisk          |                           | Non-rotational disk, such as SSD, is present in the node                                                                               |
| system         | os_release                 | ID                        | Operating system identifier                                                                                                    |
|                |                            | VERSION_ID                | Operating system version identifier (for example, '6.7')                                                                               |
|                |                            | VERSION_ID.major          | First component of the OS version id (for example, '6')                                                                                |
|                |                            | VERSION_ID.minor          | Second component of the OS version id (for example, '7')                                                                               |
| usb            | <device label=""></device> | present                   | USB device is detected                                                                                                    |

<sup>8</sup> Paraphrased from "Feature Discovery · Node Feature Discovery," · Node Feature Discovery (Kubernetes SIGs, August 20, 2021), <u>https://kubernetes-sigs.github.io/node-feature-discovery/v0.9/get-started/features.html#feature-sources</u>.

For more details see: https://github.com/kubernetes-sigs/node-feature-discovery

#### 4.3.2 Topology Manager

Today's systems use a combination of CPUs and hardware accelerators to support latency-critical execution and high-throughput parallel computation. To help extract the optimal performance out of such systems, the required optimizations related to CPU isolation, memory, and device locality must be made. In Kubernetes however, these optimizations are handled by a disjointed set of components. Topology Manager is a feature of Kubernetes distribution. It is a kubelet component that coordinates the set of components that are responsible for making topology aligned resource allocations.

For details see: <u>https://builders.intel.com/docs/networkbuilders/topology-management-implementation-in-kubernetes-</u> technology-guide.pdf

#### 4.3.3 Kubernetes Native CPU Manager

Native CPU Manager for Kubernetes provides mechanisms for allocation of CPU cores to workloads in situation where pods contend for resources of the CPU. When contention happens workloads may get moved to other CPUs and workload performance may be impacted. To avoid this, CPU Manager offers an option to allocate exclusive cores to a workload (pod) by specifying "guaranteed QoS" and integer CPU requests.

See: https://kubernetes.io/blog/2018/07/24/feature-highlight-cpu-manager/

#### 4.3.4 CPU Manager for Kubernetes (CMK)

Intel's CPU Manager for Kubernetes provides mechanisms for CPU core pinning and isolation of containerized workloads. Intel's CMK divides the CPUs on a system into three pools (by default) with an additional optional pool. The CPUs are divided into pools according to exclusivity: exclusive, shared, and infra. The CMK maintains lists of CPUs in each of the lists from which user containers can acquire CPUs. Intel's CMK delivers predictable performance for high-priority applications due to reduced or eliminated thread preemption and maximizing CPU cache utilization. CMK provides a single multiuse command-line program to perform various functions for host configuration, managing groups of CPUs, and constraining workloads to specific CPUs.

See: https://builders.intel.com/docs/networkbuilders/cpu-pin-and-isolation-in-kubernetes-app-note.pdf

#### 4.3.5 Telemetry Aware Scheduling

Telemetry Aware Scheduling (TAS) makes telemetry data available for scheduling and descheduling decisions in Kubernetes. Through a user-defined policy, TAS enables rule-based decisions on pod placement powered by up-to-date platform metrics. Policies can be applied on a workload-by-workload basis - allowing the right indicators to be used to place the right pod.

For example, a pod that requires certain cache characteristics can be scheduled based on output from Intel<sup>®</sup> RDT metrics. Likewise, a combination of RDT, RAS, and other platform metrics could be used to provide a signal for the overall health of a node and could be used to help proactively ensure workload resiliency.

Telemetry Aware Scheduling is made up of two components deployed in a single pod on a Kubernetes cluster.

- Telemetry Aware Scheduler Extender is contacted by the generic Kubernetes scheduler every time it needs to make a scheduling decision on a pod calling for telemetry scheduling. The extender checks if there is a telemetry policy associated with the workload. If so, it inspects the strategies associated with the policy and returns opinions on pod placement to the generic scheduler. The scheduler extender has two strategies it acts on scheduleonmetric and dontschedule. This is implemented and configured as a Kubernetes Scheduler Extender.
- **Telemetry Policy Controller** consumes TAS Policies a custom resource. The controller parses these policies and places them in a cache to make them locally available to all TAS components. It consumes new telemetry policies as they are created, removes them when deleted, and updates them as they are changed. The policy controller also monitors the current state of policies to see if they are violated

TAS acts on three strategy types.

- scheduleonmetric has only one rule. It is consumed by the Telemetry Aware Scheduling Extender and prioritizes nodes based on a comparator and an up-to-date metric value. For example: scheduleonmetric when health metric is LessThan
- **dontschedule** has multiple rules, each with a metric name and operator and a target. A pod with this policy is never scheduled on a node that breaks any one of the rules. For example: dontschedule if health metric Equals 1
- **deschedule** is consumed by the Telemetry Policy Controller and can have multiple rules. If a pod is running on a node that violates this policy, it can be descheduled with the Kubernetes descheduler. For example: deschedule if health metric Equals 2

TAS allows arbitrary, user-defined rules to be put in place in order to impact scheduling in a K8s cluster. Using the K8s descheduler, it can evict workloads that are breaking some rules in order to have it replaced on a more suitable node.

In a modern cloud computing cluster, there is a torrent of data that only certain subject matter experts know how to interpret and act upon. In scheduling workloads, operators know on which compute nodes a workload may perform better based on up-to-date utilization metrics. Likewise, certain telemetry values, or combinations of values, can be recognized as signs that a node has some serious problem that is interfering with workload operation. The TAS policy system allows these insights to influence the scheduling and lifecycle placement process – turning implicit personal knowledge into formal, actionable information.

For details, refer to: <u>https://networkbuilders.intel.com/solutionslibrary/telemetry-aware-scheduling-automated-workload-optimization-with-kubernetes-k8s-technology-guide</u>

#### 4.4 Istio Service Mesh

Istio is an open source service mesh that layers transparently onto existing distributed applications. "A service mesh is a dedicated infrastructure layer that you can add to your applications. It allows you to transparently add capabilities like observability, traffic management, and security, without adding them to your own code. The term "service mesh" describes both the type of software you use to implement this pattern, and the security or network domain that is created when you use that software."<sup>9</sup>

Istio's features provide a uniform and efficient way to help secure, connect, and monitor services. Istio is the path to load balancing, service-to-service authentication, and monitoring – with few or no service code changes. Its powerful control plane brings vital features, including:

- More secure service-to-service communication in a cluster with TLS encryption, strong identity-based authentication, and authorization
- Automatic load balancing for HTTP, gRPC, WebSocket, and TCP traffic
- Fine-grained control of traffic behavior with rich routing rules, retries, failovers, and fault injection
- A pluggable policy layer and configuration API supporting access controls, rate limits, and quotas
- Automatic metrics, logs, and traces for all traffic within a cluster, including cluster ingress and egress

For more details, refer to: https://istio.io/latest/about/service-mesh/

#### 4.4.1 Istio Deployment Example

You can enable the Intel SGX operator as an external certificate authority to protect the private keys of an Istio service mesh. Istio supports Custom Certificate Authority (CA) integration using Kubernetes Certificate Signing Request (CSR). This requires a Kubernetes version >= 1.18. You can implement Istio with Intel SGX while using the Intel SGX operator as an external CA to Istio, running as a pod in the "sgx-operator" namespace.

Once configured, whenever a new istio-proxy (Envoy container) is injected into a newly started pod, the certificate signing request begins. The istio-proxy auto-generates its own certificate for service mesh communication and requests that it be signed by the Istio custom CA private key. This private key is stored in an encrypted SGX enclave only accessible by the Intel SGX operator. The certificate goes from the Istio operator to the Intel SGX operator, which signs the public certificate within the enclave in DRAM memory. Once signed, it is returned back through the same path to the newly started pod that initiated the request. That pod can now communicate with other pods in the configured service mesh.

#### 4.5 **Operators**

Kubernetes operators are subject-specific controllers that extend the functionality of the Kubernetes API to create, configure, and manage complex entities on behalf of a Kubernetes user. Kubernetes is designed from the ground up for automation as it includes native mechanisms for deploying, running, and scaling workloads. However, some workloads and services require deeper knowledge of how the system should behave outside the bounds of core Kubernetes. Operators are purpose-built with operational intelligence to address the individuality of such constructs. Tools for operator creation help developers build an automation experience for cluster administrators and end users. By extending a common set of Kubernetes APIs and tools, Kubernetes operators can help provide ease of deployment and streamlined Day 1 and Day 2 operations. The Kubernetes Operator Pattern has emerged as a solution to help ensure the automation of these function-specific applications is possible in a Kubernetes cluster.

#### 4.5.1 SR-IOV Network Operator

The SR-IOV Network Operator is designed to help the user to provision and configure the SR-IOV CNI plugin and device plugin in the Kubernetes cluster.

When SR-IOV Network Operator is enabled by setting sriov\_network\_operator\_enabled: true in the
group\_vars/all.yml file, it is mutually exclusive with SR-IOV CNI and device plugins. The plugins must be disabled by setting the

<sup>&</sup>lt;sup>9</sup> "The Istio Service Mesh." Istio. Accessed October 8, 2021. https://istio.io/latest/about/service-mesh/.

respective options in the group\_vars/host\_vars. SR-IOV Network Operator is enabled by default, and SR-IOV CNI and device plugins are disabled by default.

To configure SR-IOV device custom resource definition (CRD), SriovNetworkNodePolicy should be provided.

BMRA handles creation of such CRDs and creates and populates them automatically according to the provided configuration in the host\_vars/node1.yml file, namely in the section dataplane\_interfaces.

For more details, refer to: https://github.com/k8snetworkplumbingwg/sriov-network-operator

#### 4.5.2 Intel Device Plugins Operator

Intel device plugins operator is a Kubernetes custom controller. Its goal is to serve the installation and lifecycle management of Intel device plugins for Kubernetes. It provides a single point of control for GPU, QAT, SGX, and FPGA devices to cluster administrators. Device plugins are deployed by applying custom resource, and each device plugin has its own custom resource definition (CRD). The corresponding controller watches CRUD operations to those custom resources. Currently, BMRA uses the Intel device plugins operator to deploy Intel SGX device plugin and Intel GPU device plugin.

For more details, refer to: https://github.com/intel/intel-device-plugins-for-kubernetes

#### 4.5.3 Istio Operator

Istio operator brings the ability to avoid manual install, upgrade, and uninstall of the Istio service mesh. It enables deployment of Istio service mesh by defining the IstioOperator CRD. The Istio operator can be enabled or disabled by setting the istio\_enabled flag in the group\_vars/all.yml file. The Istio operator is enabled by default for all BMRA profiles except basic.

BMRA is shipped with a predefined set of Istio configuration profiles. The following Istio configuration profiles are available: default, minimal, external, empty, none. If no Istio configuration profile is defined by the variable <code>istio\_profile</code> in the <code>group\_vars/all.yml</code> file, then the default Istio configuration profile is applied. If no Istio configuration profile is set, then no Istio configuration profile is deployed. For more details on Istio configuration profiles, see <a href="https://istio.io/latest/docs/setup/additional-setup/config-profiles/">https://istio.io/latest/docs/setup/additional-setup/config-profiles/</a>. For more details on the Istio operator, see <a href="https://istio.io/latest/docs/setup/install/operator">https://istio.io/latest/docs/setup/additional-setup/config-profiles/</a>. For more details on the Istio operator, see <a href="https://istio.io/latest/docs/setup/install/operator">https://istio.io/latest/docs/setup/additional-setup/config-profiles/</a>.

### 4.6 Dynamic Device Personalization (DDP)

One of the key technologies of the Intel<sup>®</sup> Ethernet 700 and 800 Series Network Adapters is Dynamic Device Personalization (DDP). This technology enables workload-specific optimizations using the programmable packet-processing pipeline. Additional protocols in the default set help improve packet processing efficiency and result in enhanced performance in specific use cases.<sup>10</sup>

Additional information about DDP can be found in <u>https://www.intel.com/content/www/us/en/architecture-and-technology/ethernet/dynamic-device-personalization-brief.html</u>

#### 4.6.1 DDP on Intel Ethernet 700 Series Network Adapters

Intel Ethernet 700 Series Network Adapters support only one DDP image loaded on a network card. An image must be loaded to the first physical function of the device (PFO), but the configuration is applied to all ports of the adapter.

For Intel Ethernet 700 Series Network Adapters, BMRA provides the following list of DDP images:

- ecpri.pkg
- esp-ah.pkg
- ppp-oe-ol2tpv2.pkgo
- mplsogreudp.pkg
- gtp.pkgo

To use specific DDP-enabled virtual functions in BMRA, create a new resource with ddpImage selector by extending the sriovdp\_config\_data variable before deployment.

<sup>&</sup>lt;sup>10</sup> See backup for workloads and configurations or visit <u>www.Intel.com/PerformanceIndex</u>. Results may vary.

"ddpProfiles": ["GTPv1-C/U IPv4/IPv6 payload"]

```
},
{(...)}
```

For more details about SR-IOV device plugin configuration, refer to <u>https://github.com/intel/sriov-network-device-plugin#configurations</u>

After BMRA Deployment, request the intel\_sriov\_dpdk\_700\_series\_gtpgo resource in the workload's Pod manifest:

```
apiVersion: v1
kind: Pod
metadata:
 name: testpod1
  annotations:
    k8s.v1.cni.cncf.io/networks: sriov-net1
spec:
  containers:
  - name: appcntr1
    image: centos/tools
    imagePullPolicy: IfNotPresent
    command: [ "/bin/bash", "-c", "--" ]
    args: [ "while true; do sleep 300000; done;" ]
    resources:
      requests:
        intel.com/intel sriov dpdk 700 series gtpgo: '1'
      limits:
        intel.com/intel sriov dpdk 700 series gtpgo: '1'
```

Keep the following points in mind when working with DDP images on Intel® Ethernet 700 Series Network Adapters:

- DDP profiles are NOT automatically unloaded when the driver is unbound/unloaded. Note that subsequent driver reload may corrupt the profile configuration during its initialization and is NOT recommended.
- DDP profiles should be manually rolled-back before driver unload/unbind if the intention is to start with a clean hardware configuration.
- Exercise caution while loading DDP profiles. Attempting to load files other than DDP profiles provided by Intel may cause system instability, system crashes, or system hangs.

#### **Additional References**

- <u>https://software.intel.com/content/www/us/en/develop/articles/dynamic-device-personalization-for-intel-ethernet-700-series.html</u>
- <u>https://builders.intel.com/docs/networkbuilders/intel-ethernet-controller-700-series-gtpv1-dynamic-device-personalization.pdf</u>
- <u>https://github.com/intel/sriov-network-device-plugin</u>

#### 4.6.2 DDP on Intel® Ethernet 800 Series Network Adapters

Intel<sup>®</sup> Ethernet 800 Series Network Adapters support a broad range of protocols in DDP profile images<sup>11</sup>. You can choose the default image or the telecommunications (comms) image that supports certain market-specific protocols in addition to protocols in the OS-default package. The OS-default DDP package supports the profiles listed in the following table.

#### **DEFAULT PACKAGE**

| MAC       |
|-----------|
| EtherType |
| VLAN      |
| IPv4      |
| IPv6      |
| ТСР       |
| ARP       |
| UDP       |
| SCTP      |
| ICMP      |

<sup>&</sup>lt;sup>11</sup> See backup for workloads and configurations or visit <u>www.Intel.com/PerformanceIndex</u>. Results may vary.

#### **DEFAULT PACKAGE**

| ICMPV6          |
|-----------------|
| CTRL            |
| LLDP            |
| VXLAN-GPE       |
| VxLAN (non-GPE) |
| Geneve          |
| GRE             |
| NVGRE           |
| RoCEv2          |
|                 |

#### COMMS PACKAGE

| Extends default profile package with the following protocols: |  |  |
|---------------------------------------------------------------|--|--|
| GTP                                                           |  |  |
| PPPOE                                                         |  |  |
| L2TPv3                                                        |  |  |
| IPsec                                                         |  |  |
| PFCP                                                          |  |  |

To deploy the communication profile on the network adapter, the host variable dataplane\_interfaces must contain a proper ddp\_profile value. For example:

dataplane interfaces:

The image must be loaded to first physical function of the device (PFO), but the configuration is applied to all ports of the adapter.

To deploy a workload with a DDP SR-IOV VF, the intel\_sriov\_dpdk\_800\_series resource must be requested in the workload's pod manifest, after BMRA deployment.

```
apiVersion: v1
kind: Pod
metadata:
 name: testpod1
  annotations:
   k8s.v1.cni.cncf.io/networks: sriov-net1
spec:
 containers:
  - name: appcntr1
   image: centos/tools
   imagePullPolicy: IfNotPresent
   command: [ "/bin/bash", "-c", "--" ]
    args: [ "while true; do sleep 300000; done;" ]
   resources:
     requests:
        intel.com/intel sriov dpdk 800 series: '1'
      limits:
        intel.com/intel sriov dpdk 800 series: '1'
```

#### 4.6.2.1 Kubernetes Support for DDP in Intel Ethernet 800-Series Network Adapters

SR-IOV devices (VFs included) are exposed to the Kubernetes pods via SR-IOV device plugin (SR-IOV DP). In BMRA, the plugin cannot discover loaded DDP plugins on Intel Ethernet 800-Series Network Adapters (<u>https://github.com/intel/sriov-network-device-plugin#configurations</u>). As a result, one cannot orchestrate a workload that requires a DDP profile on such network adapters.

However, you can work around this issue in the following ways:

- 1. You can deploy comms profile on every node with Intel Ethernet 800 Series Network Adapter, or
- 2. You can deploy *comms* profile on a subset of Intel Ethernet 800 Series Network Adapters and label the nodes accordingly using Kubernetes labels. Then deploy the workload that requires specific DDP profile with specific Node Selector.

#### 4.7 Intel<sup>®</sup> Speed Select Technology

Intel SST is a collection of features that give more granular control over CPU performance.

#### 4.7.1 Intel Speed Select Technology – Base Frequency

Select SKUs of 2nd Generation Intel Xeon Scalable processors (5218N, 6230N, and 6252N) and 3rd Generation Intel Xeon Scalable processors (6318N and 6338N) offer a capability called Intel Speed Select Technology – Base Frequency (Intel SST-BF). Intel SST-BF controls the core frequency model. When enabled, some cores are at higher frequency and the remaining cores run at lower frequency<sup>12</sup>.

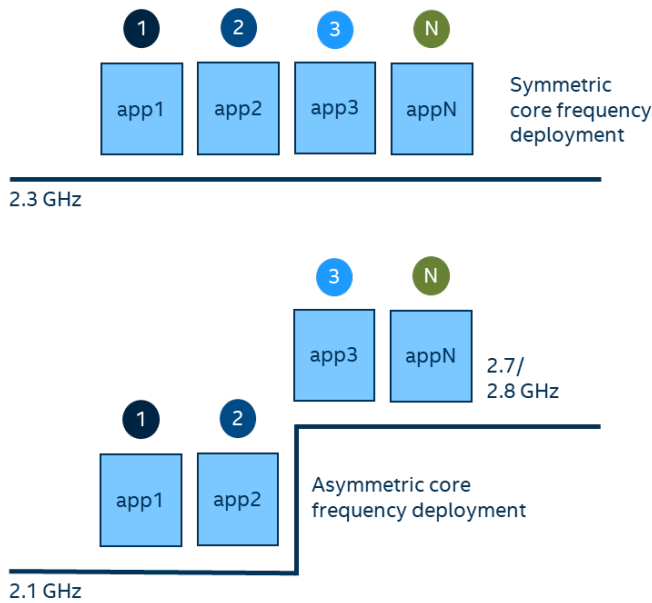

#### Figure 9. CPU Core Frequency Deployment Methods

Applications that consist of virtualized switches or load distribution functions in front of worker threads can benefit from the Intel SST-BF feature. With high frequencies, load distribution threads pass data extremely fast to workers.

High frequency cores are advertised as *exclusive cores* by the CPU Manager for Kubernetes. Pod manifest must request for cmk.intel.com/exclusive-cores to obtain one.

Intel SST-BF enabled on node is advertised by the Node Feature Discovery with the sst\_bf.enabled label.

Example pod manifest with exclusive cores request:

```
apiVersion: v1
kind: Pod
metadata:
  name: high-priority-pod
  annotations:
   cmk.intel.com/mutate: "true"
spec:
  restartPolicy: Never
  containers:
   - name: nginx
   image: nginx:1.19.3
```

<sup>12</sup> See backup for workloads and configurations or visit <u>www.Intel.com/PerformanceIndex</u>. Results may vary.
```
ports:
- containerPort: 80
resources:
   requests:
    cmk.intel.com/exclusive-cores: '1'
   limits:
      cmk.intel.com/exclusive-cores: '1'
nodeSelector:
   feature.node.kubernetes.io/cpu-power.sst_bf.enabled: true
```

For more information about scheduling workloads on Kubernetes with Intel SST-BF support, visit <a href="https://builders.intel.com/docs/networkbuilders/intel-speed-select-technology-base-frequency-with-kubernetes-application-note.pdf">https://builders.intel.com/docs/networkbuilders/intel-speed-select-technology-base-frequency-with-kubernetes-application-note.pdf</a>

On the 3rd Generation Intel Xeon Scalable processor, it is possible to prioritize power flow to the high priority cores in the event there is a case power constraint scenario, for example, TDP ceiling hit or power supply malfunction. Power prioritization helps high frequency cores to maintain their frequency.

In BMRA deployment, Core Priority of high frequency cores is enabled by default.

For more information about Intel SST-BF technology, refer to <u>https://www.kernel.org/doc/html/latest/admin-guide/pm/intel-speed-select.html#intel-r-speed-select-technology-base-frequency-intel-r-sst-bf</u>

## 4.7.2 Intel Speed Select Technology – Core Power

Intel Speed Select Technology – Core Power (Intel SST-CP), available on 3rd Generation Intel Xeon Scalable processors, allows users to define priorities in core power flow in the event there is a power constraint scenario, for example TDP ceiling hit or power supply malfunction. Power prioritization helps cores maintain their frequency, while power is drawn from cores with lower priority.

BMRA allows you to define four Intel SST-CP Classes of Service that contain:

- 1. Priority
- 2. Affected Cores
- 3. Minimum CPU Frequency
- 4. Maximum CPU Frequency

Intel SST-CP configuration can be found in example/profile/host\_vars/node1.yml.

Intel SST-CP enabled on a node is advertised by Node Feature Discovery with sst\_cp.enabled label.

For more information about Intel<sup>®</sup> SST-CP technology, refer to: <u>https://www.kernel.org/doc/html/latest/admin-guide/pm/intel-speed-select-technology-core-power-intel-r-sst-cp</u>

## 4.7.3 Intel Speed Select Technology – Turbo Frequency (Intel SST-TF)

Intel SST-TF, available on 3rd Generation Intel Xeon Scalable processors, allows you to assign specific cores to get higher turbo frequency. This feature enables the ability to set different "All core turbo ratio limits" to cores based on the priority. By using this feature, some cores can be configured to get higher turbo frequency by designating them as high priority at the cost of lower or no turbo frequency on the low priority cores. For this reason, this feature is only useful when the system is busy utilizing all CPUs, but the user wants some configurable option to get high performance on some CPUs.

The support of Intel SST-TF depends on Intel SST-PP performance level configuration. It is possible that only a certain performance level supports Intel SST-TF. It is also possible that only the base performance level (level = 0) has the support of Intel SST-TF. Hence, first select the desired performance level to enable this feature.

For more information about Intel SST-TF technology, refer <u>https://www.kernel.org/doc/html/latest/admin-guide/pm/intel-speed-select-technology-turbo-frequency-intel-r-sst-tf</u>.

## 4.7.4 Intel Speed Select Technology – Performance Profile (Intel SST-PP)

Intel SST-PP, available on 3rd Generation Intel Xeon Scalable processors, permits configuration of a server dynamically based on workload performance necessities. The working nature of Intel SST-PP is to set up CPUs that need to be online and others that need to remain offline to sustain a guaranteed frequency performance level. Intel SST-PP provides the ability to monitor changes in frequency levels dynamically.

BMRA provides three options for Intel SST-PP deployment, as described below:

- Configure Intel SST-PP with all features (Intel SST-BF, Intel SST-CP, and Intel SST-TF) in auto mode, which enables turbo frequency for all available online CPUs automatically.
- Configure Intel SST-PP with all features (Intel SST-BF, Intel SST-CP, and Intel SST-TF) with user-defined specific CPUs
  ranges such as "2,3,5" to prioritize those CPUs over others.

• Configure Intel SST-PP by disabling all features (Intel SST-BF, Intel SST-CP, and Intel SST-TF).

Intel SST-PP configuration can be found in example/profile/host\_vars/node1.yml.

For more information about Intel SST-PP technology, refer to <u>https://www.kernel.org/doc/html/latest/admin-guide/pm/intel-speed-select.html#intel-r-speed-select-technology-performance-profile-intel-r-sst-pp</u>

## 4.8 Security

The following sections describe some of the security features in BMRA.

## 4.8.1 Cluster Security

Security for the Kubernetes cluster includes the following<sup>13</sup>:

- Kubernetes audit trail and log backups by default
- Certs for API server access and timeouts
- Checksums for all downloaded artifacts
- RBAC enabled by default
- TLS cipher suites to help secure cluster communication
- Help secure the container registry by:
  - Limited access with TLS and basic authentication
  - Required server keys and certs signed with Kubernetes Certificate Authority (CA)
- Limited etcd permissions
- Restricted open firewall ports and subnets
- Pod Security Policies (PSP) admission controller enabled with minimal set of rules (defines a set of conditions pods must use to run within the system):
  - EventRateLimit mitigates DoS attacks against API server
  - AlwaysPullImages forces credential checks every time a pod image is accessed
  - NodeRestriction limits objects that a kubelet can modify
  - PodSecurityPolicy
- Security policies on each Helm chart for deployment (collectd, NFD, TAS, and the like)

For additional security considerations, refer to:

- <u>https://kubernetes.io/docs/tasks/administer-cluster/securing-a-cluster/</u>
- <u>https://kubernetes.io/docs/concepts/policy/pod-security-policy/</u>
- <u>https://kubernetes.io/docs/reference/access-authn-authz/admission-controllers/#noderestriction</u>

## 4.8.2 Intel<sup>®</sup> Security Libraries for Data Center (Intel<sup>®</sup> SecL – DC)

Security for cloud native applications is an increasing challenge for developers. Hardware and software suppliers in the industry are cooperatively developing the cloud architecture to deliver 5G network and edge infrastructure, which makes security an important requirement as workloads and suppliers converge.

By using Intel<sup>®</sup> SecL – DC, Hardware Root of Trust, and Secure Boot, we can create an end-to-end platform security solution for network and edge platforms. Key components of Intel<sup>®</sup> SecL – DC include the following:

- Verification service: Installed in the central control node, it gathers the secure boot signatures and maintains the platform's
   "trusted" or "untrusted" evaluation results. It maintains the platform trust database with established "known good" values or
   expected measurements. If a certain firmware or Linux kernel is found to be compromised, the policy can change the platform
   trust status.
- Trust agent: Installed in every physical node that needs to be monitored by the platform security, it takes the TPM ownership on the platform and reports the platform security status to the remote management module.
- Integration hub: Connects with orchestration software such as Kubernetes and contains an extension to work with K8s. It retrieves the information from the verification service and shares with the orchestration software at a specified interval.

For details on how to deploy, refer to: <u>https://builders.intel.com/docs/networkbuilders/secure-the-network-infrastructure-secure-cloud-native-network-platforms-user-guide.pdf</u>

## 4.8.3 Intel<sup>®</sup> Software Guard Extensions

Intel<sup>®</sup> Software Guard Extensions (Intel<sup>®</sup> SGX) is an Intel technology to protect select code and data from disclosure or modification. It operates by allocating hardware-protected memory where code and data reside. The protected memory area is called an *enclave*.

<sup>&</sup>lt;sup>13</sup> See backup for workloads and configurations or visit <u>www.Intel.com/PerformanceIndex</u>. Results may vary.

Data within the enclave memory can only be invoked via special instructions. This feature is only available on 3rd Generation Intel<sup>®</sup> Xeon<sup>®</sup> Scalable processors.

## 4.8.4 OpenSSL and QAT Engine

Network security vendors sometimes rely on the OpenSSL project, and specifically the libcrypto general purpose cryptographic library, when executing in the various cloud compute environment. To address the need to have both portability and performance, Intel offers the Intel<sup>®</sup> QAT Engine for OpenSSL as an additional option to the default library.

The Intel<sup>®</sup> QAT Engine for OpenSSL 1.1.x provides support for secure applications by directing the requested computation of cryptographic operations to the available hardware acceleration or instruction acceleration present on the platform. The engine supports both the traditional synchronous mode for compatibility with existing applications and the new asynchronous mode introduced in OpenSSL 1.1.0 to achieve maximum performance.

## 4.9 Security - Key Management Reference Application with Intel<sup>®</sup> SGX

Key Management Reference Application (KMRA) is a proof-of-concept software created to demonstrate the integration of Intel<sup>®</sup> Software Guard Extensions (Intel<sup>®</sup> SGX) asymmetric key capability with a hardware security model (HSM) on a centralized key server. The goal of this section is to outline BMRA setup of KMRA infrastructure with Intel SGX for private key provisioning to an Intel<sup>®</sup> SGX enclave on a 3rd Generation Intel<sup>®</sup> Xeon<sup>®</sup> Scalable processor, using the Public-Key Cryptography Standard (PKCS) #11 interface and OpenSSL. The BMRA V21.09 release highlights KMRA support on the 3rd Generation Intel<sup>®</sup> Xeon<sup>®</sup> Scalable processor only.

BMRA contains Ansible automation scripts to set up the KMRA infrastructure. This includes the setup of a centralized key server and multiple compute nodes enabled with Intel SGX. The compute nodes are provisioned with private keys into the Intel SGX enclaves to be used by workloads. This general solution can work with any application or workload. For this release, a sample NGINX workload/application Ansible script is provided as an example of how the KMRA infrastructure can be used. The NGINX workload uses the private keys from the Intel SGX enclave to establish TLS connections. The private key is never in the clear and the certificate signing happens more securely inside the enclave.

Step-by-step instructions for deploying KMRA with BMRA are detailed in <u>Workloads and Application Examples</u>. The instructions also provide information on how to deploy the NGINX workload and configure it to use the private key more securely from inside the enclave to establish TLS connections.

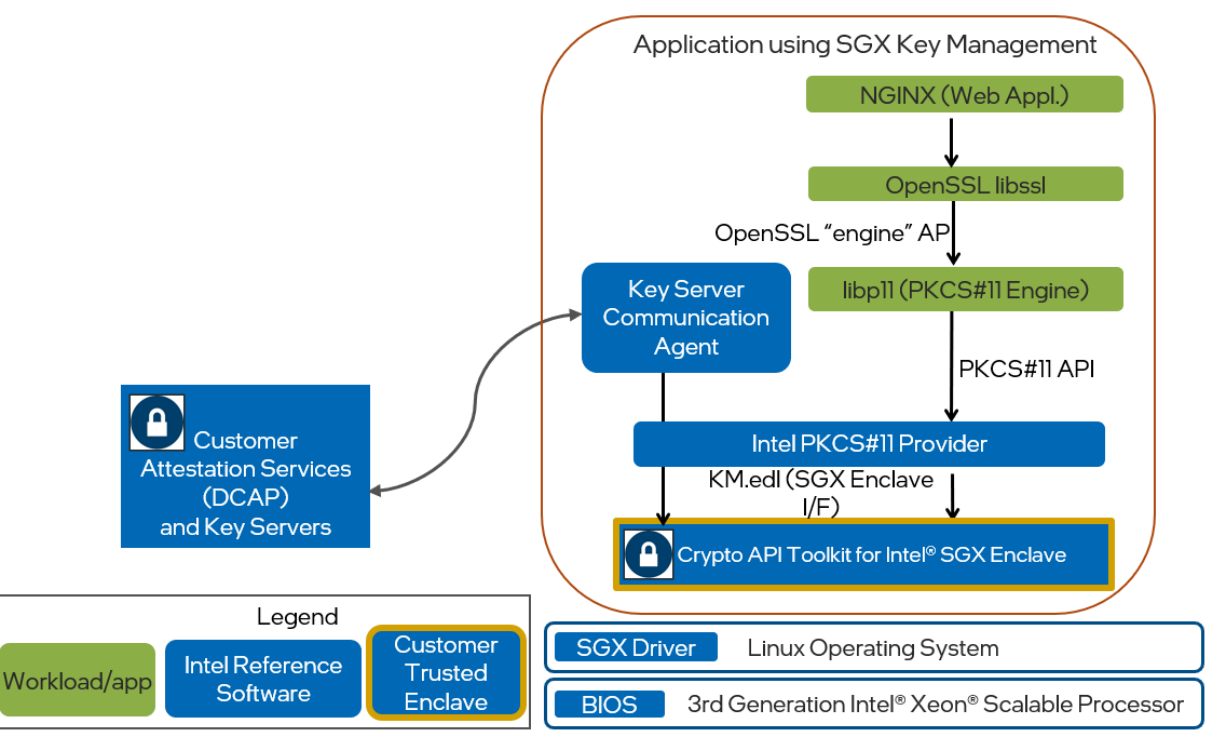

### Figure 10. Key Management Reference Application Infrastructure with Intel® SGX

For more information, see Intel<sup>®</sup> Software Guard Extensions (Intel<sup>®</sup> SGX) – Key Management on the 3rd Generation Intel<sup>®</sup> Xeon<sup>®</sup> Scalable Processor Technology Guide and Intel<sup>®</sup> Software Guard Extensions (Intel<sup>®</sup> SGX) – NGINX Private Key on 3rd Generation Intel<sup>®</sup> Xeon<sup>®</sup> Scalable Processor User Guide.

## 4.10 Intel<sup>®</sup> Server GPU

The Intel® Server GPU is the first discrete graphics processing unit for data centers based on the new Intel X<sup>e</sup> architecture with support for MPEG-2, AVC, HEVC, and VP9 transcoding plus AV1 decode. The Intel® Server GPU is a high-density media processing accelerator that enables users, via configurable presets, to choose the video quality/density setting that meets their requirements. The Intel® Server GPU programming is supported via open-source software including drivers, APIs, and developer tools such as the Intel® Media SDK and FFmpeg plugin. The Intel® Server GPU supports low level programmability including frame and subframe level controls.

The Intel<sup>®</sup> Server GPU is based on a low-power discrete system-on-chip (SoC) design, with a 128-bit wide pipeline and 8 GB of dedicated onboard low-power DDR4 memory. Four GPU SoCs are packaged together in a three-quarter length, full height x16 PCIe Gen3 add-in card from H3C, with a target configuration of up to four cards per server.

The Open Visual Cloud is a set of open-source software stacks (with full end-to-end sample pipelines) for media, analytics, graphics, and immersive media, optimized for cloud native deployment on commercial-off-the-shelf x86 CPU architecture. An Open Visual Cloud reference application for OTT transcoding and delivery via CDN, on both Intel<sup>®</sup> Xeon<sup>®</sup> and Intel<sup>®</sup> Server GPU, is available in the Open Visual Cloud GitHub site <a href="https://github.com/OpenVisualCloud/CDN-Transcode-Sampley">https://github.com/OpenVisualCloud/CDN-Transcode-Sampley</a>.

For more details on supported operating systems and required firmware for the Intel® Server GPU, work with your local Intel sales representative. For more details on the product, see the following links:

https://www.intel.com/content/www/us/en/products/discrete-gpus/server-graphics-card.html

https://www.intel.com/content/www/us/en/benchmarks/server/graphics/intelservergpu.html

https://www.intel.com/content/www/us/en/products/docs/discrete-gpus/server-graphics-card-product-brief.html

https://www.intel.com/content/www/us/en/products/docs/discrete-gpus/server-graphics-solution-brief.html

https://ark.intel.com/content/www/us/en/ark/products/210576/intel-server-gpu.html

## 4.11 Observability

The BMRA Telemetry software stack consists of telemetry collectors deployed on every node, a telemetry time-series database that pulls the metrics from collectors, telemetry visualization software, and a policy agent that influences cluster scheduling decisions.

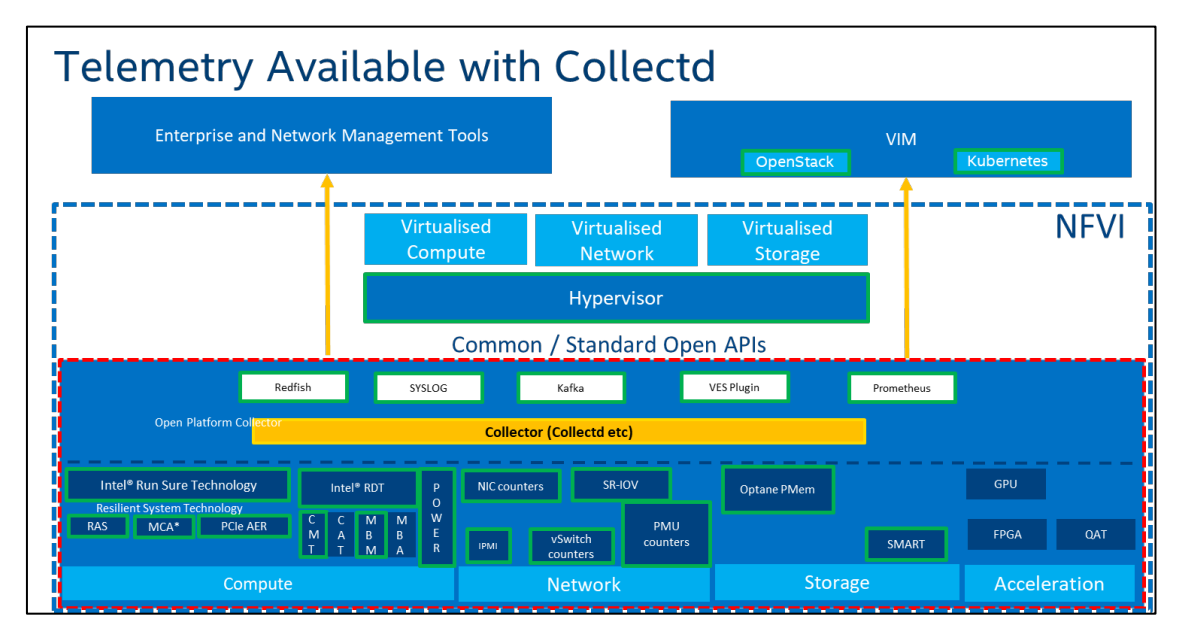

### Figure 11. Platform Telemetry Available with Collectd

## 4.11.1 Observability Components Overview

This section describes the components shown in the previous diagram, including Telegraf, Collectd, Node Exporter, Prometheus, Grafana, and Prometheus adapter.

## 4.11.1.1 Telegraf

Telegraf is an open-source plugin-based server agent that you can use to collect custom application metrics, logs, network performance data, platform metrics, and more. Developed by InfluxData, Telegraf's pluggable architecture uses input plugins for

collecting metrics and output plugins for sending metrics to various endpoints, such as time series databases like Prometheus and Influx DB or data streaming services like Kafka.

For more information on Telegraf and its available plugins, visit https://www.influxdata.com/time-series-platform/telegraf/.

## 4.11.1.2 collectd

collectd is a UNIX daemon responsible for collecting a wide spectrum of platform telemetry. It has a modular architecture and data acquisition depends on loaded plugins. Plugins that are loaded with collectd depend on an installed profile.

### Table 5. Collectd Plugins

| PLUGIN        | PROFILE |
|---------------|---------|
| сри           | All     |
| cpufreq       | All     |
| disk          | All     |
| ipmi          | All     |
| numa          | All     |
| smart.conf    | All     |
| ethstat       | All     |
| netlink       | All     |
| intel_pmu     | All     |
| intel_rdt     | All     |
| pkgpower.py   | All     |
| dpdkevents    | Full    |
| dpdkstat      | Full    |
| hugepages     | Full    |
| ovs_events    | Full    |
| ovs_pmd_stats | Full    |
| ovs_stats     | Full    |

For detailed descriptions of the plugins and metrics available, visit <u>https://collectd.org/</u> and <u>https://wiki.opnfv.org/display/fastpath/Barometer+Home</u>.

For more information about pkgpower.py plugin, visit https://github.com/intel/CommsPowerManagement/blob/master/power.md

*Note:* To enable intel\_pmu plugin, set the enable\_intel\_pmu\_plugin: true configuration variable.

*Note:* When intel\_rdt and intel\_pmu plugins run on a node at the same time, the following metrics are measured incorrectly:

- Instructions
- Cycles
- Instructions per cycle (IPC)
- Cycles per instruction (CPI)

These metrics are measured incorrectly because both plugins count the same metric using different means (MSR write vs. perf). You can choose to disable one plugin or the other by commenting the lines with - intel\_pmu.conf or - rdt.conf in the roles/collectd-install/default/main.yml file.

### 4.11.1.3 Node Exporter

Node Exporter is a Prometheus exporter for hardware and OS metrics exposed by NIX kernels, written in Go with pluggable metric collectors. Node Exporter is run with its default configuration on every node.

### 4.11.1.4 Prometheus

Prometheus is an open-source systems-monitoring server that scrapes and stores time series data.

## 4.11.1.5 Grafana

Grafana is an open-source telemetry visualization tool, which is available under the HTTPS endpoint: https://localhost:30000 on any of the cluster nodes. Due to security reasons, this port is not exposed outside the cluster by default.

*Note:* Grafana is deployed with default credentials of admin/admin. After first login, the user is asked to change the password. We recommend that you change this as soon as possible.

## 4.11.1.6 Prometheus Adapter

Prometheus Adapter is an implementation of the Kubernetes resource metrics API and custom metrics API. It provides Prometheus metrics to the Telemetry Aware Scheduler.

## 4.11.2 Platform Telemetry Security

Platform Telemetry is an asset that must be protected. This section provides an overview of telemetry security.

#### 4.11.2.1 Data at Rest Security

*Note:* BMRA does not provide any data at rest security for telemetry. We recommend that you provide proper means of data at rest security, such as self-encrypting drives.

### 4.11.2.2 Data in Transit Security

BMRA helps secure the telemetry traffic between nodes using TLS. Prometheus verifies a collector's certificate on connection using an in-cluster CA certificate while the collector helps ensure that the service account token provided with HTTP connection allows it to read a "/metrics" endpoint. Service Account Token verification is provided by the Kubernetes API Server.

## 5 Reference Architecture Hardware Components and BIOS

For all BMRA Configuration Profiles, this section provides a menu of all possible hardware components for control node and worker node as well as the BIOS components available.

## 5.1 Hardware Component List for Control Node

This table lists the hardware options for control nodes, which are responsible for managing the worker nodes in the cluster.

#### Table 6. Hardware Options for Control Node – 2nd Generation Intel Xeon Scalable Processor

| INGREDIENT                 | REQUIREMENT                                                                    | REQUIRED/<br>RECOMMENDED |
|----------------------------|--------------------------------------------------------------------------------|--------------------------|
| 2nd Generation Intel®      | Intel® Xeon® Gold 5218 or 5218N processor at 2.3 GHz, 16 C/32 T, 125 W,        | Required                 |
| Xeon <sup>®</sup> Scalable | or higher number Intel <sup>®</sup> Xeon <sup>®</sup> Gold or Platinum CPU SKU |                          |
| processors                 |                                                                                |                          |
| Memory                     | DRAM only configuration: 192 GB (12 x 16 GB DDR4 2666 MHz)                     | Required                 |
|                            | Option 1: Dual Port 25 GbE Intel® Ethernet Network Adapter XXV710-DA2          |                          |
|                            | SFP28+, or                                                                     |                          |
| Notwork Adaptor            | Option 2: Dual Port 10 GbE Intel® Ethernet Converged Network Adapter           | Doguirod                 |
| Network Adapter            | X710-DA2 SFP+, or                                                              | Required                 |
|                            | Option 3: Dual Port 10 GbE Intel® Ethernet Converged Network Adapter           |                          |
|                            | X520-DA2 SFP+                                                                  |                          |
|                            | Intel® QuickAssist Adapter 8970 (PCIe) AIC or equivalent third-party Intel®    |                          |
| Intel® QAT                 | C620 Series Chipset Intel® QAT enabled PCIe AIC, with minimum 8 lanes of       | Recommended              |
|                            | PCIe connectivity                                                              |                          |
| Storage (Boot Drive)       | Intel® SATA Solid State Drive D3 S4510 at 480 GB or equivalent boot drive      | Required                 |
| Storage                    | Intel® NVMe SSD DC P4510 Series at 2 TB or equivalent (Recommended             | Decommended              |
| (Capacity)                 | NUMA Aligned)                                                                  | Recommended              |
| LAN on Motherboard         | 10 Gbps or 25 Gbps port for Preboot Execution Environment (PXE) and            | De surine d              |
| (LOM)                      | Operation, Administration, and Management (OAM)                                | Required                 |
|                            | 1/10 Gbps port for Management Network Adapter                                  | Required                 |
| Additional Plug-in         | N/A                                                                            |                          |
| cards                      |                                                                                |                          |

#### Table 7. Hardware Options for Control Node – 3rd Generation Intel Xeon Scalable Processor

| INGREDIENT           | REQUIREMENT                                                             | REQUIRED/<br>RECOMMENDED |
|----------------------|-------------------------------------------------------------------------|--------------------------|
| 3rd Generation Intel | Intel® Xeon® Gold 5318N processor at 2.1 GHz, 20 C/40 T, 135W or higher | Required                 |
| processors           |                                                                         |                          |

| INGREDIENT                  | REQUIREMENT                                                                                                    | REQUIRED/<br>RECOMMENDED |
|-----------------------------|----------------------------------------------------------------------------------------------------|--------------------------|
| Memory                      | 256 GB DRAM (16x 16 GB DDR4, 2666 MHz)                                                                              | Required                 |
| Network Adapter             | Dual Port 100 GbE Intel® Ethernet Network Adapter E810-CQDA2 QSFP28                                                 | Required                 |
| Intel® QAT                  | Intel® QuickAssist Adapter 8960 or 8970 (PCIe*) AIC or equivalent third-<br>party Intel® C620 Series Chipset        | Recommended              |
| Storage (Boot Drive)        | Intel® SATA Solid State Drive D3 S4510 at 480 GB or equivalent boot drive                                           | Required                 |
| Storage<br>(Capacity)       | Intel® SSD D7-P5510 Series at 3.84 TB or equivalent drive (recommended NUMA aligned)                                | Recommended              |
| LAN on Motherboard<br>(LOM) | 10 Gbps or 25 Gbps port for Preboot Execution Environment (PXE) and Operation, Administration, and Management (OAM) | Required                 |
|                             | 1/10 Gbps port for Management Network Adapter                                                                       | Required                 |
| Additional Plug-in cards    | N/A                                                                                                    |                          |

## 5.2 Hardware Component List for Worker Node Base

A Kubernetes cluster typically consists of multiple worker nodes managed by one or more Kubernetes control nodes.

This table lists the hardware options for worker nodes in the "base" configuration. If your configuration needs improved processing, you may choose to use the "plus" configuration instead. See the next section for details.

#### Table 8. Hardware Components for Worker Node Base – 2nd Generation Intel Xeon Scalable Processor

| INGREDIENT                 | REQUIREMENT                                                                 | REQUIRED/<br>RECOMMENDED |
|----------------------------|-----------------------------------------------------------------------------|--------------------------|
| 2nd Generation Intel®      | Intel® Xeon® Gold 6230 processor @ 2.1 GHz or 6230N CPU @ 2.3 GHz 20        | Required                 |
| Xeon <sup>®</sup> Scalable | C/40 T, 125 W, or higher number Intel® Xeon® Gold or Platinum CPU SKU       |                          |
| processors                 |                                                                             |                          |
|                            | Option 1: DRAM only configuration: 384 GB                                   |                          |
|                            | (12 x 32 GB DDR4 2666 MHz)                                                  |                          |
| Manaari                    | Option 2: DRAM only configuration: 384 GB                                   | Deguired                 |
| Memory                     | (24 x 16 GB DDR4 2666 MHz)                                                  | Required                 |
|                            | Option 3: DRAM + Intel® Optane™ Persistent Memory                           |                          |
|                            | DRAM: 192 GB (12x 16 GB DDR4, 2666 MHz)                                     |                          |
| Intel® Optane™             | 512 GB (4x 128 GB Intel® Optane™ persistent memory in 2-1-1 Topology)       | Decommended              |
| Persistent Memory          |                                                                             | Recommended              |
|                            | Option 1: Dual Port 100 GbE Intel® Ethernet Network Adapter E810-           |                          |
| Network Adapter            | CQDA2 QSFP28                                                                | Required                 |
|                            | Option 2: Intel <sup>®</sup> Ethernet Network Adapter XXV710-DA2 QSFP28     |                          |
| Intel® QAT                 | Intel® QuickAssist Adapter 8970 (PCIe) AIC or equivalent third-party Intel® | Required                 |
|                            | C620 Series Chipset Intel® QAT enabled with minimum 8 lanes of PCIe         |                          |
|                            | connectivity                                                                |                          |
| Storage (Boot Drive)       | Intel® SATA Solid State Drive D3 S4510 at 480 GB or equivalent boot drive   | Required                 |
| Storage                    | Intel® NVMe SSD DC P4510 Series P4510 at 2 TB or equivalent                 | Required                 |
| (Capacity)                 | (Recommended NUMA Aligned)                                                  |                          |
| LAN on Motherboard         | 10 Gbps or 25 Gbps port for Preboot Execution Environment (PXE) and         | Required                 |
| (LOM)                      | Operation, Administration, and Management (OAM)                             |                          |
|                            | 1/10 Gbps port for Management Network Adapter                               | Required                 |
| Additional Plug-in cards   | N/A                                                                         |                          |

#### Table 9. Hardware Components for Worker Node Base – 3rd Generation Intel Xeon Scalable Processor

| INGREDIENT           | REQUIREMENT                                                               | REQUIRED/<br>RECOMMENDED |
|----------------------|---------------------------------------------------------------------------|--------------------------|
| 3rd Generation Intel | Intel® Xeon® Gold 5318N processor at 2.1 GHz, 24 C/48 T, 150 W, or higher | Required                 |
| Xeon Scalable        | number Intel <sup>®</sup> Xeon <sup>®</sup> Gold or Platinum CPU SKU      |                          |
| processors           |                                                                           |                          |
|                      | Option 1: DRAM only configuration: 256 GB                                 |                          |
| Memory               | (8 x 32 GB DDR4, 2666 MHz)                                                | Pequired                 |
|                      | Option 2: DRAM only configuration: 256 GB                                 | Required                 |
|                      | (16 x 16 GB DDR4, 2666 MHz)                                               |                          |
| Intel® Optane™       | 512 GB (4x 128 GB Intel® Optane™ persistent memory in 2-1-1 Topology)     | Pecommended              |
| Persistent Memory    |                                                                           | Recommended              |

| INGREDIENT               | REQUIREMENT                                                                        | REQUIRED/<br>RECOMMENDED |
|--------------------------|------------------------------------------------------------------------------------|--------------------------|
| Natwork Adaptor          | Option 1: Intel <sup>®</sup> Ethernet Network Adapter E810-CQDA2                   | Doguirod                 |
| Network Adapter          | Option 2: Intel <sup>®</sup> Ethernet Network Adapter E810-XXVDA-2                 | Required                 |
| Intel® QAT               | Intel® QuickAssist Adapter 8960 or 8970 (PCIe*) AIC or equivalent third-           | Required                 |
|                          | party Intel <sup>®</sup> C620 Series Chipset                                       |                          |
| Storage (Boot Drive)     | Intel® SATA Solid State Drive D3 S4510 at 480 GB or equivalent boot drive          | Required                 |
| Storage                  | Intel <sup>®</sup> SSD D7-P5510 Series at 3.84 TB or equivalent drive (recommended | Required                 |
| (Capacity)               | NUMA aligned)                                                                      |                          |
| LAN on Motherboard       | 10 Gbps or 25 Gbps port for Preboot Execution Environment (PXE) and                | Required                 |
| (LOM)                    | Operation, Administration, and Management (OAM)                                    |                          |
|                          | 1/10 Gbps port for Management Network Adapter                                      | Required                 |
| Additional Plug-in cards | N/A                                                                                |                          |

## 5.3 Hardware Component List for Worker Node Plus

A Kubernetes cluster typically consists of multiple worker nodes managed by one or more Kubernetes control nodes.

This table lists the hardware options for worker nodes in the "plus" configuration, which helps improves the processing capability due to more powerful CPU, more memory, more disk space, and an amazingly fast network.

#### Table 10. Hardware Components for Worker Node Plus – 2nd Generation Intel Xeon Scalable Processor

| INGREDIENT                 | REQUIREMENT                                                               | REQUIRED/<br>RECOMMENDED |
|----------------------------|---------------------------------------------------------------------------|--------------------------|
| 2nd Generation Intel®      | Intel® Xeon® Gold 6252 processor @ 2.1 GHz or 6252N processor @ 2.3       | Required                 |
| Xeon <sup>®</sup> Scalable | GHz 24 C/48 T, 150 W, or higher number Intel® Xeon® Gold/Platinum CPU     |                          |
| processors                 | SKU                                                                       |                          |
|                            | Option 1: DRAM only configuration: 384 GB (12 x 32 GB DDR4 2666 MHz)      |                          |
| Mamon                      | Option 2: DRAM only configuration: 384 GB (24 x 16 GB DDR4 2666 MHz)      | Deguired                 |
| Memory                     | Option 3: DRAM + Intel <sup>®</sup> Optane <sup>™</sup> persistent memory | Required                 |
|                            | DRAM: 192 GB (12 x 16 GB DDR4 2666 MHz)                                   |                          |
|                            | Intel® C620 Series Chipset integrated on base board Intel® C627/C628      |                          |
| Intol <sup>®</sup> OAT     | Chipset, integrated with NUMA connectivity to each CPU or minimum 16      | Required                 |
| Intel QAT                  | Peripheral Component Interconnect express (PCIe) lane connectivity to     | Required                 |
|                            | one CPU                                                                   |                          |
|                            | Option 1: 1 TB (8x 128 GB Intel® Optane™ persistent memory in 2-2-1       |                          |
| Intel® Optane™             | Topology)                                                                 | Recommended              |
| Persistent Memory          | Option 2: 1.5 TB (12x 128 GB Intel® Optane™ persistent memory in 2-2-2    | Recommended              |
|                            | Topology)                                                                 |                          |
| Network Adapter            | Option 1: Dual Port 25 GbE Intel® Ethernet Network Adapter X710-DA4       |                          |
|                            | SFP+, or                                                                  | Required                 |
|                            | Option 2: Dual Port 100 GbE Intel® Ethernet Network Adapter E810-         | Required                 |
|                            | CQDA2 QSFP28                                                              |                          |
| Storage (Boot Drive)       | Intel® SATA Solid State Drive D3 S4510 at 480 GB or equivalent boot drive | Required                 |
| Storage                    | Intel® NVMe SSD DC P4510 Series at 2 TB or equivalent (Recommended        | Required                 |
| (Capacity)                 | NUMA Aligned)                                                             |                          |
| LAN on Motherboard         | 10 Gbps or 25 Gbps port for Preboot Execution Environment (PXE) and       | Required                 |
| (LOM)                      | Operation, Administration, and Management (OAM)                           | Required                 |
|                            | 1/10 Gbps port for Management Network Adapter                             | Required                 |
| Additional Plug-in         | N/A                                                                       |                          |
| cards                      |                                                                           |                          |

#### Table 11. Hardware Components for Worker Node Plus – 3rd Generation Intel Xeon Scalable Processor

| INGREDIENT                                          | REQUIREMENT                                                                                                    | REQUIRED/<br>RECOMMENDED |
|-----------------------------------------------------|----------------------------------------------------------------------------------------------------|--------------------------|
| 3rd Generation Intel<br>Xeon Scalable<br>processors | Intel® Xeon® Gold 6338N CPU @ 2.2 GHz 32 C/64 T, 185 W, or higher<br>number Intel® Xeon® Gold or Platinum CPU SKU                                                                                                    | Required                 |
| Memory                                              | Option 1: DRAM only configuration: 512 GB (16x 32 GB DDR4, 2666 MHz)<br>Option 2: DRAM only configuration: 512 GB (32x 16 GB DDR4, 2666 MHz)                                                                                     | Required                 |
| Intel® QAT                                          | Intel® C620 Series Chipset integrated on base board Intel® C627/C628<br>Chipset, integrated with NUMA connectivity to each CPU or minimum 16<br>Peripheral Component Interconnect express (PCIe) lane connectivity to<br>one CPU | Required                 |

| INGREDIENT                          | REQUIREMENT                                                                                                    | REQUIRED/<br>RECOMMENDED |
|-------------------------------------|----------------------------------------------------------------------------------------------------|--------------------------|
| Intel® Optane™<br>Persistent Memory | Option 1: 1 TB (8x 128 GB Intel® Optane <sup>™</sup> persistent memory in 8+4<br>Topology)<br>Option 2: 2 TB (16x 128 GB Intel® Optane <sup>™</sup> persistent memory in 8+8<br>Topology) | Recommended              |
| Network Adapter                     | Option 1: Intel® Ethernet Network Adapter E810-CQDA2<br>Option 2: Intel® Ethernet Network Adapter E810-2CQDA2                                                                             | Required                 |
| Storage (Boot Drive)                | Intel® SATA Solid State Drive D3 S4510 at 480 GB or equivalent boot drive                                                                                                    | Required                 |
| Storage<br>(Capacity)               | Intel® SSD D7-P5510 Series at 4 TB or equivalent drive (recommended NUMA aligned)                                                                                                    | Recommended              |
| LAN on Motherboard<br>(LOM)         | 10 Gbps or 25 Gbps port for Preboot Execution Environment (PXE) and Operation, Administration, and Management (OAM)                                                                       | Required                 |
|                                     | 1/10 Gbps port for Management Network Adapter                                                                                                    | Required                 |
| Additional Plug-in<br>cards         | Intel® Server Graphics 1 card                                                                                                    | Optional                 |

## 5.4 Hardware BOMs for all Configuration Profiles

The following tables list the hardware BOMs for Control Nodes, Worker Node Base, and Worker Node Plus.

Choose your controller profile from the three available profiles (Controller\_xGen\_1, Controller\_xGen\_2, or Controller\_xGen\_3) based on your BIOS Profile (Energy Balance, Deterministic, or Max Performance, respectively).

The profiles for Worker Nodes vary with respect to Network Interface card, Intel<sup>®</sup> QuickAssist Technology, and BIOS profiles. You may choose based on the requirement for the workloads to be run on the worker nodes.

## Table 12. Control Node Hardware Setup for all Configuration Profiles – 2nd Generation Intel Xeon Scalable Processor

| NAME                               | Controller_2ndGen_1                               | Controller_2ndGen_2              | Controller_2ndGen_3              |
|------------------------------------|---------------------------------------------------|----------------------------------|----------------------------------|
| Platform                           | S2600WFQ                                          | S2600WFQ                         | S2600WFQ                         |
| CPU/node                           | 2x 5218 or 2x 5218N                               | 2x 5218 or 2x 5218N              | 2x 5218 or 2x 5218N              |
| Mem                                | 192 GB                                            | 192 GB                           | 192 GB                           |
| Intel Optane<br>Persistent Memory  | Recommended                                       | Recommended                      | Recommended                      |
| Network Adapter                    | 2x XXV710-DA2 or<br>2x X710-DA2 or<br>2x X520-DA2 | 2x XXV710-DA2                    | 2x XXV710-DA2                    |
| Storage (Boot<br>Media)            | Required - 2x                                     | Required - 2x                    | Required - 2x                    |
| Storage (Capacity)                 | Recommended - 2x (1 per<br>NUMA)                  | Recommended - 2x (1 per<br>NUMA) | Recommended - 2x (1 per<br>NUMA) |
| LOM                                | No                                                | No                               | No                               |
| Intel® QAT                         | Recommended                                       | N/A                              | N/A                              |
| <b>BIOS Configuration</b>          |                                                   |                                  |                                  |
| Intel® HT<br>Technology<br>enabled | Yes                                               | Yes                              | Yes                              |
| Intel® VT-x enabled                | No                                                | Yes                              | Yes                              |
| Intel® VT-d enabled                | No                                                | Yes                              | Yes                              |
| BIOS Profile                       | Energy Balance                                    | Deterministic                    | Max Performance                  |
| Virtualization<br>enabled          | No                                                | Yes                              | Yes                              |

Table 13. Control Node Hardware Setup for all Configuration Profiles – 3rd Generation Intel Xeon Scalable Processor

| NAME                              | Controller_3rdGen_1              | Controller_3rdGen_2              | Controller_3rdGen_3              |
|-----------------------------------|----------------------------------|----------------------------------|----------------------------------|
| Platform                          | M50CYP                           | M50CYP                           | M50CYP                           |
| CPU/node                          | 2x 5318N 20c                     | 2x 5318N 20c                     | 2x 5318N 20c                     |
| Mem                               | 256 GB                           | 256 GB                           | 256 GB                           |
| Intel Optane<br>Persistent Memory | Recommended                      | Recommended                      | Recommended                      |
| Network Adapter                   | 2x E810-CQDA2                    | 2x E810-CQDA2                    | 2x E810-CQDA2                    |
| Storage (Boot<br>Media)           | Required - 2x                    | Required - 2x                    | Required - 2x                    |
| Storage (Capacity)                | Recommended - 2x (1 per<br>NUMA) | Recommended - 2x (1 per<br>NUMA) | Recommended - 2x (1 per<br>NUMA) |
| LOM                               | No                               | No                               | No                               |
| Intel® QAT                        | Recommended                      | N/A                              | N/A                              |
| BIOS Configuration                |                                  |                                  |                                  |
| Intel® HT<br>Technology enabled   | Yes                              | Yes                              | Yes                              |
| Intel® VT-x enabled               | No                               | Yes                              | Yes                              |
| Intel® VT-d enabled               | No                               | Yes                              | Yes                              |
| BIOS Profile                      | Energy Balance                   | Deterministic                    | Max Performance                  |
| Virtualization<br>enabled         | No                               | Yes                              | Yes                              |

# Table 14. Worker Node Base Hardware Setup for all Configuration Profiles – 2nd Generation Intel Xeon Scalable Processor

| NAME                                        | Worker_2ndGen_Base_1 Worker_2ndGen_Base_2 |                              | Worker_2ndGen_Base_3      |
|---------------------------------------------|-------------------------------------------|------------------------------|---------------------------|
| Platform                                    | S2600WFQ                                  | S2600WFQ                     | S2600WFQ                  |
| CPU/node                                    | 2x 6230 or 6230N                          | 2x 6230 or 6230N             | 2x 6230 or 6230N          |
| Mem                                         | 384 GB                                    | 384 GB                       | 384 GB                    |
| Intel Optane<br>Persistent Memory           | Recommended – 512 GB                      | Recommended – 512 GB         | Recommended – 512 GB      |
| Network Adapter                             | 2x XXV710-DA2 or<br>2x E810-CQDA2         | 2x XXV710-DA2                | 2x XXV710-DA2             |
| Storage (Boot<br>Media)                     | Required - 2x                             | Required - 2x                | Required - 2x             |
| Storage (Capacity)                          | Required- 2x (1 per<br>NUMA)              | Required- 2x (1 per<br>NUMA) | Required- 2x (1 per NUMA) |
| LOM                                         | No                                        | No                           | Yes                       |
| Intel® QAT                                  | No                                        | Optional                     | Yes                       |
| Additional Plug-in<br>cards                 | No                                        | No                           | No                        |
| <b>BIOS Configuration</b>                   |                                           |                              |                           |
| Intel <sup>®</sup> HT<br>Technology enabled | Yes                                       | Yes                          | Yes                       |
| Intel <sup>®</sup> VT-x enabled             | Yes                                       | Yes                          | Yes                       |
| Intel <sup>®</sup> VT-d enabled             | Yes                                       | Yes                          | Yes                       |
| BIOS Profile                                | Energy Balance                            | Deterministic                | Max Performance           |
| Virtualization<br>enabled                   | No                                        | Yes                          | Yes                       |

Table 15. Worker Node Plus Hardware Setup for all Configuration Profiles – 2nd Generation Intel Xeon Scalable Processor

| NAME                                        | Worker_2ndGen_Plus_1         | Worker_2ndGen_Plus_2         |
|---------------------------------------------|------------------------------|------------------------------|
| Platform                                    | S2600WFQ                     | S2600WFQ                     |
| CPU/node                                    | 2x 6252 or 6252N             | 2x 6252 or 6252N             |
| Mem                                         | 384 GB                       | 384 GB                       |
| Intel Optane<br>Persistent Memory           | Recommended –<br>1 TB/1.5 TB | Recommended –<br>1 TB/1.5 TB |
| Network Adapter                             | 2x E810-CQDA2                | 2x E810-CQDA2                |
| Storage (Boot Media)                        | Required – 256 GB            | Required – 256 GB            |
| LOM                                         | No                           | Yes                          |
| Intel® QAT                                  | No                           | Yes                          |
| Additional Plug-in cards                    | No                           | No                           |
| <b>BIOS Configuration</b>                   |                              |                              |
| Intel <sup>®</sup> HT Technology<br>enabled | Yes                          | Yes                          |
| Intel® VT-x enabled                         | Yes                          | Yes                          |
| Intel® VT-d enabled                         | Yes                          | Yes                          |
| BIOS Profile                                | Deterministic                | Max Performance              |
| Virtualization enabled                      | Yes                          | Yes                          |

## Table 16. Worker Node Base Hardware Setup for all Configuration Profiles – 3rd Generation Intel Xeon Scalable Processor

| NAME                              | Worker_3rdGen_Base_1         | Worker_3rdGen_Base_2         | Worker_3rdGen_Base_3               |
|-----------------------------------|------------------------------|------------------------------|------------------------------------|
| Platform                          | M50CYP                       | M50CYP                       | M50CYP                             |
| CPU/node                          | 2x 5318N 24c                 | 2x 5318N 24c                 | 2x 5318N 24c                       |
| Mem                               | 512 GB                       | 512 GB                       | 512 GB                             |
| Intel Optane Persistent<br>Memory | Recommended – 512 GB         | Recommended – 512 GB         | Recommended – 512 GB               |
| Network Adapter                   | 2x E810-CQDA2                | 2x E810-CQDA2                | 2x E810-2CQDA2 or 4x<br>E810-CQDA2 |
| Storage (Boot Media)              | Required - 2x                | Required - 2x                | Required - 2x                      |
| Storage (Capacity)                | Required- 2x (1 per<br>NUMA) | Required- 2x (1 per<br>NUMA) | Required- 2x (1 per<br>NUMA)       |
| LOM                               | No                           | Yes                          | No                                 |
| Intel® QAT                        | No                           | Yes                          | Optional                           |
| Additional Plug-in cards          | No                           | No                           | No                                 |
| <b>BIOS Configuration</b>         |                              |                              |                                    |
| Intel® HT Technology<br>enabled   | Yes                          | Yes                          | Yes                                |
| Intel® VT-x enabled               | Yes                          | Yes                          | Yes                                |
| Intel® VT-d enabled               | Yes                          | Yes                          | Yes                                |
| BIOS Profile                      | Energy Balance               | Max Performance              | Deterministic                      |
| Virtualization enabled            | No                           | Yes                          | Yes                                |

## Table 17. Worker Node Plus Hardware Setup for all Configuration Profiles – 3rd Generation Intel Xeon Scalable Processor

| NAME     | Worker_3rdGen_Plus_1 | Worker_3rdGen_Plus_2 | Worker_3rdGen_Plus_3 |
|----------|----------------------|----------------------|----------------------|
| Platform | M50CYP               | M50CYP               | M50CYP               |
| CPU/node | 2x 6338N 32c         | 2x 6338N 32c         | 2x 6338N 32c         |

| NAME                                 | Worker_3rdGen_Plus_1               | Worker_3rdGen_Plus_2      | Worker_3rdGen_Plus_3               |
|--------------------------------------|------------------------------------|---------------------------|------------------------------------|
| Mem                                  | 512 GB                             | 512 GB                    | 512 GB                             |
| Intel Optane<br>Persistent<br>Memory | Recommended – 512 GB               | Recommended – 512 GB      | Recommended – 512 GB               |
| Network<br>Adapter                   | 2x E810-2CQDA2 or 4x<br>E810-CQDA2 | 2x E810-2CQDA2            | 2x E810-2CQDA2 or 4x<br>E810-CQDA2 |
| Storage (Boot<br>Media)              | Required - 2x                      | Required - 2x             | Required - 2x                      |
| Storage<br>(Capacity)                | Required- 4x (2 per<br>NUMA)       | Required- 4x (2 per NUMA) | Required- 4x (2 per<br>NUMA)       |
| LOM                                  | Yes                                | Yes                       | No                                 |
| Intel® QAT                           | Yes                                | No                        | Optional                           |
| Additional<br>Plug-in cards          | No                                 | Intel Server GPU          | No                                 |
| <b>BIOS Configurat</b>               | ion                                |                           |                                    |
| Intel® HT<br>Technology<br>enabled   | Yes                                | Yes                       | Yes                                |
| Intel® VT-x<br>enabled               | Yes                                | Yes                       | Yes                                |
| Intel® VT-d<br>enabled               | Yes                                | Yes                       | Yes                                |
| BIOS Profile                         | Max Performance                    | Max Performance           | Deterministic                      |
| Virtualization enabled               | Yes                                | Yes                       | Yes                                |

## 5.5 Platform BIOS

This section provides BIOS Configuration Profiles for each of the BMRA Configuration Profiles. For details on how the BIOS configuration should be set per each Configuration Profile, go to tables in <u>Section 5.4</u>.

For more information about BIOS settings, visit <u>https://www.intel.com/content/dam/support/us/en/documents/server-products/Intel\_Xeon\_Processor\_Scalable\_Family\_BIOS\_User\_Guide.pdf</u>.

|                    | Dies Settings                                          | Tor Ella Genera                               |                                             |                               | .03501                        |
|--------------------|--------------------------------------------------------|-----------------------------------------------|---------------------------------------------|-------------------------------|-------------------------------|
| MENU<br>(ADVANCED) | PATH TO<br>BIOS<br>SETTING                             | BIOS<br>SETTINGS                              | ENERGY<br>BALANCE                           | MAX<br>PERFORMANCE            | DETERMINISTIC                 |
|                    | Processor                                              | Intel® Hyper-<br>Threading<br>Tech            | Enabled                                     | Enabled                       | Enabled                       |
| Advanced           | Configuration                                          | Intel®<br>Virtualization<br>Technology        | Enabled                                     | Enabled                       | Enabled                       |
|                    | Integrated IO<br>Configuration                         | Intel® VT for<br>Directed I/O                 | Enabled                                     | Enabled                       | Enabled                       |
|                    | Power and<br>Performance                               | CPU Power<br>and<br>Performance<br>Policy     | Balanced<br>Performance                     | Performance                   | Performance                   |
|                    |                                                        | Workload<br>Configuration                     | I/O sensitive                               | I/O sensitive                 | I/O sensitive                 |
|                    |                                                        | Enhanced<br>Intel<br>SpeedStep®<br>Technology | Enabled                                     | Enabled                       | Disabled*<br>[Read footnote]  |
|                    |                                                        | Activate PBF                                  | Disabled                                    | Enabled                       | Enabled                       |
|                    |                                                        | Configure<br>PBF                              | Disabled                                    | Disabled                      | Disabled                      |
| Advanced/Power     | control                                                | Intel® Turbo<br>Boost<br>Technology           | Enabled                                     | Enabled                       | Disabled*<br>[Read footnote]  |
|                    |                                                        | Energy<br>Efficient<br>Turbo                  | Enabled                                     | Disabled                      | N/A                           |
| computation        |                                                        | Intel<br>Configurable<br>TDP                  | Disabled                                    | Disabled                      | Disabled                      |
|                    | Hardware P-                                            | Hardware P-<br>states                         | Native Mode<br>with no<br>legacy<br>Support | Disabled**<br>[Read footnote] | Disabled**<br>[Read footnote] |
|                    | States                                                 | EPP Enable                                    | Enabled                                     | Enabled                       | Enabled                       |
|                    |                                                        | RAPL<br>Prioritization                        | Disabled                                    | Enabled                       | Enabled                       |
|                    | CPU C-state                                            | Package C-<br>state                           | C6 Retention                                | C6 Retention                  | C0/C1 State                   |
|                    | Control                                                | C1E                                           | Enabled                                     | Enabled                       | Disabled                      |
|                    |                                                        | Processor C6                                  | Enabled                                     | Enabled                       | Disabled                      |
|                    | Uncore Power                                           | Uncore<br>Frequency<br>scaling                | Enabled                                     | Disabled                      | Disabled                      |
|                    | Management                                             | Performance<br>P-limit                        | Enabled                                     | Disabled                      | Disabled                      |
| Advanced           | Memory<br>Configuration                                | IMC<br>Interleaving                           | 2-way<br>interleave                         | 2-way<br>Interleave           | 2-way Interleave              |
|                    | System<br>Acoustic and<br>Performance<br>Configuration | Set Fan<br>Profile                            | Acoustic                                    | Performance                   | Performance                   |
| GPU                | GPU Fz                                                 | Lock 900Mhz                                   | Optional                                    | Optional                      | Optional                      |

#### Table 18. Platform BIOS Settings for 2nd Generation Intel® Xeon® Scalable Processor

\* Enabled in the case where Intel<sup>®</sup> SST-BF is enabled to allow for configuration of individual core speeds.

\*\* "Native Mode with No Legacy Support" where Intel® SST-BF need to be enabled

| MENU<br>(Advanced)     | Path to BIOS<br>Setting       | BIOS Setting                                     | Energy<br>Balance                           | Max<br>Performance<br>with Turbo | Deterministic    |
|------------------------|-------------------------------|--------------------------------------------------|---------------------------------------------|----------------------------------|------------------|
|                        |                               | Hyper-<br>Threading                              | Enable                                      | Enable                           | Enable           |
|                        |                               | XAPIC                                            | Enable                                      | Enable                           | Enable           |
| Socket                 | Processor                     | VMX                                              | Enable                                      | Enable                           | Enable           |
| Configuration          | Configuration                 | Uncore<br>frequency<br>scaling                   | Enable                                      | Enable                           | Disable          |
|                        |                               | Uncore<br>frequency                              | 800-2400                                    | 800-2400                         | 2400             |
|                        | Power and                     | CPU Power and<br>Performance<br>Policy           | Balance<br>Performance                      | Performance                      | Performance      |
|                        | Fenomance                     | Workload<br>Configuration                        | I/O sensitive                               | I/O sensitive                    | I/O sensitive    |
|                        |                               | EIST PSD<br>Function                             | HW_ALL                                      | HW_ALL                           | HW_ALL           |
|                        |                               | Boot<br>Performance<br>Mode                      | Max.<br>Performance                         | Max.<br>Performance              | Max. Performance |
|                        |                               | AVX License<br>Pre-Grant                         | Disable                                     | Disable                          | Disable          |
|                        |                               | AVX ICCP Pre<br>Grant Level                      | NA                                          | NA                               | NA               |
|                        | CPU P State<br>Control        | AVX P1                                           | Nominal                                     | Nominal                          | Nominal          |
|                        |                               | Energy Efficient<br>Turbo                        | Enable                                      | Enable                           | Disable          |
|                        |                               | WFR Uncore<br>GV rate<br>Reduction               | Enable                                      | Enable                           | Enable           |
|                        |                               | GPSS timer                                       | 500us                                       | Ous                              | Ous              |
| Power<br>Configuration |                               | Intel Turbo<br>Boost<br>Technology               | Enable                                      | Enable                           | Disable          |
|                        |                               | Intel<br>SpeedStep®<br>Technology (P-<br>states) | Enable                                      | Enable                           | Disable          |
|                        | Frequency<br>Prioritization   | RAPL<br>Prioritization                           | Enable                                      | Disable                          | Disable          |
|                        | Hardware PM<br>State Control  | Hardware P-<br>States                            | Native Mode<br>with no<br>legacy<br>Support | Disable                          | Disable          |
|                        |                               | EPP enable                                       | Enable                                      | Disable                          | Disable          |
|                        |                               | Enable Monitor<br>Mwait                          | Enable                                      | Enable                           | Enable           |
|                        |                               | CPU C1 Auto<br>Demotion                          | Enable                                      | Disable                          | Disable          |
|                        | CPU C State                   | CPU C1 Auto<br>unDemotion                        | Enable                                      | Disable                          | Disable          |
|                        | Control                       | CPU C6 Report                                    | Enable                                      | Enable                           | Disable          |
|                        |                               | Processor C6                                     | Enable                                      | Enable                           | Disable          |
|                        |                               | Enhanced Halt<br>State (C1E)                     | Enable                                      | Enable                           | Disable          |
|                        |                               | OS ACPI Cx                                       | ACPI C2                                     | ACPI C2                          | ACPI C2          |
|                        | Energy<br>Performance<br>Bias | Power<br>Performance<br>Tuning                   | OS Controls<br>EPB                          | OS Controls EPB                  | OS Controls EPB  |

#### Table 19. Platform BIOS Settings for 3rd Generation Intel® Xeon® Scalable Processor

|                                                  |                                | ENERGY_PERF<br>_BIAS_CFG<br>mode           | Performance         | Performance      | Performance      |
|--------------------------------------------------|--------------------------------|--------------------------------------------|---------------------|------------------|------------------|
|                                                  |                                | Workload<br>Configuration                  | I/O Sensitive       | I/O Sensitive    | I/O Sensitive    |
|                                                  |                                | Package C<br>State                         | C6 Retention        | C6 Retention     | CO/C1 State      |
|                                                  |                                | Dynamic L1                                 | Enable              | Disable          | Disable          |
|                                                  | Package C State<br>Control     | Package C-<br>state Latency<br>Negotiation | Disable             | Disable          | Disable          |
|                                                  |                                | PKGC_SA_PS_<br>CRITERIA                    | Disable             | Disable          | Disable          |
| Memory Configuration                             |                                | Memory<br>Configuration                    | 2-way<br>interleave | 2-way interleave | 2-way interleave |
|                                                  |                                | Enforce POR                                | Enable              | Enable           | Enable           |
|                                                  | Miscellaneous<br>Configuration | Serial Debug<br>Message Level              | Minimum             | Minimum          | Minimum          |
| Diatform                                         | PCI Express*<br>Configuration  | PCIe* ASPM<br>Support                      | Per Port            | Per Port         | Per Port         |
| Configuration                                    | PCI Express*<br>Configuration  | PCIe* ASPM                                 | Enable              | Disable          | Disable          |
|                                                  | PCI Express*<br>Configuration  | ECRC<br>generation and<br>checking         | Enable              | Enable           | Enable           |
| Server Management                                |                                | Resume on AC<br>Power Loss                 | Power On            | Power On         | Power On         |
| System Acoustic and Performance<br>Configuration |                                | Set Fan Profile                            | Acoustic            | Performance      | Performance      |

Use the following table to configure the BIOS settings to use Intel SST-BF, Intel SST-TF, and Intel SST-PP in 3rd Generation Intel Xeon Scalable Processor systems.

### Table 20. BIOS Settings to Enable Intel SST-BF, Intel SST-TF, and Intel SST-PP

**STATUS** 

#### BIOS SETTING

| Hardware PM State Control |         |
|---------------------------|---------|
| Scalability               | Disable |
| Hardware PM Interrupt     | Disable |
| CPU P-state               |         |
| Dynamic SST-PP            | Enable  |
| Speed Step (P states)     | Enable  |
| Activate SST-BF           | Enable  |
| Configure SST-BF          | Enable  |
| EIST PSD Function         | HW_All  |
| Turbo                     | Enable  |
| Energy Efficient Turbo    | Enable  |
| Boot Performance          | Max     |
| Freq: Prioritization AC   |         |
| SST-CP                    | Enable  |

In BIOS, the configuration paths might be slightly different, depending on platform, but the key settings are as follows and must be performed in order.

#### Table 21. BIOS Settings to Enable Intel SGX on 2nd Generation and 3rd Generation Intel Xeon Scalable Processors

**BIOS SETTING** 

STATUS

| BIOS SETTING                                                               | STATUS            |
|----------------------------------------------------------------------------|-------------------|
| Socket Configuration > Common RefCode Configuration > UMA-Based Clustering | Disable (All2All) |
| Socket Configuration > Processor Configuration > SW Guard Extensions (SGX) | Enable            |

## 6 Reference Architecture Software Components

This section describes the software version details.

#### Table 22. Software Components

| SOFTWARE<br>FUNCTION               | SOFTWARE COMPONENT                                                                                           | LOCATION                                           |
|------------------------------------|----------------------------------------------------------------------------------------------------|----------------------------------------------------|
|                                    | CentOS 8.3 Kernel version:<br>4.18.0-240.el8.x86_64                                                          | https://www.centos.org/                            |
|                                    | Ubuntu 20.04 Kernel version:<br>5.4.0-26-generic (20.04.2)                                                   |                                                    |
| OS                                 | Ubuntu 21.04 Kernel version:<br>5.11.0-16-generic                                                            | https://www.ubuittu.com                            |
|                                    | RHEL 8.3 Kernel version:<br>4.18.0-240.el8.x86_64                                                            | - https://www.radbat.com/                          |
|                                    | RHEL 8.4 Kernel version:<br>4.18.0-305.el8.x86_64                                                            | https://www.rednat.com/                            |
| Data Plane<br>Development Kit      | DPDK 21.08                                                                                                   | https://core.dpdk.org/download/                    |
| Open vSwitch with<br>DPDK          | OVS-DPDK v2.16.0                                                                                             | https://github.com/openvswitch/ovs                 |
| Vector Packet<br>Processing        | VPP 19.04                                                                                                    | https://docs.fd.io/vpp/                            |
|                                    |                                                                                                    |                                                    |
| Telegraf                           | Latest                                                                                                    | https://github.com/intel/observability-telegraf    |
| CollectD                           | opnfv/barometer-collectd:<br>latest                                                                          | https://www.collectd.org/                          |
| Grafana                            | 8.1.2                                                                                                    | https://www.grafana.com/                           |
| Prometheus                         | 2.29.1                                                                                                    |                                                    |
| Ansible                            | Ansible v2.9.20                                                                                              | https://www.ansible.com/                           |
| BMRA Ansible<br>Playbook           | v21.09                                                                                                    | https://github.com/intel/container-experience-kits |
| Python                             | Python 3.6.x for RHEL<br>8/CentOS 8<br>Python 3.8.x for Ubuntu 20.04<br>and Python 3.9.x for Ubuntu<br>21.04 | https://www.python.org/                            |
| Kubespray                          | 2.16                                                                                                    | https://github.com/kubernetes-sigs/kubespray       |
| Docker                             | Docker 19.03                                                                                                 | https://www.docker.com/                            |
| Containerd                         | Containerd 1.4.6                                                                                             |                                                    |
| CRI-O                              | CRI-O 1.21.3                                                                                                 |                                                    |
| Container                          | Kubernetes v1.21.x                                                                                           |                                                    |
|                                    | Kubernetes v1.20.x                                                                                           | https://github.com/kubernetes/kubernetes           |
|                                    | Kubernetes v1.19.x                                                                                           |                                                    |
| CPU Manager (native to Kubernetes) | Available natively in K8s                                                                                    | N/A                                                |

| SOFTWARE<br>FUNCTION                                | SOFTWARE COMPONENT                                                                  | LOCATION                                                                                                    |
|-----------------------------------------------------|-------------------------------------------------------------------------------------|----------------------------------------------------------------------------------------------------|
| CPU Manager for<br>Kubernetes                       | CPU Manager for Kubernetes<br>v1.5.1                                                | https://github.com/intel/CPU-Manager-for-Kubernetes<br>Container image requires GNU libc 2.29 or newer to run CPU Manager for Kubernetes.                                                                                                    |
| Telemetry Aware<br>Scheduling                       | TAS 0.4                                                                             | https://github.com/intel/telemetry-aware-scheduling                                                                                                    |
| k8s-prometheus-<br>adapter                          | 0.8.4                                                                               |                                                                                                    |
| k8s node-exporter                                   | 1.2.2                                                                               |                                                                                                    |
| k8s prometheus-<br>operator                         | 0.50.0                                                                              | https://github.com/prometheus-operator/kube-prometheus                                                                                                    |
| k8s kube-rbac-proxy                                 | 0.11.0                                                                              |                                                                                                    |
| Node Feature<br>Discovery                           | NFD 0.9.0                                                                           | https://github.com/kubernetes-sigs/node-feature-discovery                                                                                                    |
| Multus CNI                                          | Multus CNI v3.7                                                                     | https://github.com/intel/multus-cni                                                                                                    |
| SR-IOV CNI                                          | SR-IOV CNI v2.6.1                                                                   | https://github.com/intel/sriov-cni                                                                                                    |
| SR-IOV network device plugin                        | SR-IOV network device plugin v3.3.2                                                 | https://github.com/intel/sriov-network-device-plugin                                                                                                    |
| SR-IOV Network<br>Operator                          | master                                                                              | https://github.com/openshift/sriov-network-operator                                                                                                    |
| Device Plugins<br>Operator                          | v0.21.0                                                                             | https://github.com/intel/intel-device-plugins-for-kubernetes                                                                                                    |
| Istio Operator                                      | 1.11.1                                                                              | https://github.com/istio/istio/releases/download/                                                                                                    |
| QAT device plugin                                   | v0.21.0                                                                             | https://github.com/intel/intel-device-plugins-for-kubernetes                                                                                                    |
| GPU device plugin                                   | v0.21.0                                                                             | https://github.com/intel/intel-device-plugins-for-kubernetes                                                                                                    |
| Intel® SGX device<br>plugin                         | v0.21.0                                                                             | https://github.com/intel/intel-device-plugins-for-kubernetes                                                                                                    |
| Userspace CNI                                       | Userspace CNI v1.3                                                                  | https://github.com/intel/userspace-cni-network-plugin                                                                                                    |
| Bond CNI plugin                                     | Bond CNI plugin v1.0                                                                | https://github.com/intel/bond-cni                                                                                                    |
| Intel® SecL – DC                                    | v1.6                                                                                | https://01.org/intel-secl                                                                                                    |
| Intel® Ethernet Drivers                             | i40e v2.16.11<br>ice v1.6.4<br>iavf v4.2.7                                          | https://sourceforge.net/projects/e1000/files/i40e%20stable/2.16.11/<br>https://sourceforge.net/projects/e1000/files/ice%20stable/1.6.4/<br>https://sourceforge.net/projects/e1000/files/iavf%20stable/4.2.7/                                                                                       |
| Intel® Ethernet NVM<br>Update Package 700<br>Series | v8.4                                                                                | https://www.intel.com/content/www/us/en/download/18190/non-volatile-memory-<br>nvm-update-utility-for-intel-ethernet-network-adapter-700-series.html                                                                                                    |
| Intel® Ethernet NVM<br>Update Package 800<br>Series | v3.00                                                                               | https://downloadmirror.intel.com/29738/eng/e810_nvmupdatepackage_v3_00_linux<br>.targz                                                                                                    |
| DDP Profiles                                        | Dynamic Device<br>Personalization for Intel®<br>Ethernet 700 Series<br>Version 25.4 | https://downloadmirror.intel.com/27587/eng/gtp.zip<br>https://downloadmirror.intel.com/28940/eng/mplsogreudp.zip<br>https://downloadmirror.intel.com/28040/eng/ppp-oe-ol2tpv2.zip<br>https://downloadmirror.intel.com/29446/eng/esp-ah.zip<br>https://downloadmirror.intel.com/29780/eng/ecpri.zip |
|                                                     | 1.3.30.0                                                                            | https://downloadcenter.intel.com/download/29889/Intel-Ethernet-800-Series-<br>Telecommunication-Comms-Dynamic-Device-Personalization-DDP-Package                                                                                                    |
| Intel <sup>®</sup> QAT Drivers                      | 1.7.L.4.14.0-00031                                                                  | https://downloadmirror.intel.com/30178/eng/QAT1.7.L.4.14.0-00031.tar.gz                                                                                                    |
| OpenSSI                                             | openssl-3.0.0                                                                       | https://github.com/openssl/openssl                                                                                                    |
|                                                     |                                                                                     | https://www.openssl.org/source/                                                                                                    |
| Intel QAT Engine for<br>OpenSSL                     | v0.6.7                                                                              | https://github.com/intel/QAT_Engine                                                                                                    |
| Intel ipsec-mb                                      | 1.00                                                                                | https://github.com/intel/intel-ipsec-mb                                                                                                    |

| SOFTWARE<br>FUNCTION         | SOFTWARE COMPONENT | LOCATION                                                 |
|------------------------------|--------------------|----------------------------------------------------------|
| Intel® SGX DCAP<br>Drivers   | 1.41               | https://download.01.org/intel-sgx/sgx-dcap/1.10.3/linux/ |
| Intel <sup>®</sup> SGX SDK   | 2.14.100.2         | https://download.01.org/intel-sgx/sgx-dcap/1.10.3/linux/ |
| Intel® KMRA AppHSM           | 1.2.1              | https://hub.docker.com/r/intel/kmra                      |
| Intel <sup>®</sup> KMRA CTK  | 1.2.1              | https://hub.docker.com/r/intel/kmra                      |
| Intel <sup>®</sup> KMRA PCCS | 1.2.1              | https://hub.docker.com/r/intel/kmra                      |

## 7 Post Deployment Verification Guidelines

This section describes a set of processes that you can use to verify the components deployed by the scripts. The processes are not Configuration Profile-specific. They can be implemented for each of the Configuration Profiles described in the following appendixes:

- <u>Appendix B, BMRA Basic Configuration Profile Setup</u>
- <u>Appendix C, BMRA Full Configuration Profile Setup</u>
- Appendix D, BMRA On-Premises Edge Configuration Profile Setup
- Appendix E, BMRA Remote CO-Forwarding Configuration Profile Setup
- Appendix F, BMRA Regional Data Center Configuration Profile Setup

## 7.1 Check the Kubernetes Cluster

#### Perform the following steps:

1. Check the post-deployment node status of the control nodes and worker nodes.

| # kubectl get no | odes -o wide       |             |           |             |               |                |
|------------------|--------------------|-------------|-----------|-------------|---------------|----------------|
| NAME S'          | TATUS ROLES        | AGE VE      | RSION INT | ERNAL-IP    | EXTERNAL-IP   | OS-IMAGE       |
| KERNEL-VERSION   | CONTAINER-R        | UNTIME      |           |             |               |                |
| controller1 Re   | eady master        | 4d1h v1     | .19.8 10. | 250.192.155 | <none></none> | Ubuntu 20.04.2 |
| LTS 5.4.0-66-0   | generic docke      | r://19.3.12 |           |             |               |                |
| nodel Re         | eady <none></none> | 4d1h v1     | .19.8 10. | 250.190.112 | <none></none> | Ubuntu 20.04.2 |
| LTS 5.4.0-66-0   | generic docke      | r://19.3.12 |           |             |               |                |

#### 2. Check pod status of control nodes and worker nodes. All pods should be in Running or Completed status.

| <pre># kubectl get podsa</pre> | all-namespaces                           |       |
|--------------------------------|------------------------------------------|-------|
| NAMESPACE                      | NAME                                     | READY |
| STATUS RESTARTS                | AGE                                      |       |
| cert-manager                   | cert-manager-56b686b465-g44nj            | 1/1   |
| Running 0                      | 41h                                      |       |
| cert-manager                   | cert-manager-cainjector-75c94654d-pvl7x  | 1/1   |
| Running 14                     | 41h                                      |       |
| cert-manager                   | cert-manager-webhook-69bd5c9d75-tldnf    | 1/1   |
| Running 8                      | 41h                                      |       |
| istio-operator                 | istio-operator-77bb9d9884-sti4m          | 1/1   |
| Running U                      | 40h                                      |       |
| istio-system                   | 1stio-ingressgateway-5/4dff/b88-98zzp    | 1/1   |
| Running U                      | 40n                                      | 1 / 1 |
| Istio-system                   |                                          |       |
| kunning U                      | 400                                      | 2/2   |
| Running 0                      | Aup                                      | 2/2   |
| kmra                           | $kmr_{2}-ctk_{-5}d080fc6f_ftc6n$         | 1/1   |
| Rupping 0                      | 40b                                      | 1/1   |
| kmra                           | kmra-nccs-h744d7d99-hwimi                | 2/2   |
| Running 0                      | 40h                                      | 272   |
| kube-system                    | calico-kube-controllers-5b4d7b4594-rnn8h | 1/1   |
| Running 2                      | 41h                                      | _, _  |
| kube-system                    | calico-node-2jbxq                        | 1/1   |
| Running 3                      | 41h                                      |       |
|                                |                                          |       |

| kube-system            |                 | calico-node-tw8c5                                      | 1/1             |         |
|------------------------|-----------------|--------------------------------------------------------|-----------------|---------|
| Running                | 0               | 41h                                                    |                 |         |
| kube-system            |                 | cmk-init-discover-ar09-03-cyp-pp7pb                    | 0/3             |         |
| Completed              | 0               | 40h                                                    | - / -           |         |
| kube-system            | 1.01-           | cmk-rickb                                              | 2/2             | Running |
| U 4                    | iun             | amk-webback-6a0d5f0570-9acb4                           | 1/1             |         |
| Rube-system<br>Rupping | 0               | /0b                                                    | 1/1             |         |
| kube-system            | 0               | container-registry-7869d9c577-p9bs4                    | 2/2             |         |
| Running                | 0               | 41h                                                    | 2,2             |         |
| kube-system            |                 | coredns-8474476ff8-4wm8f                               | 1/1             |         |
| Running                | 1               | 41h                                                    |                 |         |
| kube-system            |                 | coredns-8474476ff8-rprlm                               | 1/1             |         |
| Running                | 1               | 41h                                                    |                 |         |
| kube-system            | 1               | dns-autoscaler-7df78bfcfb-8zxdz                        | 1/1             |         |
| kunning                | T               | 41n                                                    | 1/1             |         |
| Rupping                | 0               | AUP                                                    | 1/1             |         |
| kube-system            | 0               | intel-sax-aesmd-9n68d                                  | 1/1             |         |
| Running                | 0               | 40h                                                    | ±/±             |         |
| kube-system            |                 | intel-sgx-plugin-zgxp9-vp7bp                           | 1/1             |         |
| Running                | 0               | 40h                                                    |                 |         |
| kube-system            |                 | inteldeviceplugins-controller-manager-577b89579c-grdgx | 2/2             |         |
| Running                | 0               | 40h                                                    |                 |         |
| kube-system            |                 | kube-apiserver-ar09-17-cyp                             | 1/1             |         |
| Running                | 0               | 41h                                                    | 1 / 1           |         |
| kube-system            | 2               | kube-controller-manager-ar09-1/-cyp                    | $\perp / \perp$ |         |
| kunning                | 2               | 410                                                    | 1/1             |         |
| Running                | 1               | 41h                                                    | 1/1             |         |
| kube-system            | -               | kube-multus-ds-amd64-chp98                             | 1/1             |         |
| Running                | 1               | 41h                                                    | _, _            |         |
| kube-system            |                 | kube-proxy-61sbf                                       | 1/1             |         |
| Running                | 2               | 41h                                                    |                 |         |
| kube-system            |                 | kube-proxy-cg62f                                       | 1/1             |         |
| Running                | 2               | 41h                                                    |                 |         |
| kube-system            | 0               | kube-scheduler-ar09-17-cyp                             | 1/1             |         |
| Running                | 0               | 40n<br>kubarnataa daabbaard 795dabb76d fibka           | 1/1             |         |
| Rube-system<br>Rupping | 1               | Alb                                                    | 1/1             |         |
| kube-system            | T               | kubernetes-metrics-scraper-5558854cb-flb56             | 1/1             |         |
| Running                | 1               | 41h                                                    | ±/±             |         |
| kube-system            |                 | nginx-proxy-ar09-03-cyp                                | 1/1             |         |
| Running                | 2               | 41h 11                                                 |                 |         |
| kube-system            |                 | node-feature-discovery-controller-67b59d6cf4-7gnvv     | 1/1             |         |
| Running                | 0               | 40h                                                    |                 |         |
| kube-system            |                 | node-feature-discovery-worker-8d9mp                    | 1/1             |         |
| Running                | 0               | 40h                                                    | 2/2             |         |
| monitoring             | 0               | node-exporter-2stqw                                    | 2/2             |         |
| monitoring             | 0               | 4011<br>pode-evporter-w4tfm                            | 2/2             |         |
| Running                | 0               | 40h                                                    | 2/2             |         |
| monitoring             | Ũ               | prometheus-k8s-0                                       | 4/4             |         |
| Running                | 0               | 40h                                                    |                 |         |
| monitoring             |                 | prometheus-operator-bf54b8f56-fhj78                    | 2/2             |         |
| Running                | 0               | 40h                                                    |                 |         |
| monitoring             |                 | tas-telemetry-aware-scheduling-84ff454dfb-c86c7        | 1/1             |         |
| Running                | 0               | 40h                                                    | a (a            |         |
| monitoring             |                 | telegraf-tpj2z                                         | 2/2             |         |
| Running                | 0               | 40h                                                    | 1 / 1           |         |
| sriov-networ           | ck-operator     | sriov-device-plugin-zs226                              | 1/1             |         |
| Running                | U<br>k-oporator | 4011                                                   | 3/3             |         |
| Running                |                 | 40h                                                    | 3/3             |         |
| sriov-networ           | ck-operator     | sriov-network-operator-bb8ff65d9-2td74                 | 1/1             |         |
| Running                | 0               | 40h                                                    |                 |         |
|                        |                 |                                                        |                 |         |

### 7.2 Check Intel Speed Select Technology – Base Frequency (Intel SST-BF) Configuration on 2nd Generation Intel Xeon Scalable Processor

The Intel SST-BF feature enables base frequency configuration, which allows some cores to run at a higher guaranteed base frequency than others, if such option is required. It provides three different configuration modes:

- sst\_bf\_mode: s set high priority cores to 2700/2800 minimum and 2700/2800 maximum and set normal priority cores to 2100 minimum and 2100 maximum.
- sst\_bf\_mode: m set P1 on all cores (2300 minimum and 2300 maximum).
- sst\_bf\_mode: r revert cores to minimum/Turbo (set all cores to 800 minimum and 3900 maximum).

To verify, that Intel SST-BF was configured as expected, use the following command:

```
# sst-bf.py -i
```

The output should show the current Intel SST-BF frequency information, as shown below with mode s.

| Name | =     | 6252N |        |      |     |
|------|-------|-------|--------|------|-----|
| CPUs | =     | 96    |        |      |     |
| Base | =     | 2300  |        |      |     |
|      | -     |       | sysfs- |      | •   |
| Core |       | base  | max    | min  |     |
|      | -   - |       |        |      | • [ |
| 0    |       | 2100  | 2100   | 2100 |     |
| 1    |       | 2800  | 2800   | 2800 |     |
| 2    |       | 2800  | 2800   | 2800 |     |
| 3    |       | 2100  | 2100   | 2100 |     |
| ()   | )     |       |        |      |     |
| 94   |       | 2800  | 2800   | 2800 | T   |
| 95   |       | 2100  | 2100   | 2100 | 1   |
|      | -   - |       |        |      | - 1 |

To learn more about Intel SST-BF, visit https://github.com/intel/CommsPowerManagement.

Note: The minimum OS distribution with Intel SST-BF support is Ubuntu 20.04 and CentOS 8.2.

### 7.3 Check Intel Speed Select Technology on 3rd Generation Intel Xeon Scalable Processor

The steps in this section describe how to verify Intel Speed Select Technology.

### 7.3.1 Check Intel Speed Select Technology - Base Frequency (Intel SST-BF) Configuration

```
To display Intel SST-BF properties, use the following command:
   root@sdp1146:~# intel-speed-select base-freg info -1 0
   Intel® Speed Select Technology
   Executing on CPU model:106[0x6a]
    package-0
     die-0
       cpu-0
         speed-select-base-freq-properties
           high-priority-base-frequency(MHz):2400
           high-priority-cpu-mask:0000000,000030cc,cc0c0330
           high-priority-cpu-list:4,5,8,9,18,19,26,27,30,31,34,35,38,39,44,45
           low-priority-base-frequency(MHz):1800
           tjunction-temperature(C):105
           thermal-design-power(W):185
    package-1
     die-0
       cpu-48
         speed-select-base-freq-properties
           high-priority-base-frequency(MHz):2400
           high-priority-cpu-mask:000c0f3c,c3c00000,00000000
           high-priority-cpu-list:54,55,56,57,62,63,66,67,68,69,72,73,74,75,82,83
           low-priority-base-frequency(MHz):1800
           tjunction-temperature(C):105
           thermal-design-power(W):185
```

#### To help ensure that Intel SST-BF is enabled, check the CPU base frequency:

```
root@sdp1146:~# cat /sys/devices/system/cpu/cpu0/cpufreq/base_frequency
1800000
root@sdp1146:~# cat /sys/devices/system/cpu/cpu4/cpufreq/base frequency
```

```
2400000
root@sdp1146:~# cat /sys/devices/system/cpu/cpu5/cpufreq/base_frequency
2400000
```

CPUs 4 and 5 are marked as high priority CPUs and have base frequency of 2.4 GHz.

CPU 0 is marked as low priority CPU and has base frequency of 1.8 GHz.

#### 7.3.2 Check Intel Speed Select Technology – Core Power (Intel SST-CP)

Intel SST-CP enables a user to set up to four Classes of Service (CLOS) and assign CPUs to certain CLOSes.

#### To verify the correctness of CLOS 0, use the following command:

```
root@sdp1146:~# intel-speed-select core-power get-config -c 0
Intel® Speed Select Technology
Executing on CPU model:106[0x6a]
package-0
 die-0
   cpu-0
     core-power
       clos:0
       epp:0
       clos-proportional-priority:0
       clos-min:2400 MHz
        clos-max:Max Turbo frequency
        clos-desired:0 MHz
package-1
 die-0
    cpu-48
     core-power
       clos:0
        epp:0
        clos-proportional-priority:0
        clos-min:2400 MHz
        clos-max:Max Turbo frequency
        clos-desired:0 MHz
root@sdp1146:~/linux/tools/power/x86/intel-speed-select#
```

#### To verify the CLOS assignment for CPUs 0, 4, and 5, use the following command:

```
root@sdp1146:~# intel-speed-select -c 0,4-5 core-power get-assoc
Intel® Speed Select Technology
Executing on CPU model:106[0x6a]
 package-0
  die-0
    cpu-0
      get-assoc
       clos:3
 package-0
  die-0
    cpu-4
      get-assoc
       clos:0
 package-0
 die-0
    cpu-5
      get-assoc
        clos:0
root@sdp1146:~/linux/tools/power/x86/intel-speed-select#
```

To learn more about Intel SST-CP or Intel SST-CP Classes of Service, refer to: <u>https://www.kernel.org/doc/html/latest/admin-guide/pm/intel-speed-select.html#intel-r-speed-select-technology-core-power-intel-r-sst-cp</u>

## 7.4 Check Intel Speed Select Technology – Performance Profile (Intel SST-PP) with Intel Speed Select Technology – Turbo Frequency (Intel SST-TF) on 3rd Generation Intel Xeon Scalable Processors

To verify the availability of Intel SST-PP and its features, use the following command.

```
root@sdp1146:~/linux/tools/power/x86/intel-speed-select#
[root@as09-35-ac ~]# intel-speed-select -info
Intel(R) Speed Select Technology
```

```
Executing on CPU model:143[0x8f]

Platform: API version : 1

Platform: Driver version : 1

Platform: mbox supported : 1

Platform: mmio supported : 1

Intel(R) SST-PP (feature perf-profile) is supported

TDP level change control is unlocked, max level: 3

Intel(R) SST-TF (feature turbo-freq) is supported

Intel(R) SST-BF (feature base-freq) is supported

Intel(R) SST-CP (feature core-power) is supported
```

To verify that Intel SST-PP is unlocked in the BIOS, use the following command:

```
[root@as09-35-ac ~]# intel-speed-select perf-profile get-lock-status
Intel(R) Speed Select Technology
Executing on CPU model:143[0x8f]
Caching topology information
package-0
    die-0
        cpu-0
        get-lock-status:unlocked
```

To confirm that the statuses of Intel SST-BF, Intel SST-CP, and Intel SST-TF are enabled or disabled, which must match the value of SST-PP in host vars, and to check the properties of perf-level, use the following commands:

```
[root@as09-35-ac ~]# intel-speed-select perf-profile info -l 0 2>&1 | grep 'speed-select'
    speed-select-turbo-freq:enabled
    speed-select-base-freq:enabled
    speed-select-base-freq-properties
    speed-select-turbo-freq-properties
    speed-select-turbo-freq-clip-frequencies
[root@as09-35-ac ~]# intel-speed-select perf-profile get-config-levels
Intel(R) Speed Select Technology
Executing on CPU model:143[0x8f]
    package-0
    die-0
    cpu-0
    get-config-levels:3
```

**Note:** config-levels must be get-config-levels: 3 (Intel SST-BF, Intel SST-CP, and Intel SST-TF). get-config-levels: 0 means misconfiguration of setup in software or BIOS.

Set turbo status on and off to verify busy workload frequency ranges dynamically when Intel SST-PP is configured. For example, if CPUs 0,40,1,41,2,42,3,43,5,45,8,48,9,49,10,50,11,51,13,53 are defined in host\_vars for Intel SST-PP to get 100 MHz boost, use following commands for verification.

```
[root@as09-35-ac ~]# echo 1 > /sys/devices/system/cpu/intel pstate/no turbo
[root@as09-35-ac ~]# turbostat -c 0,40,1,41,2,42,3,43,5,45,8,48,9,49,10,50,11,51,13,53 --show Package,Core,CPU,Bzy MHz -i
1
Core
            CPU
                     Bzy MHz
                    798
0
            0
                     800
0
            40
                    803
1
            1
                    800
1
            41
                    799
2
            2
                    800
2
            42
                    803
3
                    800
            3
3
                    803
            43
5
            5
                    800
5
            45
                    801
8
                    800
            8
            48
                    803
8
```

| 10 | 50 | 798 |
|----|----|-----|
| 11 | 11 | 800 |
| 11 | 51 | 802 |
| 13 | 13 | 800 |
| 13 | 53 | 800 |

[root@as09-35-ac ~]# echo 0 > /sys/devices/system/cpu/intel\_pstate/no\_turbo [root@as09-35-ac ~]# turbostat -c 0,40,1,41,2,42,3,43,5,45,8,48,9,49,10,50,11,51,13,53 --show Package,Core,CPU,Bzy MHz -i 1 Core CPU Bzy MHz 2888 0 0 2896 0 40 2885 1 1 2884 1 41 2901 2 2 2899 2 42 2888 3 3 2900 3 43 2895 5 5 2889 5 45 2900 8 8 2901 8 48 2898 9 9 2857 9 49 2900 10 10 2900 10 50 2838 11 11 2900 51 11 2900 13 13 2900 13 53 2902 14 14 2901

Note that improved performance in a frequency range can be observed dynamically as it jumps from approximately 800 to approximately 2900 in CPUs when Intel SST-PP is configured with turbo-freq.<sup>14</sup>

### 7.5 Check DDP Profiles

DDP provides dynamic reconfiguration of the packet processing pipeline to meet specific use case needs on demand, adding new packet processing pipeline Configuration Profiles to a network adapter at runtime, without resetting or rebooting the server.

## 7.5.1 Check DDP Profiles in Intel® Ethernet 700 Series Network Adapters

To verify that a correct DDP profile was loaded, use the command shown below.

```
~/ddp-tool# ./ddptool -a
Intel(R) Dynamic Device Personalization Tool
DDPTool version 2020.17.22.7
Copyright (C) 2019 - 2021 Intel Corporation.
NIC DevId D:B:S.F
                      DevName
                                       TrackId Version
                                                             Name
                              =========
                                                      _____
001) 158B 0000:18:00.0 ens785f0
                                       80000008 1.0.3.0
                                                            GTPv1-C/U IPv4/IPv6 payload
002) 158B
          0000:18:00.1 ens785f1
                                       80000008 1.0.3.0
                                                             GTPv1-C/U IPv4/IPv6 payload
          0000:18:02.0 ens785f0v0
003) 154C
                                       8000008 1.0.3.0
                                                             GTPv1-C/U IPv4/IPv6 payload
004) 154C
          0000:18:02.1 ens785f0v1
                                       8000008 1.0.3.0
                                                             GTPv1-C/U IPv4/IPv6 payload
005) 154C
          0000:18:02.2 ens785f0v2
                                       8000008 1.0.3.0
                                                             GTPv1-C/U IPv4/IPv6 payload
                                       80000008 1.0.3.0
006) 154C 0000:18:02.3 ens785f0v3
                                                             GTPv1-C/U IPv4/IPv6 payload
                                       8000008 1.0.3.0
                                                             GTPv1-C/U IPv4/IPv6 payload
007) 154C 0000:18:02.4 ens785f0v4
```

<sup>14</sup> Refer to <u>https://software.intel.com/articles/optimization-notice</u> for more information regarding performance and optimization choices in Intel software products.

| 008) 154C 0000:18:02.5 ens785f0v5 | 8000008 | 3 1.0.3.0 | GTPv1-C/U IPv4/IPv6 payload |
|-----------------------------------|---------|-----------|-----------------------------|
| 009) 154C 0000:18:0A.0 N/A        | 8000008 | 3 1.0.3.0 | GTPv1-C/U IPv4/IPv6 payload |
| 010) 154C 0000:18:0A.1 N/A        | -       | -         |                             |
| 011) 154C 0000:18:0A.2 N/A        | -       | -         |                             |
| 012) 154C 0000:18:0A.3 N/A        | -       | -         |                             |
| 013) 1592 0000:AF:00.0 ens801f0   | -       | -         | -                           |
| 014) 1592 0000:AF:00.1 ens801f1   | -       | -         | -                           |

Download ddptool at: https://github.com/intel/ddp-tool/tree/1.0.9.0.

#### 7.5.2 Check DDP Profiles in Intel<sup>®</sup> Ethernet 800 Series Network Adapters

To verify that a correct DDP profile was loaded, use the command shown below.

```
~/ddp-tool# ./ddptool -a
Intel(R) Dynamic Device Personalization Tool
DDPTool version 2020.17.22.7
Copyright (C) 2019 - 2021 Intel Corporation.
```

| NIC  | DevId | D:B:S.F      | DevName    | TrackId  | Version  | Name              |
|------|-------|--------------|------------|----------|----------|-------------------|
| ==== | ===== |              |            |          |          |                   |
| 001) | 1592  | 0000:B1:00.0 | ens801f0   | C0000002 | 1.3.30.0 | ICE COMMS Package |
| 002) | 1592  | 0000:B1:00.1 | ens801f1   | C0000002 | 1.3.30.0 | ICE COMMS Package |
| 003) | 1889  | 0000:B1:01.0 | ens801f0v0 | C0000002 | 1.3.30.0 | ICE COMMS Package |
| 004) | 1889  | 0000:B1:01.1 | ens801f0v1 | C0000002 | 1.3.30.0 | ICE COMMS Package |
| 005) | 1889  | 0000:B1:01.2 | ens801f0v2 | C0000002 | 1.3.30.0 | ICE COMMS Package |
| 006) | 1889  | 0000:B1:01.3 | ens801f0v3 | C0000002 | 1.3.30.0 | ICE COMMS Package |
| 007) | 1889  | 0000:B1:01.4 | ens801f0v4 | C0000002 | 1.3.30.0 | ICE COMMS Package |
| 008) | 1889  | 0000:B1:01.5 | ens801f0v5 | C0000002 | 1.3.30.0 | ICE COMMS Package |
| 009) | 1889  | 0000:B1:11.0 | N/A        | C0000002 | 1.3.30.0 | ICE COMMS Package |
| 010) | 1889  | 0000:B1:11.1 | N/A        | -        | -        |                   |
| 011) | 1889  | 0000:B1:11.2 | N/A        | -        | -        |                   |
| 012) | 1889  | 0000:B1:11.3 | N/A        | -        | -        |                   |

Download ddptool at: https://github.com/intel/ddp-tool/tree/1.0.9.0.

### 7.5.3 Check SR-IOV Resources

After everything is installed and set up correctly, you see that the device plugin is able to discover VFs with names given in the resource pool selector.

```
# kubectl get node node1 -o json | jq ".status.allocatable"
{
    "cpu": "8",
    "ephemeral-storage": "169986638772",
    "hugepages-1Gi": "0",
    "hugepages-2Mi": "8Gi",
    "intel.com/intel_sriov_dpdk_700_series": "2",
    "intel.com/intel_sriov_dpdk_800_series": "2",
    "memory": "7880620Ki",
    "pods": "100"
}
```

BMRA does not create SR-IOV resources with DDP by default. These must be created by the user, as described in the <u>Dynamic</u> <u>Device Personalization</u> section.

## 7.6 Check Node Feature Discovery

Node Feature Discovery (NFD) is a Kubernetes add-on that detects and advertises hardware and software capabilities of a platform that can, in turn, be used to facilitate intelligent scheduling of a workload. NFD is one of the Intel technologies that supports targeting of intelligent configuration and capacity consumption of platform capabilities. NFD runs as a separate container on each individual node of the cluster, discovers capabilities of the node, and publishes these as node labels using the Kubernetes API. NFD only handles non-allocatable features.

To verify that NFD is running as expected, use the following command:

| <pre># kubectl get</pre> | : dsall-namespaces   grep nod | e-feat | ure-d | iscove | ery |   |               |      |  |
|--------------------------|-------------------------------|--------|-------|--------|-----|---|---------------|------|--|
| kube-system              | node-feature-discovery-worker | 1      | 1     | 1      | 1   | 1 | <none></none> | 3d2h |  |

To check the labels created by NFD, use the following command:

# kubectl label node --list --all Listing labels for Node./controller1: kubernetes.io/arch=amd64 kubernetes.io/hostname=controller1 kubernetes.io/os=linux node-role.kubernetes.io/master= beta.kubernetes.io/arch=amd64 beta.kubernetes.io/os=linux Listing labels for Node./node1: beta.kubernetes.io/arch=amd64 feature.node.kubernetes.io/cpu-pstate.turbo=true feature.node.kubernetes.io/cpu-cpuid.VMX=true feature.node.kubernetes.io/kernel-version.minor=4 feature.node.kubernetes.io/cpu-rdt.RDTMBM=true feature.node.kubernetes.io/cpu-cpuid.AESNI=true feature.node.kubernetes.io/cpu-cpuid.AVX512F=true feature.node.kubernetes.io/pci-0b40 8086.present=true feature.node.kubernetes.io/memory-numa=true feature.node.kubernetes.io/cpu-cpuid.MPX=true kubernetes.io/os=linux feature.node.kubernetes.io/network-sriov.configured=true feature.node.kubernetes.io/cpu-power.sst bf.enabled=true feature.node.kubernetes.io/system-os release.VERSION ID.minor=04 feature.node.kubernetes.io/cpu-cpuid.ADX=true feature.node.kubernetes.io/cpu-cpuid.AVX512VL=true feature.node.kubernetes.io/cpu-rdt.RDTMON=true feature.node.kubernetes.io/system-os\_release.VERSION ID.major=20 feature.node.kubernetes.io/cpu-cpuid.AVX512VNNI=true feature.node.kubernetes.io/system-os release.VERSION ID=20.04 feature.node.kubernetes.io/kernel-version.revision=0 feature.node.kubernetes.io/pci-0300 1a03.present=true kubernetes.io/arch=amd64 feature.node.kubernetes.io/cpu-cpuid.AVX512CD=true feature.node.kubernetes.io/kernel-version.major=5 kubernetes.io/hostname=node1 feature.node.kubernetes.io/network-sriov.capable=true feature.node.kubernetes.io/cpu-cpuid.AVX512DQ=true feature.node.kubernetes.io/cpu-cpuid.IBPB=true feature.node.kubernetes.io/system-os release.ID=ubuntu feature.node.kubernetes.io/cpu-cpuid.STIBP=true feature.node.kubernetes.io/cpu-rdt.RDTL3CA=true feature.node.kubernetes.io/kernel-config.NO HZ IDLE=true feature.node.kubernetes.io/cpu-rdt.RDTMBA=true feature.node.kubernetes.io/storage-nonrotationaldisk=true feature.node.kubernetes.io/iommu-enabled=true feature.node.kubernetes.io/cpu-cpuid.AVX2=true feature.node.kubernetes.io/cpu-cpuid.FMA3=true feature.node.kubernetes.io/cpu-cpuid.AVX=true feature.node.kubernetes.io/kernel-config.NO HZ=true beta.kubernetes.io/os=linux feature.node.kubernetes.io/cpu-hardware multithreading=true feature.node.kubernetes.io/cpu-rdt.RDTCMT=true feature.node.kubernetes.io/kernel-version.full=5.4.0-66-generic cmk.intel.com/cmk-node=true feature.node.kubernetes.io/cpu-cpuid.AVX512BW=true

The node labels can be used when provisioning a pod. In the following example, the pod is scheduled only if there is a node with CPU Manager for Kubernetes (CMK) available:

```
apiVersion: v1
kind: Pod
metadata:
   name: pod-nfd-1
spec:
   nodeSelector:
      cmk.intel.com/cmk-node: "true"
   containers:
      - name: pod-nfd-1
      image: ubuntu:focal
      command:
```

```
- "/bin/bash"
- "-c"
args:
- "tail -f /dev/null
```

In the above node labels, this is true for node1, and the pod is scheduled there. If no node is available that matches the nodeSelectors, the pod remains in pending status.

## 7.7 Check CPU Manager for Kubernetes

Kubernetes supports CPU and memory first class resources, while also providing basic support for CPU pinning and isolation through the native CPU Manager. To aid commercial adoption, Intel has created CPU Manager for Kubernetes, an open-source project that introduces additional CPU optimization capabilities. Without CPU Manager for Kubernetes, the kernel task scheduler treats all CPUs as available for scheduling process threads and regularly preempts executing process threads to give CPU time to other threads. This non-deterministic behavior makes it unsuitable for latency sensitive workloads.

Using the preconfigured isolcpus boot parameter, CPU Manager for Kubernetes can help ensure that a CPU (or set of CPUs) is isolated from the kernel scheduler. Then the latency-sensitive workload process threads can be pinned to execute on that isolated CPU set only, providing them exclusive access to that CPU set. While beginning to guarantee the deterministic behavior of priority workloads, isolating CPUs also addresses the need to manage resources, which allows multiple VNFs to coexist on the same physical server. The exclusive pool within CPU Manager for Kubernetes assigns entire physical cores exclusively to the requesting container, meaning no other container has access to the core.

CPU Manager for Kubernetes performs a variety of operations to enable core pinning and isolation on a container or a thread level. These include:

- Discovering the CPU topology of the machine
- Advertising the resources available via Kubernetes constructs
- Placing workloads according to their requests
- Keeping track of the current CPU allocations of the pods, ensuring that an application receives the requested resources
  provided they are available

CPU Manager for Kubernetes creates three distinct pools: exclusive, shared, and infra. The exclusive pool is restricted, meaning only a single task may be allocated to a CPU at a time, whereas the shared and infra pools are shared such that multiple processes may be allocated to a CPU.

Following is an output for a successful CPU Manager for Kubernetes deployment and CPU initialization. In the example setup, Intel HT Technology is enabled; therefore, both physical and associated logical processors are isolated. Using the default values in the group\_vars/all.yml file, CPU Manager for Kubernetes allocates two cores to the exclusive pool, and two cores to the shared pool. The default values for isolcpus for the node are "4-11", which only partially isolates the physical cores as the system is configured with Intel HT Technology. Inspecting the logs for CPU Manager for Kubernetes shows output similar to the following.

| root@av09-07-wp:~# kubectl get pods -A |                                    |       |           |          |     |
|----------------------------------------|------------------------------------|-------|-----------|----------|-----|
| NAMESPACE                              | NAME                               | READY | STATUS    | RESTARTS | AGE |
| kube-system                            | cmk-init-discover-av09-06-wp-pl5tv | 0/3   | Completed | 0        | 26m |
| kube-system                            | cmk-rnq9q                          | 2/2   | Running   | 0        | 25m |
| kube-system                            | cmk-webhook-6c9d5f8578-jkfc9       | 1/1   | Running   | 0        | 25m |

```
root@av09-07-wp:~# kubectl get cm
NAME
                               AGE
                        DATA
cmk-config-av09-06-wp
                        1
                               30m
root@av09-07-wp:~# kubectl describe cm cmk-config-av09-06-wp
        cmk-config-av09-06-wp
Name:
Namespace: default
             <none>
Labels:
Annotations: Owner:
Data
____
config:
_ _ _ _
exclusive:
  0:
    0,44: []
    1,45: []
```

```
1: {}
infra:
0:
4,48,5,49,6,50,7,51,8,52,9,53,10,54,11,55,12,56,13,57,14,58,15,59,16,60,17,61,18,62,19,63,20,64
,21,65:
        - '40218'
1:
        ?
22,66,23,67,24,68,25,69,26,70,27,71,28,72,29,73,30,74,31,75,32,76,33,77,34,78,35,79,36,80,37,81
,38,82,39,83,40,84,41,85,42,86,43,87
        : - '40167'
shared:
0:
        2,46,3,47: []
1: {}
Events: <none>
```

CPU Manager for Kubernetes prioritizes using high priority Intel SST-BF cores for the exclusive core list when possible. If there are fully isolated physical cores (through isolcpus), these are also prioritized for the exclusive pool. In the above output, there are no physical cores that are fully isolated, in which case CPU Manager for Kubernetes only looks at high priority Intel SST-BF cores.

On successful run, the allocatable resource list for the node should be updated with resources discovered by the plugin, as shown below. Note that the resource name is displayed in the format cmk.intel.com/exclusive-cores.

```
# kubectl get node node1 -o json | jq '.status.allocatable'
{
    "cmk.intel.com/exclusive-cores": "2",
    "cpu": "93",
    "ephemeral-storage": "452220352993",
    "hugepages-1Gi": "4Gi",
    "intel.com/intel_sriov_dpdk_700_series": "2",
    "intel.com/intel_sriov_dpdk_800_series": "2",
    "intel.com/intel_sriov_netdevice": "4",
    "memory": "191733164Ki",
    "pods": "110",
    "qat.intel.com/generic": "32"
```

CPU Manager for Kubernetes helps ensure exclusivity; therefore, the performance of latency-sensitive workloads is not impacted by having a noisy neighbor on the system. CPU Manager for Kubernetes can be used along with the other Intel technology capabilities to achieve the improved network I/O, deterministic compute performance, and server platform sharing benefits offered by Intel Xeon processor-based platforms.

An example pod requesting one exclusive core can be seen below:

```
apiVersion: v1
kind: Pod
metadata:
  name: pod-cmk-1
  annotations:
    cmk.intel.com/mutate: "true"
 namespace: kube-system
spec:
  serviceAccountName: cmk
  containers:
  - name: pod-cmk-1
   image: ubuntu:focal
    command:
    - "/bin/bash"
    - "-c"
    args:
    - "tail -f /dev/null"
    resources:
      requests:
        cmk.intel.com/exclusive-cores: '1'
      limits:
        cmk.intel.com/exclusive-cores: '1'
    volumeMounts:
     mountPath: /opt/bin
      name: cmk-install-dir
```

```
volumes:
    hostPath:
    path: /opt/bin
    name: cmk-install-dir
```

After creating the pod, the core allocation from CPU Manager for Kubernetes can be seen in the pod:

```
# kubectl exec pod-cmk-1 -n kube-system -- /opt/bin/cmk isolate --pool=exclusive env | grep CMK
CMK_CPUS_ASSIGNED_MASK=20000000002
CMK_CPUS_ASSIGNED=1,49
CMK_PROC_FS=/host/proc
CMK_NUM_CORES=1
CMK_CPUS_INFRA=0,48,3,51,4,52,5,53,6,54,7,55,8,56,11,59,12,60,13,61,14,62,15,63,16,64,17,65,18,
66,19,67,20,68,21,69,22,70,23,71,24,72,25,73,26,74,27,75,28,76,29,77,30,78,31,79,32,80,33,81,34,
82,35,83,36,84,37,85,38,86,39,87,40,88,41,89,42,90,43,91,44,92,45,93,46,94,47,95
```

By default, CPU Manager for Kubernetes sets the affinity of the application. Some applications, e.g., DPDK-based ones, usually take the core allocation as an input parameter. These can be run by adding the -no-affinity option to CPU Manager for Kubernetes, and then reading the list of CMK\_CPUS\_ASSIGNED and using these for core pinning.

For more details on usage, see: https://github.com/intel/CPU-Manager-for-Kubernetes

## 7.8 Check Topology Manager

An increasing number of systems use a combination of CPUs and hardware accelerators to support latency-critical execution and high-throughput parallel computation. These include workloads in fields such as telecommunications, scientific computing, machine learning, financial services, and data analytics. Such hybrid systems comprise a high-performance environment.

To help extract the optimal performance<sup>15</sup>, required optimizations related to CPU isolation, memory, and device locality must be made. It is enabled by default starting with Kubernetes 1.19.8. Topology Manager is a beta feature and is enabled by default.

Topology Manager supports its allocation policies via a Kubelet flag, --topology-manager-policy. There are four supported policies:

- none: Kubelet does not perform any topology alignment.
- **best-effort (default in BMRA deployment script):** Using resource availability reported by Hint Providers for each container in a Guaranteed Pod, the Topology Manager stores the preferred NUMA Node affinity for that container. If the affinity is not preferred, Topology Manager stores this and admits the pod to the node anyway. The Hint Providers can then use this information when making the resource allocation decision.
- restricted: Using resource availability reported by Hint Providers for each container in a Guaranteed pod, the Topology Manager stores the preferred NUMA Node affinity for that container. If the affinity is not preferred, Topology Manager rejects this pod from the node. This results in a pod in a Terminated state with a pod admission failure.
   After the pod is in a Terminated state, the Kubernetes scheduler will not attempt to reschedule the pod. We recommend you use a ReplicaSet or Deployment to trigger a redeploy of the pod. Alternatively, you could implement an external control loop to trigger a redeployment of pods that have the Topology Affinity error.
   If the pod is admitted, the Hint Providers can then use this information when making the resource allocation decision.
- single-numa-node: Using resource availability reported by Hint Providers for each container in a Guaranteed pod, the
  Topology Manager determines if a single NUMA Node affinity is possible. If it is, Topology Manager stores this and the Hint
  Providers can then use this information when making the resource allocation decision. If this is not possible, however, then the
  Topology Manager rejects the pod from the node. This results in a pod in a Terminated state with a pod admission failure.
  After the pod is in a Terminated state, the Kubernetes scheduler will not attempt to reschedule the pod. It is recommended to
  use a Deployment with replicas to trigger a redeploy of the pod. An external control loop could be also implemented to trigger
  a redeployment of pods that have the Topology Affinity error.

To verify that Topology Manager is running as expected, use the following command:

```
# journalctl | grep topologymanager
Dec 04 10:39:27 silpixa00390843 kubelet[9247]: I1204 10:39:27.305994 9247
topology_manager.go:92] [topologymanager] Creating topology manager with best-effort policy
Dec 04 10:39:27 silpixa00390843 kubelet[9247]: I1204 10:39:27.306005 9247
container_manager_linux.go:300] [topologymanager] Initilizing Topology Manager with best-effort
policy
Dec 04 10:39:48 silpixa00390843 kubelet[9247]: I1204 10:39:48.050934 9247
topology_manager.go:308] [topologymanager] Topology Admit Handler
```

<sup>&</sup>lt;sup>15</sup> Refer to <u>https://software.intel.com/articles/optimization-notice</u> for more information regarding performance and optimization choices in Intel software products.

Dec 04 10:39:48 silpixa00390843 kubelet[9247]: I1204 10:39:48.050942 9247 topology\_manager.go:317] [topologymanager] Pod QoS Level: Dec 04 10:39:48 silpixa00390843 kubelet[9247]: I1204 10:39:48.050950 9247 topology\_manager.go:332] [topologymanager] Topology Manager only affinitises Guaranteed pods. Dec 04 10:39:48 silpixa00390843 kubelet[9247]: I1204 10:39:48.084236 9247 topology\_manager.go:308] [topologymanager] Topology Admit Handler Dec 04 10:39:48 silpixa00390843 kubelet[9247]: I1204 10:39:48.084251 9247 topology\_manager.go:317] [topologymanager] Pod QoS Level: BestEffort Dec 04 10:39:48 silpixa00390843 kubelet[9247]: I1204 10:39:48.084263 9247 topology\_manager.go:317] [topologymanager] Pod QoS Level: BestEffort Dec 04 10:39:48 silpixa00390843 kubelet[9247]: I1204 10:39:48.084263 9247 topology\_manager.go:332] [topologymanager] Topology Manager only affinitises Guaranteed pods.

#### 7.8.1 Change Topology Manager Policy: Redeploy Kubernetes Playbook

This section describes one of two ways to change Topology Manager policy configuration after cluster deployment, by redeploying the Kubernetes playbook.

1. Update the group\_vars/all.yml file:

```
# Enable Kubernetes built-in Topology Manager
topology_manager_enabled: true
# There are four supported policies: none, best-effort, restricted, single-numa-node.
topology_manager_policy: "single-numa-node"
...
```

2. Execute the ansible-playbook command to apply the new configuration cluster-wide:
 # ansible-playbook -i inventory.ini playbooks/k8s/k8s.yml

## 7.8.2 Change Topology Manager Policy: Manually Update Kubelet Flags

This section describes a method of changing Topology Manager policy configuration after cluster deployment, by manually updating Kubelet flags on a specific node.

- 1. Log in to the worker node via SSH, for example:
- # ssh node1
  2. Edit the kubelet configuration in the /etc/kubernetes/kubelet-config.yaml file:
   (...)
   topologyManagerPolicy: single-numa-node
   (...)
- 3. Restart the Kubelet service:
   # systemctl restart kubelet

#### 7.9 Check Intel Device Plugins for Kubernetes

Like other vendors, Intel provides many hardware devices that help deliver efficient acceleration of graphics, computation, data processing, more security, and compression. Those devices optimize hardware for specific tasks, which saves CPU cycles for other workloads and typically results in performance gains.<sup>16</sup> The Kubernetes device plugin framework provides a vendor-independent solution for hardware devices. Intel has developed a set of device plugins that complies with the Kubernetes device plugin framework and allows users to request and consume hardware devices across Kubernetes clusters such as Intel<sup>®</sup> QuickAssist Technology, GPUs, and FPGAs. The detailed documentation and code are available at:

- Documentation: https://builders.intel.com/docs/networkbuilders/intel-device-plugins-for-kubernetes-appnote.pdf
- Code: <a href="https://github.com/intel/intel-device-plugins-for-kubernetes">https://github.com/intel/intel-device-plugins-for-kubernetes</a>

#### 7.9.1 Check SR-IOV Network Device Plugin

The SR-IOV network device plugin discovers, filters, and exposes VFs on nodes in a cluster. The plugin creates consumable resources based on custom filters, which provides a flexible way of grouping VFs according to a set of selectors.

Using the default configuration, two resources are created. These resources both include VFs from common Intel network adapters but differentiate based on the driver used. Following a successful deployment, the resources are visible as shown below: # kubectl get node node1 -o json | jq '.status.allocatable'

```
"cmk.intel.com/exclusive-cores": "2",
"cpu": "93",
"ephemeral-storage": "452220352993",
"hugepages-1Gi": "4Gi",
"intel.com/intel_sriov_dpdk_700_series": "2",
"intel.com/intel_sriov_dpdk_800_series": "0",
```

<sup>&</sup>lt;sup>16</sup> Refer to <u>http://software.intel.com/en-us/articles/optimization-notice</u> for more information regarding performance and optimization choices in Intel software products. See backup for workloads and configurations or visit <u>www.Intel.com/PerformanceIndex</u>. Results may vary.

```
"intel.com/intel_sriov_netdevice": "4",
"memory": "191733164Ki",
"pods": "110",
"qat.intel.com/generic": "32"
}
```

In the above, there are two SR-IOV network device plugin resources: "intel.com/intel\_sriov\_dpdk\_710\_series" and "intel.com/intel\_sriov\_netdevice". The "netdevice" VFs are bound to a kernel driver and can be configured using the SR-IOV CNI Plugin. The "dpdk" VFs are bound to a DPDK driver, which allows an application to operate in userspace, bypassing the kernel network stack for ultra-high performance.<sup>17</sup>

To check allocation of a DPDK resource, create the following pod:

```
apiVersion: v1
kind: Pod
metadata:
    name: pod-sriov-dpdk-1
spec:
    containers:
        - name: pod-sriov-dpdk-1
        image: docker.io/centos/tools:latest
        command:
            - /sbin/init
        resources:
            requests:
            intel.com/intel_sriov_dpdk_700_series: '1'
        limits:
            intel.com/intel_sriov_dpdk 700_series: '1'
```

After the pod is running, check that the resource is listed in the environment of the pod:

# kubectl exec pod-sriov-dpdk-1 -- env | grep PCIDEVICE
PCIDEVICE INTEL COM INTEL SRIOV DPDK 700 SERIES=0000:86:02.1

The same approach can be used to check the "netdevice" resources, but if the default configuration has been used, the SR-IOV CNI and example network attachment definition were installed and can be used as well.

| #  | kubectl  | get | net-attach-def |
|----|----------|-----|----------------|
| NZ | AME      |     | AGE            |
| sı | ciov-net |     | 3d23h          |

# kubectl describe net-attach-def sriov-net | grep Annotations
Annotations: k8s.v1.cni.cncf.io/resourceName: intel.com/intel sriov netdevice

Using this information, create a pod that assigns a netdevice VF from SR-IOV network device plugin and creates an interface in the pod using the SR-IOV CNI plugin:

```
apiVersion: v1
kind: Pod
metadata:
 name: pod-sriov-netdevice-1
  annotations:
   k8s.v1.cni.cncf.io/networks: sriov-net
spec:
  containers:
  - name: pod-sriov-netdevice-1
   image: docker.io/centos/tools:latest
   command:
     - /sbin/init
    resources:
      requests:
        intel.com/intel_sriov_netdevice: '1'
      limits:
        intel.com/intel sriov netdevice: '1'
```

Start by checking that the VF has been added to the pod, and then check that the interface has been created through SR-IOV CNI: # kubectl exec pod-sriov-netdevice-1 -- env | grep PCIDEVICE PCIDEVICE INTEL COM INTEL SRIOV NETDEVICE=0000:86:0a.1

# kubectl exec pod-sriov-netdevice-1 -- ip a

<sup>&</sup>lt;sup>17</sup> See backup for workloads and configurations or visit <u>www.Intel.com/PerformanceIndex</u>. Results may vary.

| 1:  | lo: <loopback,up,lower_up> mtu 65536 qdisc noqueue state UNKNOWN group default qlen 1000</loopback,up,lower_up>                |
|-----|----------------------------------------------------------------------------------------------------|
|     | link/loopback 00:00:00:00:00 brd 00:00:00:00:00:00                                                                             |
|     | inet 127.0.0.1/8 scope host lo                                                                                                 |
|     | valid_lft forever preferred_lft forever                                                                                        |
| 3:  | eth0@if69: <broadcast,multicast,up,lower up=""> mtu 1450 qdisc noqueue state UP group default</broadcast,multicast,up,lower>   |
|     | link/ether c6:0d:c3:a5:57:15 brd ff:ff:ff:ff:ff:ff link-netnsid 0                                                              |
|     | inet 10.244.1.26/24 brd 10.244.1.255 scope global eth0                                                                         |
|     | valid lft forever preferred lft forever                                                                                        |
| 16: | : net1: <broadcast,multicast,up,lower_up> mtu 1500 qdisc mq state UP group default qlen 1000</broadcast,multicast,up,lower_up> |
|     | link/ether 7e:ad:44:41:91:e5 brd ff:ff:ff:ff:ff                                                                                |
|     | inet 10.56.217.172/24 brd 10.56.217.255 scope global net1                                                                      |
|     | valid lft forever preferred lft forever                                                                                        |

#### 7.9.2 Check QAT Device Plugin

The Intel® QuickAssist Technology (Intel® QAT) device plugin discovers and exposes QAT device VFs as consumable resources in Kubernetes<sup>18</sup>. It works like the SR-IOV network device plugin but provides access to accelerated cryptographic and compression features.

If enabled and supported, QAT resources show up as a node resource:
 # kubectl get node node1 -o json | jq '.status.allocatable'
 "cmk.intel.com/exclusive-cores": "2",
 "cpu": "93",
 "ephemeral-storage": "452220352993",
 "hugepages-1Gi": "4Gi",
 "intel.com/intel\_sriov\_dpdk\_700\_series": "2",
 "intel.com/intel\_sriov\_dpdk\_800\_series": "2",
 "intel.com/intel\_sriov\_netdevice": "4",
 "memory": "191733164Ki",
 "pods": "110",
 "qat.intel.com/generic": "32"

Now create a pod that requests a VF from the above resource:

```
apiVersion: v1
kind: Pod
metadata:
   name: pod-qat-1
spec:
   containers:
        - name: pod-qat-dpdk-1
        image: docker.io/centos/tools:latest
        command:
        - /sbin/init
        resources:
            requests:
            qat.intel.com/generic: '1'
        limits:
            qat.intel.com/generic: '1'
```

After the pod is running, verify that the VF was correctly assigned to the pod: kubectl exec pod-qat-1 -- env | grep QAT QAT0=0000:3e:02.1

To further test the VFs, an application that supports offloading and acceleration is required, which can be done through DPDK. More information and examples can be found here: <u>https://github.com/intel/intel-device-plugins-for-kubernetes/tree/master/demo</u>

### 7.9.3 Check SGX Device Plugin

The Intel® SGX device plugin discovers and exposes SGX device nodes to kubelet as consumable resources in Kubernetes<sup>19</sup>.

```
If enabled and supported, SGX resources show up as a node resource:
    # kubectl get node node1 -o json | jq '.status.allocatable'
    {
        "cmk.intel.com/exclusive-cores": "2",
        "cpu": "77",
```

<sup>&</sup>lt;sup>18</sup> See backup for workloads and configurations or visit <u>www.Intel.com/PerformanceIndex</u>. Results may vary.

<sup>&</sup>lt;sup>19</sup> See backup for workloads and configurations or visit <u>www.Intel.com/PerformanceIndex</u>. Results may vary.

```
"ephemeral-storage": "282687233580",
"hugepages-1Gi": "4Gi",
"memory": "125651052Ki",
"pods": "110",
"sgx.intel.com/enclave": "20",
"sgx.intel.com/epc": "1054863360",
"sgx.intel.com/provision": "20"
```

### 7.10 Check Networking Features (After Installation)

This section describes how to verify certain CNI plugins.

#### 7.10.1 Check Multus CNI Plugin

To verify that Multus CNI Plugin is running, an additional network can be created using the basic CNI plugins installed as part of the playbooks. For this example, the "macvlan" CNI is used. Start by creating a NetworkAttachmentDefinition (net-attach-def) using the provided template and update the {{ interface }} value to match an interface name on the worker nodes of the system, for example, "ens786f1".<sup>20</sup>

```
apiVersion: "k8s.cni.cncf.io/v1"
kind: NetworkAttachmentDefinition
metadata:
 name: macvlan-multus-1
spec:
  config: '{
            "cniVersion": "0.3.0",
            "type": "macvlan",
            "master": "{{ interface }}",
            "mode": "bridge",
            "ipam": {
                 "type": "host-local",
                 "ranges": [
                     [ {
                          "subnet": "10.10.0.0/16",
                          "rangeStart": "10.10.1.20",
                          "rangeEnd": "10.10.3.50",
                          "gateway": "10.10.0.254"
                     } ]
                 ]
            }
        } '
```

After applying the configuration, verify that it has been created and is available in the cluster:

```
# kubectl get net-attach-def
NAME AGE
macvlan-multus-1 4dlh
```

Following this, create a pod that requests an interface from the newly created net-attach-def:

After the pod is running, verify that the additional interface is available in the pod:

# kubectl exec pod-macvlan-1 -- ip a

1: lo: <LOOPBACK,UP,LOWER\_UP> mtu 65536 qdisc noqueue state UNKNOWN group default qlen 1000 link/loopback 00:00:00:00:00:00 brd 00:00:00:00:00

<sup>&</sup>lt;sup>20</sup> Refer to <u>https://software.intel.com/articles/optimization-notice</u> for more information regarding performance and optimization choices in Intel software products.

```
inet 127.0.0.1/8 scope host lo
valid_lft forever preferred_lft forever
3: eth0@if71: <BROADCAST,MULTICAST,UP,LOWER_UP> mtu 1450 qdisc noqueue state UP group default
link/ether 7e:33:5e:5b:1b:4f brd ff:ff:ff:ff:ff link-netnsid 0
inet 10.244.1.28/24 brd 10.244.1.255 scope global eth0
valid_lft forever preferred_lft forever
4: net1@if11: <BROADCAST,MULTICAST,UP,LOWER_UP> mtu 1500 qdisc noqueue state UP group default
link/ether 8e:c0:49:08:8a:ab brd ff:ff:ff:ff:ff link-netnsid 0
inet 10.10.1.21/16 brd 10.10.255.255 scope global net1
valid_lft forever preferred_lft forever
```

## 7.10.2 Check SR-IOV CNI Plugin

Intel introduced the SR-IOV CNI plugin to allow a Kubernetes pod to be attached directly to an SR-IOV virtual function (VF) using the standard SR-IOV VF driver in the container host's kernel. Details on the SR-IOV CNI plugin can be found at: <a href="https://github.com/intel/sriov-cni">https://github.com/intel/sriov-cni</a>

Verify the networks using the following command:

| #  | kubectl  | get | net-attach-de |
|----|----------|-----|---------------|
| NZ | AME      |     | AGE           |
| sı | ciov-net |     | 4d3h          |

An example using the SR-IOV CNI Plugin can be found in <u>Section 7.8.1</u>. To test it again, create a pod as shown below:

```
apiVersion: v1
kind: Pod
metadata:
  name: pod-sriov-netdevice-1
  annotations:
   k8s.v1.cni.cncf.io/networks: sriov-net
spec:
  containers:
  - name: pod-sriov-netdevice-1
    image: docker.io/centos/tools:latest
    command:
    - /sbin/init
    resources:
      requests:
        intel.com/intel sriov netdevice: '1'
      limits:
        intel.com/intel sriov netdevice: '1'
```

f

After the pod is running, verify that the additional network interface has been added to the pod:

```
# kubectl exec pod-sriov-netdevice-1 -- ip a
1: lo: <LOOPBACK,UP,LOWER_UP> mtu 65536 qdisc noqueue state UNKNOWN group default qlen 1000
link/loopback 00:00:00:00:00 brd 00:00:00:00:00
inet 127.0.0.1/8 scope host lo
valid_lft forever preferred_lft forever
3: eth0@if72: <BROADCAST,MULTICAST,UP,LOWER_UP> mtu 1450 qdisc noqueue state UP group default
link/ether 32:b8:e3:04:c8:93 brd ff:ff:ff:ff:ff link-netnsid 0
inet 10.244.1.29/24 brd 10.244.1.255 scope global eth0
valid_lft forever preferred_lft forever
14: net1: <BROADCAST,MULTICAST,UP,LOWER_UP> mtu 1500 qdisc mq state UP group default qlen 1000
link/ether de:05:9d:bc:62:f3 brd ff:ff:ff:ff:ff:ff
inet 10.56.217.173/24 brd 10.56.217.255 scope global net1
valid lft forever preferred lft forever
```

### 7.10.3 Check Userspace CNI Plugin

The Userspace CNI is a Container Network Interface (CNI) plugin designed to implement userspace networking, such as DPDK-based applications. The current implementation supports the DPDK enhanced Open vSwitch (OVS-DPDK) and Vector Packet Processing (VPP) along with the Multus CNI plugin in Kubernetes for the bare metal container deployment model. It enhances the high-performance container networking solution and data plane acceleration for NFV environment.<sup>21</sup>

By default, OVS is installed as the vSwitch, alongside a net-attach-def to expose vhostuser resources through Userspace CNI in Kubernetes.

Verify the resource is available using the following command:

<sup>&</sup>lt;sup>21</sup> Refer to <u>https://software.intel.com/articles/optimization-notice</u> for more information regarding performance and optimization choices in Intel software products. See backup for workloads and configurations or visit <u>www.Intel.com/PerformanceIndex</u>. Results may vary.

```
# kubectl get net-attach-def
NAME AGE
userspace-ovs 7d
```

With the userspace-ovs resource available, create a pod requesting an interface:

```
apiVersion: v1
kind: Pod
metadata:
  name: pod-userspace-1
  annotations:
   k8s.v1.cni.cncf.io/networks: userspace-ovs
spec:
  containers:
  - name: pod-userspace-1
    image: docker.io/centos/tools:latest
    command:
    - /sbin/init
    volumeMounts:
    - mountPath: /vhu/
     name: socket
  volumes:
  - name: socket
    hostPath:
      path: /var/lib/cni/vhostuser/
```

After the pod is running, verify that the vhostuser socket has been added to the container:

# kubectl exec pod-userspace-1 -- ls /vhu/ e4c7e6fb63ec737f7aee3f451e79f7fba2cac6d212b88fb0725da1b9afed1cfb

#### Before checking OVS, check the node that the pod is deployed on:

```
# kubectl describe pod pod-userspace-1 | grep Node:
Node: node1/<node IP>
```

Connect to the node using SSH, and check that the vhostuser socket and interface has been added to OVS:

At this point, the vhostuser socket is ready to use in the pod. The steps for using VPP as the vSwitch are similar, but instead of the userspace CNI resource name userspace-ovs, it is userspace-vpp.

More details and examples can be found here: https://github.com/intel/userspace-cni-network-plugin

### 7.10.4 Check Bond CNI Plugin

Bond CNI provides a method for aggregating multiple network interfaces into a single bonded interface inside a container in a Kubernetes pod. Linux bonding drivers provide several modes for interface bonding, such as round robin and active aggregation.

Bond CNI integrates with Multus and the network attachment definition policy declaration. It can be used alongside Multus and SR-IOV CNI to provide failover for network interfaces in a Kubernetes cluster, to increase the total bandwidth available to a single container interface, or for other cases in which interface bonding is used.

To verify that Bond CNI is installed on the host, look for its binary in the /opt/cni/bin directory:

```
# 11 /opt/cni/bin/bond
-rwxr-xr-x. 1 root root 3836352 Feb 27 13:03 /opt/cni/bin/bond
```

Assuming the cluster was created using the provided configuration default, there should be SR-IOV network resources on the node as shown below:

```
# kubectl get node node1 -o json | jq '.status.allocatable'
   "cmk.intel.com/exclusive-cores": "2",
   "cpu": "93",
   "ephemeral-storage": "452220352993",
   "hugepages-1Gi": "4Gi",
```

```
"intel.com/intel_sriov_dpdk_700_series": "2",
"intel.com/intel_sriov_dpdk_800_series": "0",
"intel.com/intel_sriov_netdevice": "4",
"memory": "191733164Ki",
"pods": "110",
"qat.intel.com/generic": "32"
```

If there are netdevice VFs configured, create a simple SR-IOV CNI resource as shown below:

```
apiVersion: "k8s.cni.cncf.io/v1"
kind: NetworkAttachmentDefinition
metadata:
   name: sriov-bond-net
   annotations:
       k8s.vl.cni.cncf.io/resourceName: intel.com/intel_sriov_netdevice
spec:
   config: '{
   "type": "sriov",
   "name": "sriov-network",
   "spoofchk":"off"
}'
```

#### Now create a Bond CNI resource:

```
apiVersion: "k8s.cni.cncf.io/v1"
kind: NetworkAttachmentDefinition
metadata:
 name: bond-net
spec:
  config: '{
  "type": "bond",
  "cniVersion": "0.3.1",
  "name": "bond-net",
  "ifname": "bond0",
  "mode": "active-backup",
  "failOverMac": 1,
  "linksInContainer": true,
  "miimon": "100",
  "links": [
     {"name": "net1"},
     {"name": "net2"}
  ],
  "ipam": {
    "type": "host-local",
    "subnet": "10.56.217.0/24",
    "routes": [{
      "dst": "0.0.0.0/0"
    }],
    "gateway": "10.56.217.1"
  }
11
```

Verify that both bond-net and sriov-bond-net were created:

| <pre># kubectl</pre> | get   | net-attach-def |
|----------------------|-------|----------------|
| NAME                 |       | AGE            |
| bond-net             |       | 15s            |
| sriov-bond           | d-net | 36s            |

Now create a pod requesting two VFs from sriov-bond-net, which is used to create a bonded interface from bond-net through Bond CNI:

```
apiVersion: v1
kind: Pod
metadata:
   name: pod-bond-cni-1
   annotations:
        k8s.v1.cni.cncf.io/networks: '[
{"name": "sriov-bond-net",
"interface": "net1"
},
{"name": "sriov-bond-net",
"interface": "net2"
```

```
},
{"name": "bond-net",
"interface": "bond0"
}]'
spec:
   containers:
    - name: pod-bond-cni-1
    image: docker.io/centos/tools:latest
    command:
        - /sbin/init
    resources:
        requests:
        intel.com/intel_sriov_netdevice: '2'
    limits:
        intel.com/intel_sriov_netdevice: '2'
```

After the pod is running, verify that the two interfaces and the bonded interface were added using the command ip a inside the container. The two VFs are shown as net1 and net2, and the bonded interface configured with an IP address is shown as bond0.

For more information on how to use Bond CNI, refer to: https://github.com/intel/bond-cni

## 7.11 Check Grafana Telemetry Visualization

BMRA deploys Grafana for telemetry visualization. It is available on every cluster node on port 30000. Due to security reasons, this port is not exposed outside the cluster by default. Default credentials are admin/admin and you should change the default password after first login.

The Grafana TLS certificate is signed by the cluster CA and it is available in /etc/kubernetes/ssl/ca.crt

Visit Grafana at https://<node-ip>:30000/

BMRA comes with a set of dashboards from the kube-prometheus project (<u>https://github.com/prometheus-operator/kube-prometheus</u>). Dashboards are available in the Dashboards -> Manage menu as shown in <u>Figure 12</u>.

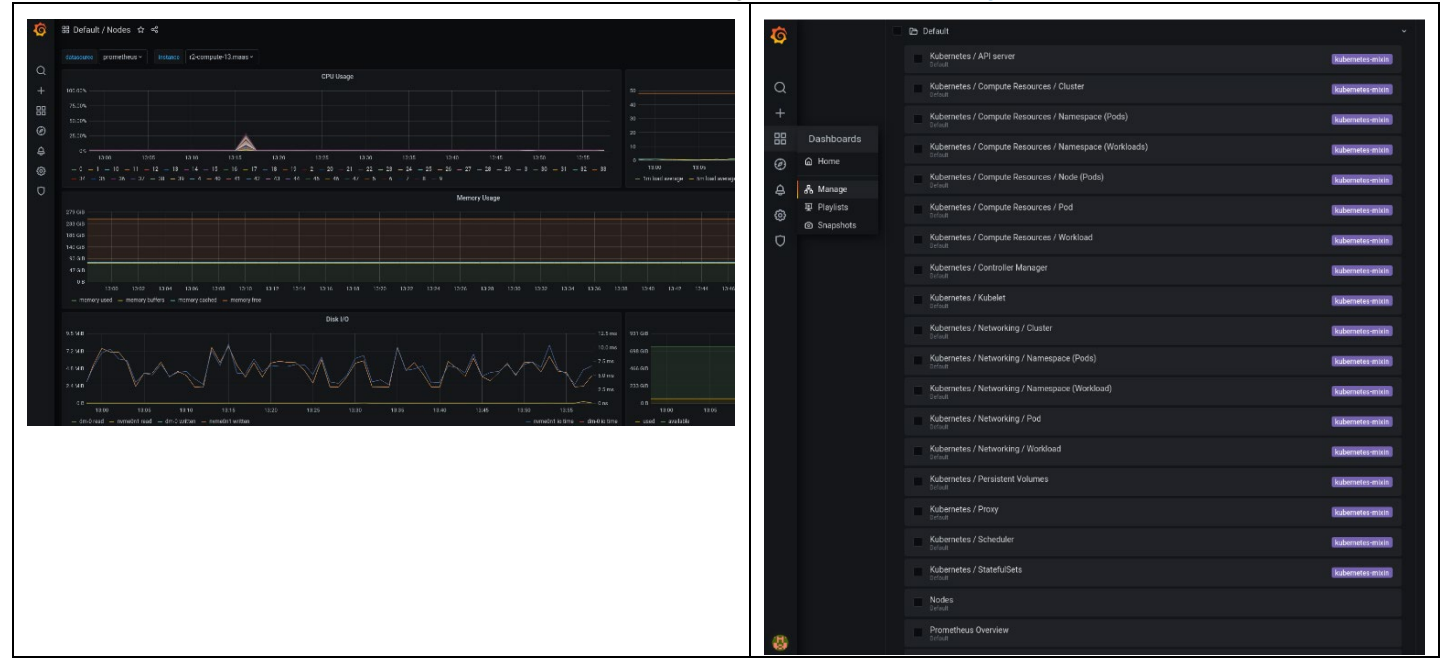

#### Figure 12. Grafana Dashboard Example

## 7.12 Check Telemetry Aware Scheduler

BMRA can deploy TAS Health Metric Demo Policy (<u>https://github.com/intel/platform-aware-scheduling/blob/master/telemetry-aware-scheduling/docs/health-metric-example.md</u>) when tas enable demo policy: true, as shown below:

```
# Intel Telemetry Aware Scheduling
tas_enabled: true
tas_namespace: monitoring
```
# create and enable TAS demonstration policy: [true, false]
tas enable demo policy: true

The Health Metric Demo Policy requires a Prometheus metric file to exist on the node and read by Prometheus. For security reasons, BMRA does not deploy it in the /tmp directory, where every user has access. Instead, it is deployed in the /opt/intel/tas-demo-policy/ directory with root-only access.

To verify that the policy has been deployed, use the command: kubectl get taspolicies -n monitoring

Details of this policy, including the rules and associated metrics, can be described with following command: kubectl describe taspolicies demo-policy -n monitoring

To verify that the proper files exist on the worker node, use the following command: # cat /opt/intel/tas-demo-policy/test.prom node health metric 0

The node health metric value indicates the following:

- When node health metric = 0, it allows scheduling of pods on this node.
- When node health metric = 2, then the descheduler deschedules pods from this node.

### 7.12.1 Check Dontschedule Policy

To change the value of the node\_health\_metric to dontschedule, use the following command: echo 'node\_health\_metric 2' | ssh <user@worker> -T "cat /opt/intel/tas-demo-policy/test.prom"

Then, to deploy a pod susceptible to the dontschedule policy, run the following command on the first controller node: kubectl apply -f /usr/src/telemetry-aware-scheduling/deploy/health-metric-demo/demo-pod.yaml The pod should not be deployed on node with node\_health\_metric == 2.

You can verify that TAS has been called to schedule the pod by looking at the logs:

kubectl logs pod/tas-telemetry-aware-scheduling-xxxx-yyyy -c tas-controller -n monitoring
Example output:

```
2019/08/19 15:30:59 NODE_B health_metric = 2
2019/08/19 15:30:59 NODE_A health_metric = 0
2019/08/19 15:30:59 NODE_A violating : health_metric Equals 2
2019/08/19 15:30:59 NODE_C health_metric = 0]
2019/08/19 15:30:59 Filtered nodes available for demo-policy : NODE_A NODE_C
```

## 7.12.2 Check Deschedule Policy

To see the impact of the descheduling policy, use a component called descheduler. For more details, visit <a href="https://github.com/intel/platform-aware-scheduling/blob/master/telemetry-aware-scheduling/docs/health-metric-example.md#seeing-the-impact">https://github.com/intel/platform-aware-scheduling/blob/master/telemetry-aware-scheduling/docs/health-metric-example.md#seeing-the-impact</a>

Set the node\_health\_metric to deschedule as follows: echo 'node\_health\_metric 2' | ssh <user@worker> -T "cat /opt/intel/tas-demo-policy/test.prom"

Then run the descheduler with following command:

```
/usr/src/sigs.k8s.io/descheduler/_output/bin/descheduler --policy-config-file
/usr/src/telemetry-aware-scheduling/deploy/health-metric-demo/descheduler-policy.yaml --
kubeconfig /etc/kubernetes/admin.conf
```

The pod should be rescheduled onto a healthier node based on its TAS policy. If no other suitable node is available, the new pod fails to schedule.

## 7.13 Check Key Management Infrastructure with Intel SGX

To verify the Key Management infrastructure with SGX and use the private keys provisioned to Intel SGX enclaves, see <u>Enabling Key</u> <u>Management NGINX Applications</u> for step-by-step instructions to set up and run the NGINX workload.

### 7.14 Check Intel<sup>®</sup> Server GPU Device and Driver

BMRA deploys the intel-gpu/kernel project from GitHub for the latest Intel<sup>®</sup> Server GPU kernel driver for media processing. To verify that the devices and drivers are present in the system with the correct configuration, perform the following actions.

After installation, confirm the i915 driver presence and that the ASPEED device is ignored. The kernel option 915.force\_probe=\* helps ensure the i915 driver probes for the SG1 device and i915.enable guc=2 helps ensure the device is enabled for SR-IOV.

```
# lsmod | grep i915
```

i915 spi 24576 0 mtd 77824 17 i915 spi i915 2609152 0 53248 l i915 video i2c algo bit 16384 1 i915 drm kms helper 217088 1 i915 drm 610304 3 drm kms helper, i915 # cat /proc/cmdline BOOT IMAGE=/boot/vmlinuz-5.4.48+ root=/dev/sda1 ro crashkernel=auto rhgb quiet i915.force probe=\* modprobe.blacklist=ast, snd hda intel i915.enable guc=2 Verify the Intel Server GPU devices (4907) are present and using i915 driver. # lspci | grep -i VGA 02:00.0 VGA compatible controller: ASPEED Technology, Inc. ASPEED Graphics Family (rev 41) 1c:00.0 VGA compatible controller: Intel Corporation Device 4907 (rev 01) 21:00.0 VGA compatible controller: Intel Corporation Device 4907 (rev 01) 26:00.0 VGA compatible controller: Intel Corporation Device 4907 (rev 01) 2b:00.0 VGA compatible controller: Intel Corporation Device 4907 (rev 01) # lspci -n -v -s 1c:00.0 1c:00.0 0300: 8086:4907 (rev 01) (prog-if 00 [VGA controller]) Subsystem: 8086:35cf Flags: bus master, fast devsel, latency 0, IRQ 423, NUMA node 0 Memory at a8000000 (64-bit, non-prefetchable) [size=16M] Memory at 387e00000000 (64-bit, prefetchable) [size=8G] Expansion ROM at <ignored> [disabled] Capabilities: [40] Vendor Specific Information: Len=Oc <?> Capabilities: [70] Express Endpoint, MSI 00 Capabilities: [ac] MSI: Enable+ Count=1/1 Maskable+ 64bit+ Capabilities: [d0] Power Management version 3 Capabilities: [100] Latency Tolerance Reporting Kernel driver in use: i915

Kernel modules: i915

Confirm the Intel Server GPU kernel drivers are present on the system

```
# 1s /dev/dri/ -1
total 0
crw-rw----. 1 root video 226, 0 Apr 8 10:15 card0
crw-rw----. 1 root video 226, 1 Apr 8 10:15 card1
crw-rw----. 1 root video 226, 2 Apr 8 10:15 card2
crw-rw----. 1 root video 226, 3 Apr 8 10:15 card3
crw-rw----. 1 root video 226, 128 Apr 8 10:15 renderD128
crw-rw----. 1 root video 226, 129 Apr 8 10:15 renderD129
crw-rw----. 1 root video 226, 130 Apr 8 10:15 renderD130
crw-rw----. 1 root video 226, 131 Apr 8 10:15 renderD131
```

You are now ready to deploy transcode workloads to utilize the hardware components. For more information, see the Open Visual Cloud GitHub site: <u>https://github.com/OpenVisualCloud/CDN-Transcode-Sample</u>.

### 7.15 Check Intel QAT Engine with OpenSSL

Check the version of Intel® QAT crypto engine present on the system.

```
# openssl engine -v qatengine
(qatengine) Reference implementation of QAT crypto engine(qat_sw) v0.6.7
ENABLE_EXTERNAL_POLLING, POLL, ENABLE_HEURISTIC_POLLING,
GET_NUM_REQUESTS_IN_FLIGHT, INIT_ENGINE
```

### Run an OpenSSL speed test.

# openssl speed rsa2048 Doing 2048 bits private rsa's for 10s: 9943 2048 bits private RSA's in 9.99s Doing 2048 bits public rsa's for 10s: 347087 2048 bits public RSA's in 10.00s OpenSSL 1.1.1j 16 Feb 2021 built on: Thu Mar 25 15:44:30 2021 UTC options:bn(64,64) rc4(16x,int) des(int) aes(partial) blowfish(ptr) compiler: gcc -fPIC -pthread -m64 -Wa,--noexecstack -Wall -Wa,--noexecstack -g -02 -ffileprefix-map=/build/openssl-8MEVD6/openssl-1.1.1j=. -flto=auto -ffat-lto-objects -fstack-

protector-strong -Wformat -Werror=format-security -DOPENSSL\_TLS\_SECURITY\_LEVEL=2 -DOPENSSL\_USE\_NODELETE -DL\_ENDIAN -DOPENSSL\_PIC -DOPENSSL\_CPUID\_OBJ -DOPENSSL\_IA32\_SSE2 -DOPENSSL\_BN\_ASM\_MONT -DOPENSSL\_BN\_ASM\_MONT5 -DOPENSSL\_BN\_ASM\_GF2m -DSHA1\_ASM -DSHA256\_ASM -DSHA512\_ASM -DKECCAK1600\_ASM -DRC4\_ASM -DMD5\_ASM -DAESNI\_ASM -DVPAES\_ASM -DGHASH\_ASM -DECP\_NIST2256\_ASM -DX25519\_ASM -DPOLY1305\_ASM -DNDEBUG -Wdate-time -D\_FORTIFY\_SOURCE=2 sign\_verify\_sign/s\_verify/s rsa 2048 bits 0.001005s 0.000029s **995.3** 34708.7

Repeat the OpenSSL speed test with QAT engine for increased performance. # openssl speed -engine qatengine -async jobs 8 rsa2048 engine "qatengine" set. Doing 2048 bits private rsa's for 10s: 45272 2048 bits private RSA's in 9.87s Doing 2048 bits public rsa's for 10s: 756968 2048 bits public RSA's in 9.25s OpenSSL 1.1.1j 16 Feb 2021 built on: Thu Mar 25 15:44:30 2021 UTC options:bn(64,64) rc4(16x,int) des(int) aes(partial) blowfish(ptr) compiler: gcc -fPIC -pthread -m64 -Wa, -- noexecstack -Wall -Wa, -- noexecstack -g -O2 -ffileprefix-map=/build/openssl-8MEVD6/openssl-1.1.1j=. -flto=auto -ffat-lto-objects -fstackprotector-strong -Wformat -Werror=format-security -DOPENSSL TLS SECURITY LEVEL=2 DOPENSSL USE NODELETE -DL ENDIAN -DOPENSSL PIC -DOPENSSL CPUID OBJ -DOPENSSL IA32 SSE2 -DOPENSSL BN ASM MONT -DOPENSSL BN ASM MONT5 -DOPENSSL BN ASM GF2m -DSHA1 ASM -DSHA256 ASM -DSHA512 ASM -DKECCAK1600 ASM -DRC4 ASM -DMD5 ASM -DAESNI ASM -DVPAES ASM -DGHASH ASM -DECP NISTZ256 ASM -DX25519 ASM -DPOLY1305 ASM -DNDEBUG -Wdate-time -D FORTIFY SOURCE=2 sign verify sign/s verify/s rsa 2048 bits 0.000218s 0.000012s **4586.8** 81834.42632.7 48921.5

Note that the number of sign operations per second jumps from **995.3 to 4586.8**, which shows that approximately 19 to 20% performance gain is observed when Intel QAT Engine for OpenSSL is used.<sup>22</sup>

## 8 Conclusion – Automation Eases Reference Application Deployment

This document contains notes on installation, configuration, and use of networking and device plug-in features for Kubernetes. By following this document, it is possible to set up a Kubernetes cluster and add simple configurations for some of the features provided by Intel. The playbook enables users to perform automated deployments, which decrease installation time from days to hours. The included example use cases show how the features can be consumed to provide additional functionality in both Kubernetes and the deployed pods, including but not limited to flexible network configurations, Node Feature Discovery, and CPU pinning for exclusive access to host cores.

Intel and its partners have been working with open-source communities to add new techniques and address key barriers to networking adoption in Kubernetes for containers by harnessing the power of Intel<sup>®</sup> architecture-based servers to help improve configuration, manageability, deterministic performance, network throughput, service-assurance, and resilience of container deployments.

We highly recommend that you take advantage of these advanced network features and device plug-ins in container-based NFV deployments.

<sup>&</sup>lt;sup>22</sup> See backup for workloads and configurations or visit <u>www.Intel.com/PerformanceIndex</u>. Results may vary.

# Part 3:

# **Build Your Reference Architecture**

# Appendix A BMRA Setup for All Configuration Profile Options

## Appendix A BMRA Setup for All Configuration Profile Options

This appendix is relevant for generating BMRA Flavors based on their Configuration Profiles. It provides the prerequisites for a system setup and includes information that enables you to review BIOS prerequisites and software BOMs at a glance. The information is presented in multi-column tables to give an easy way to compare and assess the differences between the BMRA Flavors that are available.

After setting up the Kubernetes system, refer to the specific appendix from the following list to build the BMRA flavor:

Appendix B, BMRA Basic Configuration Profile Setup Appendix C, BMRA Full Configuration Profile Setup Appendix D, BMRA On-Premises Edge Configuration Profile Setup Appendix E, BMRA Remote CO-Forwarding Configuration Profile Setup Appendix F, BMRA Regional Data Center Configuration Profile Setup

Note: The taxonomy for the BMRA Configuration Profile settings is defined in Section 0.

## A.1 Set Up an Ansible Host

BMRA Kubernetes clusters require an Ansible Host that stores information about all remote nodes managed. In general, any machine running a recent Linux distribution can be used as Ansible Host for any of the supported BMRA deployments (regardless of target OS on the control and worker nodes), as long as it meets the following basic requirements:

- Network connectivity to the control and worker nodes, including SSH
- Internet connection (using Proxy if necessary)
- Git utility installed
- Python 3 installed
- Ansible version 2.9.20 installed

Step-by-step instructions for building the Ansible Host are provided below for the same list of operating systems that are supported for the control and worker nodes (see <u>Section 3.1.3</u>):

## A.1.1 CentOS Linux or RHEL Version 8 or Version 7 as Ansible Host

- 1. Install the Linux OS using any method supported by the vendor (CentOS Community or Red Hat, Inc., respectively). If using the iso image, choose the Minimal iso version, or select the "Minimal Install" (Basic functionality) option under Software Selection.
- 2. Make the proper configuration during installation for the following key elements: Network (Ethernet) port(s) IP Address; Host Name, Proxies (if necessary), and NTP (Network Time Protocol).
- 3. After the installation completes and the machine reboots, login as root and confirm that it has a valid IP address and can connect (ping) to the control and worker nodes.
- 4. Make sure the http and https proxies are set, if necessary, for internet access. The configuration can be completed with the export command or by including the following lines in the /etc/environment file: http\_proxy=http://proxy.example.com:1080 https\_proxy=http://proxy.example.com:1080

Then, load the proxies configuration in the current environment: # source /etc/environment

- 5. Install Git: # yum install -y git
- 6. Install Python 3:
   # yum -y install python3
- 7. Install Ansible: # pip3 install ansible==2.9.20

The Ansible Host box is now ready to deploy the Container BMRA. Follow the instructions in Section 3.3.

## A.1.2 Ubuntu 20.04 LTS as Ansible Host

- 1. Install the OS using any method supported by the vendor (Canonical Ltd.). Either the Desktop or Server distribution can be used. Select the "Minimal installation" option under "Updates and Other software".
- 2. Follow steps 2, 3, and 4 as described above for CentOS or RHEL.
- Update the installation:
   # sudo apt update
- 4. Install SSH utilities:

# sudo apt install openssh-server

- 5. Install Git: # sudo apt install -y git
- 7. Install Ansible: # sudo pip3 install ansible==2.9.20

The Ansible Host box is now ready to deploy the Container BMRA. Follow the instructions in Section 3.3.

### A.2 Set Up the Control and Worker Nodes - BIOS Prerequisites

This section is applicable for all BMRA Configuration Profiles.

Enter the UEFI or BIOS menu and update the configuration as shown in Table 23 and Table 24.

*Note:* The method for accessing the UEFI or BIOS menu is vendor-specific, for example: <u>https://www.dell.com/support/article/us/en/04/sln167315/how-to-boot-into-the-bios-or-the-lifecycle-controller-on-your-poweredge-server?lang=en</u>

#### Table 23. BIOS Prerequisites for Control and Worker Nodes for Basic and Full Configuration Profiles

| PROFILES                             | BASIC<br>CONFIGURATION<br>PROFILE | FULL<br>CONFIGURATION<br>PROFILE |
|--------------------------------------|-----------------------------------|----------------------------------|
| Configuration                        |                                   |                                  |
| BIOS Profile                         | Energy Balance                    | Max Performance                  |
| Grub Command Line (values are set by | Ansible)                          |                                  |
| Isolcpus                             | Optional                          | Yes                              |
| Hugepages                            | Optional                          | Yes                              |
| P-state=disable                      | Optional                          | Yes, No-SST-BF                   |
| Limit C-state                        | Optional                          | Yes                              |

# Table 24. BIOS Prerequisites for Control and Worker Nodes for On-Premises Edge, Remote Co-Forwarding, and Regional Data Center Configuration Profiles

| PROFILES                            | ON-PREMISES EDGE<br>CONFIGURATION<br>PROFILE | REMOTE CO-<br>FORWARDING<br>CONFIGURATION<br>PROFILE | REGIONAL DATA<br>CENTER<br>CONFIGURATION<br>PROFILE |
|-------------------------------------|----------------------------------------------|------------------------------------------------------|-----------------------------------------------------|
| Configuration                       |                                              |                                                      |                                                     |
| BIOS Profile                        | Max Performance                              | Deterministic                                        | Max Performance                                     |
| Grub Command Line (values are set b | oy Ansible)                                  |                                                      |                                                     |
| Isolcpus                            | Yes                                          | Yes                                                  | Optional                                            |
| Hugepages                           | Yes                                          | Yes                                                  | Optional                                            |
| P-state=disable                     | No                                           | Yes, No-SST-BF                                       | Optional                                            |
| Limit C-state                       | No                                           | Yes                                                  | Optional                                            |

The BIOS profile referenced in these tables consists of a number of configurations in the power management, thermal management, and configuration for Intel<sup>®</sup> platform technologies such as Intel<sup>®</sup> Virtualization Technology, Intel<sup>®</sup> Hyper-Threading Technology, Intel SpeedStep<sup>®</sup> technology, and Intel<sup>®</sup> Turbo Boost Technology.

The table provides three different BIOS profiles.

- 1. Energy Balance
- 2. Max Performance
- 3. Deterministic

The configuration and values set per each BIOS profile are defined in Table 18 and Table 19.

*Note:* The above values are the recommended configuration options on the Intel<sup>®</sup> S2600WFQ and Intel<sup>®</sup> M50CYP server boards. Some server boards may not provide the same options that are documented in this table. Vendors typically provide options for max performance configuration with virtualization.

## A.3 Configuration Dictionary - Group Variables

All of the variables are important but pay special attention to the variables in **bold** as they almost always need to be updated to match the target environment.

### Table 25. Configuration Dictionary – Group Variables

| COMPONENT        | COMPONENT<br>PARAMETER                  | ТҮРЕ                                 | VALUE                             | DESCRIPTION/COMMENT                                                                                                    |
|------------------|-----------------------------------------|--------------------------------------|-----------------------------------|----------------------------------------------------------------------------------------------------|
| Common Cluster C | Configuration                           |                                      |                                   |                                                                                                    |
| Kubernetes       |                                         | Boolean                              | true/false                        | Specifies whether to deploy Kubernetes                                                                                                    |
|                  | kube_version                            | String                               | v1.21.1                           | Kubernetes version                                                                                                    |
|                  | container_runtime                       | String                               | docker, crio,<br>containerd       | Container runtime to use as base engine for cluster deployment                                                                                                    |
|                  | docker_version                          | String                               | 19.03                             | Docker version                                                                                                    |
|                  | containerd_version                      | String                               | 1.4.6                             | Containerd version                                                                                                    |
|                  | crio_version                            | String                               | 1.21.3                            | CRI-O version                                                                                                    |
|                  | update_all_packages                     | Boolean                              | false                             | Runs system-wide package update (apt dist-<br>upgrade, yum update,). Tip: Can be set using<br>host_vars for more granular control.                                                                                       |
|                  | http_proxy                              | URL                                  | http://proxy.examp<br>le.com:1080 | HTTP proxy address. Comment out if your<br>cluster is not behind proxy.                                                                                                    |
|                  | https_proxy                             | URL                                  | http://proxy.examp<br>le.com:1080 | HTTPS proxy address. Comment out if your<br>cluster is not behind proxy.                                                                                                    |
|                  | additional_no_proxy                     | Comma-separated<br>list of addresses | .example.com                      | Additional URLs that are not behind proxy, for<br>example your corporate intra network DNS<br>domain, e.g., ".intel.com". Note: Kubernetes<br>nodes addresses, pod network, etc. are added to<br>no_proxy automatically. |
|                  | kube_network_plugin_<br>multus          | Boolean                              | True                              | Specifies whether to use the network plugin<br>Multus                                                                                                    |
|                  | multus_version                          | String                               | V3.7                              | Multus version                                                                                                    |
|                  | kube_network_plugin                     | String                               | calico/flannel                    | Specifies networking CNI to use                                                                                                    |
|                  | kube_pods_subnet                        | CIDR                                 | 10.244.0.0/16                     | Kubernetes pod subnet. Make sure that it matches<br>your CNI plugin requirements (Calico by default)<br>and doesn't overlap with your corporate LAN.                                                                     |
|                  | kube_service_address<br>es              | CIDR                                 | 10.233.0.0/18                     | Kubernetes service subnet. Make sure that it<br>matches your CNI plugin requirements (Calico by<br>default) and doesn't overlap with your corporate<br>LAN.                                                              |
|                  | kube_proxy_mode                         | String                               | Iptables                          | Instructs kube_proxy how to set up NAT and load balancing functions                                                                                                    |
|                  | kube_proxy_nodeport<br>_addresses_cidr: | CIDR                                 | 127.0.0.0/8                       | Kubernetes service subnet                                                                                                    |
|                  | cluster_name                            | DNS domain                           | cluster.local                     | Name of the cluster                                                                                                    |
|                  | registry_local_address                  | String                               | "localhost:30500"                 | Container registry address IP and port                                                                                                    |
|                  | psp_enabled                             | Boolean                              | true/false                        | Enable pod security policy admission controller and create minimal set of rules                                                                                                    |
|                  | always_pull_enabled                     | Boolean                              | true/false                        | Set image pull policy to Always. Pulls images<br>before starting containers. Valid credentials must<br>be configured.                                                                                                    |

| COMPONENT                          | COMPONENT<br>PARAMETER                      | ТҮРЕ                                                                        | VALUE                      | DESCRIPTION/COMMENT                                                                                                    |
|------------------------------------|---------------------------------------------|-----------------------------------------------------------------------------|----------------------------|----------------------------------------------------------------------------------------------------|
| nfd_enabled                        |                                             | Boolean                                                                     | true/false                 | Specifies whether to deploy Node Feature<br>Discovery                                                                                                    |
| -                                  | nfd_version                                 | String                                                                      | 0.9                        | NFD version                                                                                                    |
|                                    | nfd_build_image_locall<br>y                 | Boolean                                                                     | false                      | Builds NFD image locally instead of using the one from public registry.                                                                                                    |
|                                    | nfd_namespace                               | String                                                                      | kube-system                | Kubernetes namespace used for NFD deployment                                                                                                    |
|                                    | nfd_sleep_interval                          | String                                                                      | 60s                        | Defines how often NFD queries node status and update node labels                                                                                                    |
| Intel CPU Manager for              | Kubernetes <sup>23</sup>                    |                                                                             |                            |                                                                                                    |
| cmk_enabled                        |                                             | Boolean                                                                     | true/false                 | Enables Intel CPU Manager for Kubernetes.                                                                                                    |
|                                    | cmk_namespace                               | String                                                                      | kube-system                | Kubernetes namespace used for CMK deployment                                                                                                    |
|                                    | cmk_use_all_hosts                           | Boolean                                                                     | false                      | Enables all hosts                                                                                                    |
|                                    | cmk_hosts_list                              | Comma-separated<br>strings                                                  | node1,node2                | Comma-separated list of K8s worker node<br>names that the CMK runs on                                                                                                    |
|                                    | cmk_shared_num_cor<br>es                    | Integer                                                                     | 2                          | Number of CPU cores to be assigned to the<br>"shared" pool on each of the nodes                                                                                             |
|                                    | cmk_exclusive_num_c<br>ores                 | Integer                                                                     | 2                          | Number of CPU cores to be assigned to the<br>"exclusive" pool on each of the nodes                                                                                          |
|                                    | cmk_shared_mode                             | String, options:<br>packed, spread                                          | packed                     | Shared pool allocation mode                                                                                                    |
|                                    | cmk_exclusive_mode                          | String, options:<br>packed, spread                                          | packed                     | Exclusive pool allocation mode                                                                                                    |
| Native Built-in Kubern             | etes CPU Manager                            |                                                                             |                            |                                                                                                    |
| native_cpu_manager_<br>enabled     |                                             | Boolean                                                                     | true/false                 | Enabling CMK and built-in CPU Manager is not rec<br>ommended. Setting this option as "true" enables<br>the "static" policy; otherwise the default "none"<br>policy is used. |
|                                    | native_cpu_manager_s<br>ystem_reserved_cpus | Kubernetes<br>millicores                                                    | 2000m                      | Number of CPU cores to be reserved for<br>housekeeping (2000m = 2000 millicores = 2<br>cores)                                                                               |
|                                    | native_cpu_manager_k<br>ube_reserved_cpus   | Kubernetes<br>millicores                                                    | 1000m                      | Number of CPU cores to be reserved for Kubelet                                                                                                    |
|                                    | native_cpu_manager_r<br>eserved_cpus        | Comma-separated<br>list of integers or<br>integer ranges                    | 0,1,2                      | Explicit list of the CPUs reserved from pods<br>scheduling.<br><b>Note:</b> Supported only with kube_version<br>1.17 and newer, overrides 2 previous<br>options.            |
| Topology Manager (Ki               | ubernetes Built-in) <sup>24</sup>           |                                                                             |                            | op                                                                                                    |
| topology_manager_e<br>nabled       |                                             | Boolean                                                                     | true/false                 | Enables Kubernetes built-in Topology Manager                                                                                                    |
|                                    | topology_manager_pol<br>icy                 | String, options:<br>none, best-<br>effort, restricted, si<br>ngle-numa-node | best-effort                | Topology Manager policy                                                                                                    |
| Intel SR-IOV Network               | Device Plugin                               |                                                                             |                            |                                                                                                    |
| sriov_network_operat<br>or_enabled |                                             | Boolean                                                                     | true/false                 | Enables SR-IOV Network Operator                                                                                                    |
|                                    | sriov_network_operato<br>r_namespace        | String                                                                      | sriov-network-<br>operator | Kubernetes namespace used to deploy SR-IOV network operator                                                                                                    |

<sup>&</sup>lt;sup>23</sup> See backup for workloads and configurations or visit <u>www.Intel.com/PerformanceIndex</u>. Results may vary.

<sup>&</sup>lt;sup>24</sup> See backup for workloads and configurations or visit <u>www.Intel.com/PerformanceIndex</u>. Results may vary.

| COMPONENT                    | COMPONENT<br>PARAMETER               | ТҮРЕ                                | VALUE                                                                                  | DESCRIPTION/COMMENT                                                                                                    |
|------------------------------|--------------------------------------|-------------------------------------|----------------------------------------------------------------------------------------|----------------------------------------------------------------------------------------------------|
| sriov_net_dp_enable<br>d     |                                      | Boolean                             | true/false                                                                             | Enables SR-IOV network device plugin                                                                                                    |
|                              | sriov_net_dp_namespa<br>ce           | String                              | kube-system                                                                            | Kubernetes namespace used to deploy SR-IOV network device plugin                                                                                                    |
|                              | sriov_net_dp_build_im<br>age_locally | Boolean                             | true/false                                                                             | Build and store image locally or use one from public external registry                                                                                                    |
|                              | sriovdp_config_data                  | Multi-line string in<br>JSON format | Two resource pools<br>for kernel stack and<br>DPDK-based<br>networking<br>respectively | SR-IOV network device plugin configuration. For<br>more information on supported configurations,<br>refer to <u>https://github.com/intel/sriov-network-<br/>device-plugin#configurations</u> |
| Intel Device Plugins fo      | or Kubernetes                        |                                     |                                                                                        |                                                                                                    |
| Intel_dp_namespace           |                                      | String                              | kube-system                                                                            | Kubernetes namespace used to deploy Intel device plugin operator                                                                                                    |
| qat_dp_enabled               |                                      | Boolean                             | true/false                                                                             | Enables Intel QAT device plugin                                                                                                    |
|                              | qat_dp_namespace                     | String                              | kube-system                                                                            | Namespace used for Intel QAT device plugin                                                                                                    |
| sgx_dp_enabled               |                                      | Boolean                             | true/false                                                                             | Enables Intel SGX device plugin                                                                                                    |
|                              | sgx_dp_build_image_l<br>ocally       | Boolean                             | true/false                                                                             | Build and store image locally or use one from public external registry                                                                                                    |
|                              | sgx_aesmd_namespac<br>e              | String                              | kube-system                                                                            | Kubernetes namespace used to deploy SGX device plugin                                                                                                    |
|                              | sgx_dp_provision_limit               | Integer                             | 20                                                                                     |                                                                                                    |
|                              | sgx_dp_enclave_limit                 | Integer                             | 20                                                                                     |                                                                                                    |
| gpu_dp_enabled               |                                      | Boolean                             | true                                                                                   | Enables Intel GPU device plugin                                                                                                    |
|                              | gpu_dp_namespace                     | String                              | kube-system                                                                            | Namespace used for Intel GPU device plugin                                                                                                    |
| Intel Key Managemen          | t Reference Application              |                                     |                                                                                        |                                                                                                    |
| kmra_enabled                 |                                      | Boolean                             | true/false                                                                             | Enables Intel Key Management Reference<br>Application                                                                                                    |
|                              | kmra_pccs_api_key                    | String                              | "ffffff"                                                                               | API Key obtained from Intel's Provisioning<br>Certificate Service                                                                                                    |
|                              | kmra_deploy_demo_w<br>orkload        | Boolean                             | true/false                                                                             | Enable to deploy a KMRA demo workload (NGINX<br>Server)                                                                                                    |
| Service Mesh                 |                                      |                                     |                                                                                        |                                                                                                    |
| Istio_enabled                |                                      | Boolean                             | true/false                                                                             | Enables Istio service mesh for Kubernetes                                                                                                    |
| Intel Telemetry Aware        | e Scheduling                         |                                     |                                                                                        |                                                                                                    |
| tas_enabled                  |                                      | Boolean                             | true/false                                                                             | Enables Intel Telemetry Aware Scheduling                                                                                                    |
|                              | tas_namespace                        | String                              | monitoring                                                                             | Kubernetes namespace used for TAS deployment                                                                                                    |
|                              | tas_enable_demo_poli<br>cy           | Boolean                             | false                                                                                  | Creates demo TAS policy                                                                                                    |
| Telemetry Configurat         | ion                                  |                                     |                                                                                        |                                                                                                    |
| collectd_scrap_interv<br>al  |                                      | Integer                             | 30                                                                                     | Duration to gather metrics using collectd                                                                                                    |
| telegraf_scrap_interv<br>al  |                                      | Integer                             | 30                                                                                     | Duration to gather metrics using Telegraf                                                                                                    |
| Example Network Atta         | achment Definitions (Rea             | dy to Use Examples                  | of Custom CNI Plugin                                                                   | Configuration)                                                                                                    |
| example_net_attach_<br>defs. |                                      | List of dictionaries                | []                                                                                     | Example network attached definition objects to create                                                                                                    |
|                              | userspace_ovs_dpdk                   | Boolean                             | true/false                                                                             | Example net-attach-def for Userspace CNI with OVS-DPDK                                                                                                    |
|                              | userspace_vpp                        | Boolean                             | true/false                                                                             | Example net-attach-def for Userspace CNI with VPP                                                                                                    |

| COMPONENT | COMPONENT<br>PARAMETER | ТҮРЕ    | VALUE      | DESCRIPTION/COMMENT                                     |
|-----------|------------------------|---------|------------|---------------------------------------------------------|
|           | sriov_net_dp           | Boolean | true/false | Example net-attach-def for SR-IOV Net DP and SR-IOV CNI |

## A.4 Configuration Dictionary - Host Variables

All of the variables are important but pay special attention to the variables in **bold** as they almost always need to be updated to match the target environment.

### Table 26. Configuration Dictionary – Host Variables

| COMPONENT            |                                               | TVDE                                                            | VALUE                                                  |                                                                                                    |
|----------------------|-----------------------------------------------|-----------------------------------------------------------------|--------------------------------------------------------|----------------------------------------------------------------------------------------------------|
| COMPONENT            |                                               |                                                                 | VALUE                                                  |                                                                                                    |
| SR-IOV and Network I | Devices Configuration                         |                                                                 |                                                        |                                                                                                    |
| iommu_enabled        |                                               | Boolean                                                         | true/false                                             | Sets up SR-IOV related kernel parameters and enables further SR-IOV configuration                                                                                                    |
| dataplane_interfaces |                                               | List of dictionaries                                            | n/a                                                    | SR-IOV related NIC configuration using per-port<br>approach                                                                                                    |
|                      | dataplane_interfaces[<br>*].name              | String                                                          | enp24s0f0,<br>enp24s0f1                                | Name of the interface representing PF port                                                                                                    |
|                      | dataplane_interfaces[<br>*].bus_info          | String (PCI<br>address)                                         | 18:00.0, 18:00.1                                       | PCI address of the PF port                                                                                                    |
|                      | dataplane_interfaces[<br>*].pf_driver         | String                                                          | ice                                                    | PF driver, "i40e", "ice"                                                                                                    |
|                      | dataplane_interfaces[<br>*].sriov_numvfs      | Integer                                                         | 6, 4                                                   | Number of VFs to be created, associated with the PF                                                                                                    |
|                      | dataplane_interfaces[<br>*].default_vf_driver | String, options:<br>"i40evf", "iavf", "vf<br>io-pci", "igb_uio" | vfio-pci for DPDK,<br>iavf for kernel<br>network stack | Default driver module name that the VFs are bound to                                                                                                    |
|                      | dataplane_interfaces[<br>*].sriov_vfs[*]      | List of dictionaries                                            | n/a                                                    | List of vfs to create with specific driver (non-<br>default)                                                                                                    |
|                      | dataplane_interfaces[<br>*].ddp_profile       | String, optional                                                | gtp.pkgo                                               | Name of the DDP package to be loaded onto the<br>Network Adapter. Note: Use only for the port 0<br>of the Network Adapter (PCI address ending with<br>:00.0)                                |
| update_nic_drivers   |                                               | Boolean                                                         | true/false                                             | Set to 'true' to update Linux kernel drivers for Intel<br>Network Adapters                                                                                                    |
| update_nic_firmware  |                                               | Boolean                                                         | true/false                                             | Set 'true' to update Network Adapter firmware                                                                                                    |
|                      | firmware_update_nics                          | List of strings                                                 | [enp24s0f0, enp24<br>s0f1]                             | Additional list of Network Adapter interfaces that<br>the FW update is executed on. Note: FW update is<br>also executed on all Network Adapters listed in<br>"dataplane_interfaces[*].name" |
| install_ddp_packages |                                               | Boolean                                                         | true/false                                             | Install Intel X700 and X800 series Network<br>Adapters DDP packages. Required if DDP packages<br>configured in dataplane_interfaces.                                                        |
| install_dpdk         |                                               | Boolean                                                         | true/false                                             | DPDK installation is required for<br>sriov_cni_enabled:true                                                                                                    |
|                      | dpdk_version                                  | String                                                          | 21.08                                                  | DPDK version to install                                                                                                    |
|                      | dpdk_local_patches_di<br>r                    | String                                                          | Empty                                                  | Path to user-supplied patches to apply against the specified version of DPDK                                                                                                    |
| SR-IOV and Bond CNI  | Plugins                                       |                                                                 |                                                        |                                                                                                    |
| sriov_cni_enabled    |                                               | Boolean                                                         | true/false                                             | Installs SR-IOV CNI plugin binary on the node                                                                                                    |
| bond_cni_enabled     |                                               | Boolean                                                         | true/false                                             | Installs Bond CNI plugin binary on the node                                                                                                    |

Userspace Networking Plugins and Accelerated Virtual Switches

| COMPONENT                                                            | COMPONENT<br>PARAMETER                                                                                                    | ТҮРЕ                                                                                              | VALUE                                                                                                    | DESCRIPTION/COMMENT                                                                                                    |
|----------------------------------------------------------------------|----------------------------------------------------------------------------------------------------|---------------------------------------------------------------------------------------------------|----------------------------------------------------------------------------------------------------|----------------------------------------------------------------------------------------------------|
| userspace_cni_enable<br>d                                            |                                                                                                    | Boolean                                                                                           | true/false                                                                                                    | Installs userspace CNI plugin binary on the node                                                                                                    |
| ovs_dpdk_enabled                                                     |                                                                                                    | Boolean                                                                                           | true/false                                                                                                    | Installs OVS-DPDK on the node                                                                                                    |
|                                                                      | ovs_dpdk_lcore_mask                                                                                                    | Hex integer                                                                                       | 0x1                                                                                                    | CPU mask for OVS-DPDK PMD threads                                                                                                    |
|                                                                      | ovs_dpdk_socket_me<br>m                                                                                                    | Integer or comma-<br>separated list of<br>integers                                                | 256,0                                                                                                    | Amount of memory per NUMA node allocated to OVS-DPDK PMD threads                                                                                                    |
| vpp_enabled                                                          |                                                                                                    | Boolean                                                                                           | true/false                                                                                                    | Installs FD.io VPP (CentOS 7 and Ubuntu 18.04 only)                                                                                                    |
| Hugepages/Memory C                                                   | Configuration                                                                                                    |                                                                                                   |                                                                                                    |                                                                                                    |
| hugepages_enabled                                                    |                                                                                                    | Boolean                                                                                           | true/false                                                                                                    | Enables hugepages support                                                                                                    |
|                                                                      | default_hugepage_size                                                                                                    | String, options: 2M,<br>1G                                                                        | 1G                                                                                                    | Default hugepages size                                                                                                    |
|                                                                      | number_of_hugepages                                                                                                    | Integer                                                                                           | 4                                                                                                    | Sets how many hugepages should be created                                                                                                    |
| <b>CPU Configuration</b>                                             |                                                                                                    |                                                                                                   |                                                                                                    |                                                                                                    |
| isolcpus_enabled                                                     |                                                                                                    | Boolean                                                                                           | true/false                                                                                                    | Enables CPU cores isolation from Linux scheduler                                                                                                    |
|                                                                      | isolcpus                                                                                                    | Comma-separated<br>list of CPU<br>cores/ranges                                                    | 4-11                                                                                                    | CPU cores isolated from Linux scheduler, if CMK is<br>enabled it's a good practice to match it with total<br>number of shared and exclusive cores                                                                                                    |
| intel_pstate                                                         |                                                                                                    | String                                                                                            | hwp_only                                                                                                    | Enables Intel P-state scaling driver                                                                                                    |
|                                                                      | turbo_boost_enabled                                                                                                    | Boolean                                                                                           | true/false                                                                                                    | Enables Turbo Boost for P-state attribute                                                                                                    |
| sst_pp_configuration<br>_enabled                                     |                                                                                                    | Boolean                                                                                           | true/false                                                                                                    | Enables Intel SST Performance Profiles for flexible configuration of SST-BF, SST-CP, and SST-TF                                                                                                    |
|                                                                      |                                                                                                    |                                                                                                   |                                                                                                    |                                                                                                    |
|                                                                      | sst_pp_config_list                                                                                                    | List of dictionaries                                                                              | sst_bf:<br>enable/disable<br>sst_cp:<br>enable/disable<br>sst_tf:<br>enable/disable                                                                      | Enables configuration of SST features through<br>SST-PP                                                                                                    |
|                                                                      | sst_pp_config_list<br>online_cpus_range                                                                                                    | List of dictionaries                                                                              | sst_bf:<br>enable/disable<br>sst_cp:<br>enable/disable<br>sst_tf:<br>enable/disable<br>auto                                                              | Enables configuration of SST features through<br>SST-PP<br>Specifies automatic configuration of online CPUs<br>versus manual configuration of each SST feature                                                                                                    |
| sst_bf_configuration_<br>enabled                                     | sst_pp_config_list<br>online_cpus_range                                                                                                    | List of dictionaries String Boolean                                                               | sst_bf:<br>enable/disable<br>sst_cp:<br>enable/disable<br>sst_tf:<br>enable/disable<br>auto<br>true/false                                                | Enables configuration of SST features through<br>SST-PP<br>Specifies automatic configuration of online CPUs<br>versus manual configuration of each SST feature<br>Enables Intel SST Base Frequency technology.<br>Support of SST-BF requires 'intel_pstate' to be<br>'enabled'                                                                                                    |
| sst_bf_configuration_<br>enabled                                     | sst_pp_config_list<br>online_cpus_range<br>clx_sst_bf_mode                                                                                  | List of dictionaries<br>String<br>Boolean<br>Character, options:<br>s, m, r                       | sst_bf:<br>enable/disable<br>sst_cp:<br>enable/disable<br>sst_tf:<br>enable/disable<br>auto<br>true/false                                                | Enables configuration of SST features through<br>SST-PP<br>Specifies automatic configuration of online CPUs<br>versus manual configuration of each SST feature<br>Enables Intel SST Base Frequency technology.<br>Support of SST-BF requires 'intel_pstate' to be<br>'enabled'<br>Configure SST-BF mode for 2nd Generation Intel®<br>Xeon®<br>[s] Set SST-BF config (set min/max to 2700/2700<br>and 2100/2100)<br>[m] Set P1 on all cores (set min/max to<br>2300/2300)<br>[r] Revert cores to min/Turbo (set min/max to<br>800/3900)                                                                                                    |
| sst_bf_configuration_<br>enabled                                     | sst_pp_config_list<br>online_cpus_range<br>clx_sst_bf_mode<br>icx_sst_bf_enabled                                                            | List of dictionaries<br>String<br>Boolean<br>Character, options:<br>s, m, r<br>Boolean            | sst_bf:<br>enable/disable<br>sst_cp:<br>enable/disable<br>sst_tf:<br>enable/disable<br>auto<br>true/false<br>s                                           | Enables configuration of SST features through<br>SST-PP<br>Specifies automatic configuration of online CPUs<br>versus manual configuration of each SST feature<br>Enables Intel SST Base Frequency technology.<br>Support of SST-BF requires 'intel_pstate' to be<br>'enabled'<br>Configure SST-BF mode for 2nd Generation Intel®<br>Xeon®<br>[s] Set SST-BF config (set min/max to 2700/2700<br>and 2100/2100)<br>[m] Set P1 on all cores (set min/max to<br>2300/2300)<br>[r] Revert cores to min/Turbo (set min/max to<br>800/3900)<br>Enables Intel SST Base Frequency technology. 3rd<br>Generation Intel® Xeon® support of SST-BF<br>requires 'intel_pstate' to be 'enabled'.                                                              |
| sst_bf_configuration_<br>enabled                                     | sst_pp_config_list<br>online_cpus_range<br>clx_sst_bf_mode<br>icx_sst_bf_enabled<br>icx_sst_bf_with_core_p<br>riority                       | List of dictionaries<br>String<br>Boolean<br>Character, options:<br>s, m, r<br>Boolean<br>Boolean | sst_bf:<br>enable/disable<br>sst_cp:<br>enable/disable<br>sst_tf:<br>enable/disable<br>auto<br>true/false<br>s<br>true/false<br>true/false               | Enables configuration of SST features through<br>SST-PP<br>Specifies automatic configuration of online CPUs<br>versus manual configuration of each SST feature<br>Enables Intel SST Base Frequency technology.<br>Support of SST-BF requires 'intel_pstate' to be<br>'enabled'<br>Configure SST-BF mode for 2nd Generation Intel®<br>Xeon®<br>[s] Set SST-BF config (set min/max to 2700/2700<br>and 2100/2100)<br>[m] Set P1 on all cores (set min/max to<br>2300/2300)<br>[r] Revert cores to min/Turbo (set min/max to<br>800/3900)<br>Enables Intel SST Base Frequency technology. 3rd<br>Generation Intel® Xeon® support of SST-BF<br>requires 'intel_pstate' to be 'enabled'.<br>Prioritize (SST-CP) power flow to high frequency<br>cores |
| sst_bf_configuration_<br>enabled<br>sst_cp_configuration_<br>enabled | sst_pp_config_list<br>online_cpus_range<br>clx_sst_bf_mode<br>icx_sst_bf_enabled<br>icx_sst_bf_enabled<br>icx_sst_bf_with_core_p<br>riority | List of dictionaries String Boolean Character, options: s, m, r Boolean Boolean Boolean Boolean   | sst_bf:<br>enable/disable<br>sst_cp:<br>enable/disable<br>sst_tf:<br>enable/disable<br>auto<br>true/false<br>s<br>true/false<br>true/false<br>true/false | Enables configuration of SST features through<br>SST-PP<br>Specifies automatic configuration of online CPUs<br>versus manual configuration of each SST feature<br>Enables Intel SST Base Frequency technology.<br>Support of SST-BF requires 'intel_pstate' to be<br>'enabled'<br>Configure SST-BF mode for 2nd Generation Intel®<br>Xeon®<br>[s] Set SST-BF config (set min/max to 2700/2700<br>and 2100/2100)<br>[m] Set P1 on all cores (set min/max to<br>2300/2300)<br>[r] Revert cores to min/Turbo (set min/max to<br>800/3900)<br>Enables Intel SST Base Frequency technology. 3rd<br>Generation Intel® Xeon® support of SST-BF<br>requires 'intel_pstate' to be 'enabled'.<br>Prioritize (SST-CP) power flow to high frequency<br>cores |

| COMPONENT                        | COMPONENT<br>PARAMETER              | ТҮРЕ                    | VALUE                                          | DESCRIPTION/COMMENT                                                                                                    |
|----------------------------------|-------------------------------------|-------------------------|------------------------------------------------|----------------------------------------------------------------------------------------------------|
|                                  | sst_cp_clos_groups                  | List of dictionaries    | []                                             | Allows for configuration of up to 4 CLOS groups including id, frequency_weight, min_MHz, max_MHz                                                               |
|                                  | sst_cp_cpu_clos                     | List of dictionaries    | []                                             | Allows for definition of CPU cores per close group                                                                                                    |
| sst_tf_configuration_<br>enabled |                                     | Boolean                 | true/false                                     | Enables Intel SST Turbo Frequency                                                                                                    |
| Miscellaneous                    |                                     |                         |                                                |                                                                                                    |
| dns_disable_stub_list<br>ener    | dns_disable_stub_liste<br>ner       | Boolean                 | true/false                                     | (Ubuntu only) Disables DNS stub listener from the<br>systemd-resolved service, which is known to cause<br>problems with DNS and Docker containers on<br>Ubuntu |
| install_real_time_pac<br>kage    | install_real_time_pack<br>age       | Boolean                 | true/false                                     | (CentOS 7 only) Installs real-time Linux kernel packages.                                                                                                    |
| QAT Configuration                |                                     |                         |                                                |                                                                                                    |
| update_qat_drivers               |                                     | Boolean                 | true/false                                     | Install QAT drivers and services                                                                                                    |
| qat_devices                      |                                     | List of dictionaries    | []                                             | SR-IOV related QAT configuration using per-port approach                                                                                                    |
|                                  | qat_devices[*].qat_dev              | String                  | Crypto01, Crypto02,<br>Crypto03                | Name of the interface representing PF port                                                                                                    |
|                                  | qat_devices[*].qat_id               | String (PCI<br>address) | 0000:ab:00.0,<br>0000:xy:00.0,<br>0000:yz:00.0 | PCI address of the PF port                                                                                                    |
|                                  | qat_devices[*].module<br>_type      | String                  | qat_c62x                                       | QAT hardware identifier, qat_c62x, qat_dh895xcc, qat_c3xxx, etc                                                                                                |
|                                  | qat_devices[*].pci_type             | String                  | сбхх                                           | PF driver, "c6xx", "c3xx", "d15xx", etc                                                                                                    |
|                                  | qat_devices[*].qat_srio<br>v_numvfs | Integer                 | 10                                             | Number of VFs to be created per QAT device physical function                                                                                                   |
| openssl_install                  |                                     | Boolean                 | true/false                                     | Install OpenSSL for use with QAT engine                                                                                                    |

# Appendix B BMRA Basic Configuration Profile Setup

## Appendix B BMRA Basic Configuration Profile Setup

This appendix contains a step-by-step description of how to set up your BMRA Basic Configuration Profile Flavor.

To use the BMRA Basic Configuration Profile, perform the following steps:

- Choose your hardware, set it up, and configure the BIOS. Refer to <u>B.1</u> for details. You also need to build your Kubernetes cluster. <u>Figure 1</u> is an example.
- 2. Download the Ansible playbook for your Configuration Profile. Refer to <u>B.2</u> for details.
- 3. Set up the optional Ansible parameters using the information in the Configuration Profile tables. Refer to **B.3** for details.
- 4. Deploy the platform. Refer to **<u>B.4</u>** for details.
- 5. Validate the setup of your Kubernetes cluster. Refer to the tasks in <u>Section 7</u> and run the validation processes according to the hardware and software components that you have installed.

Be aware of the definitions of terminology used in tables in this appendix.

| Т | E | R | Μ |  |
|---|---|---|---|--|
|   | _ |   |   |  |

DESCRIPTION

| Hardware Taxonomy |                                                                                                    |
|-------------------|----------------------------------------------------------------------------------------------------|
| ENABLED           | Setting must be enabled in the BIOS (configured as Enabled, Yes, True, or similar value)                        |
| DISABLED          | Setting must be disabled in the BIOS (configured as Disabled, No, False, or any other value with this meaning.) |
| OPTIONAL          | Setting can be either disabled or enabled, depending on user's workload. Setting does not                       |
|                   | affect the Configuration Profile or platform deployment.                                                        |
| Software Taxonomy |                                                                                                    |
| TRUE              | Feature is included and enabled by default.                                                                     |
| FALSE             | Feature is included but disabled by default - can be enabled and configured by user.                            |
| N/A               | Feature is not included and cannot be enabled or configured.                                                    |

## B.1 Step 1 - Set Up Basic Configuration Profile Hardware

This section describes the hardware BOM and the BIOS configuration recommendation for using the BMRA Basic Configuration Profile Flavor.

The tables in this section list the Hardware BOM for the Basic Configuration Profile, including Control Node, Worker Node Base, and Worker Node Plus. We recommend that you set up at least one control node and one worker node.

Table 27. Hardware Setup for Basic Configuration Profile – 2nd Generation and 3rd Generation Intel Xeon Scalable Processors

| NODE OPTIONS         | 2ND GENERATION INTEL<br>XEON SCALABLE<br>PROCESSOR | 3RD GENERATION INTEL<br>XEON SCALABLE<br>PROCESSOR |
|----------------------|----------------------------------------------------|----------------------------------------------------|
| Control Node Options | Controller_2ndGen_1                                | Controller_3rdGen_1                                |
| Worker Node Options  | Worker_2ndGen_Base_1                               | Worker_3rdGen_Base_1                               |

## **B.2** Step 2 - Download Basic Configuration Profile Ansible Playbook

This section contains step-by-step details for downloading the Basic Configuration Profile Ansible playbook. It also provides an overview of the Ansible playbook and lists the software that is automatically installed when the playbook is deployed.

Download the Basic Configuration Profile Ansible playbook using the following steps:

- 1. Log in to your Ansible host (the one that you will run these Ansible playbooks from).
- 2. Clone the source code and change working directory: git clone <u>https://github.com/intel/container-experience-kits/</u>cd container-experience-kits Check out the latest version of the playbooks using the tag from <u>Table 22</u>. For example: git checkout v21.09
- 3. Export the environmental variable for Kubernetes **Basic** Configuration Profile deployment: export PROFILE=basic
- 4. Install requirements for render.py script: pip3 install -r profiles/requirements.txt
- 5. Generate example profiles and copy the example configuration files to the project root dir: make bmra-profiles profile=\$PROFILE

### B.2.1 Basic Configuration Profile Ansible Playbook Overview

The Ansible playbook for the Basic Configuration Profile allows you to provision a production-ready Kubernetes cluster. Every capability included in the Basic Configuration Profile playbook can be disabled or enabled. Refer to the diagram and group and host variables tables below to see which Ansible roles are included and executed by default.

The diagram shows the architecture of the Ansible playbooks and roles that are included in the Basic Configuration Profile.

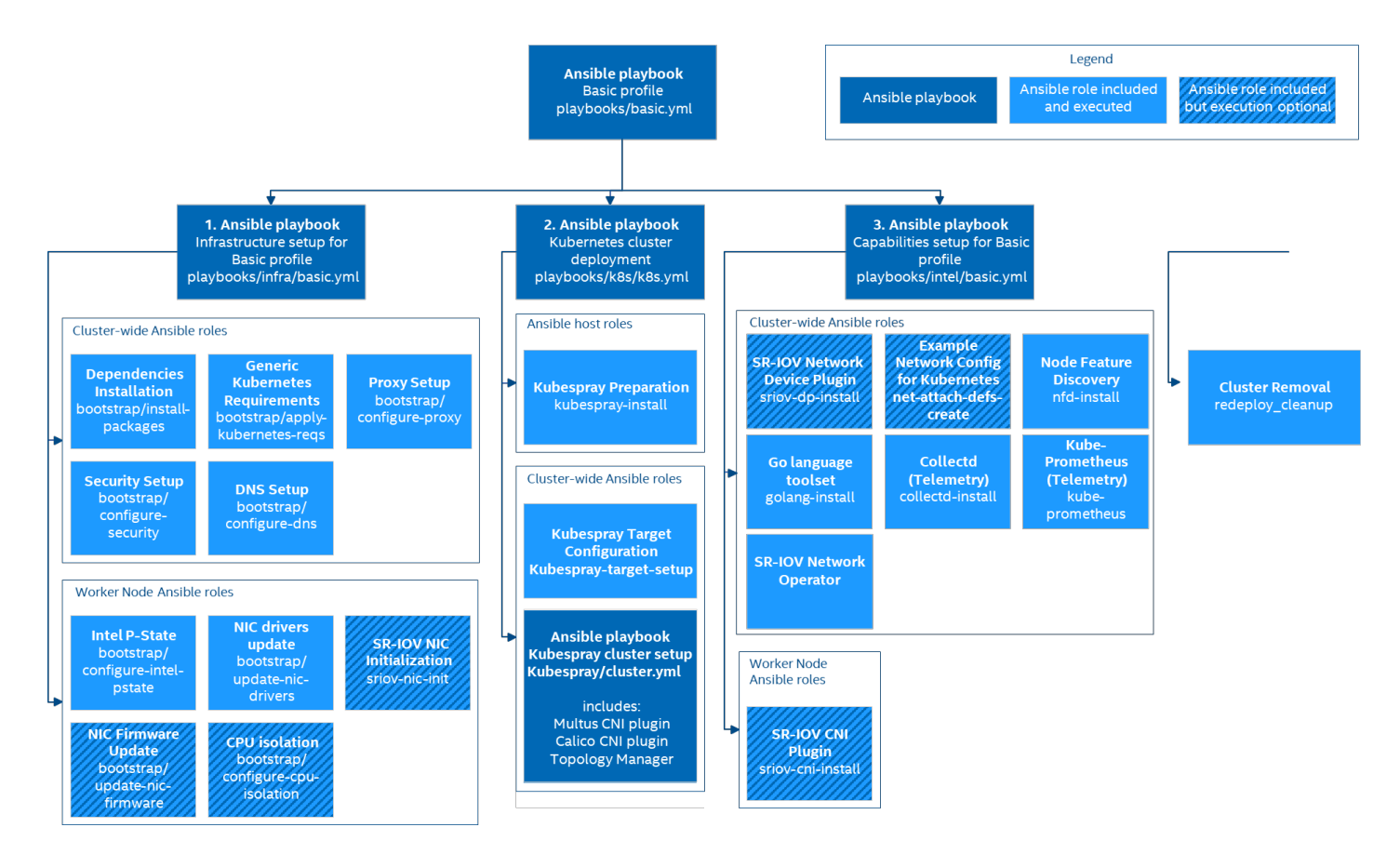

Figure 13. Basic Configuration Profile Ansible Playbook

### **B.3** Step 3 - Set Up Basic Configuration Profile

Review the optional Ansible group and host variables in this section and select options that match your desired configuration.

- 1. Update the inventory.ini file with your environment details as described in Section 3.3.3.
- 2. Create host\_vars files for all worker nodes specified in the inventory. For example, if you have worker1, worker2, and worker3 in the kube-node group, execute:
  - mv host vars/node1.yml host vars/worker1.yml
  - cp host vars/worker1.yml host vars/worker2.yml
  - cp host vars/worker1.yml host vars/worker3.yml
- 3. Update group and host variables to match your desired configuration. Refer to the tables in **B.3.1** and **B.3.2**.
- *Note:* Pay special attention to the variables in **bold** as these almost always need to be updated individually to match your environment details. Make sure that <worker\_node\_name>.yml files have been created for all worker nodes specified in your inventory file.

```
vim group_vars/all.yml
```

vim host\_vars/<worker\_node\_name>.yml

The complete set of configuration variables for the Basic Configuration Profile along with their default values can be found in examples/basic directory.

Variables are grouped into two main categories:

- 1. Group variables apply to both control and worker nodes and have cluster-wide impact.
- 2. Host variables their scope is limited to a single worker node.

The tables below are a summary of group and host variables. For lists showing all configurable properties, see <u>Section A.3</u> and <u>Section A.4</u>. All of the variables are important but pay special attention to variables in **bold** as they almost always need to be updated to match the target environment.

## B.3.1 Basic Configuration Profile Group Variables

### Table 28. Basic Configuration Profile – Group Variables

| COMPONENT                             | VALUE |                     |
|---------------------------------------|-------|---------------------|
| Kubernetes                            | true  |                     |
| nfd_enabled                           | true  | For the list of all |
| topology_manager_enabled              | true  | configurable        |
| sriov_network_operator_enabled        | false | properties, see     |
| sriov_net_dp_enabled                  | false | Section A.3         |
| example_net_attach_defs, sriov_net_dp | false |                     |

## **B.3.2** Basic Configuration Profile Host Variables<sup>25</sup>

### Table 29. Basic Configuration Profile – Host Variables

| COMPONENT                 | VALUE |                          |
|---------------------------|-------|--------------------------|
| iommu_enabled             | false | -<br>For the list of all |
| sriov_cni_enabled         | false | configurable             |
| isolcpus_enabled          | false | properties, see          |
| dns_disable_stub_listener | true  | Section A.4              |

## B.4 Step 4 - Deploy Basic Configuration Profile Platform

*Note:* You must download the Configuration Profile playbook as described in <u>B.2</u> and set it up as described in <u>B.3</u> before you complete this step.

In order to deploy the Basic Configuration Profile playbook, change the working directory to where you have cloned or unarchived the BMRA Ansible Playbook source code (as described in <u>Section 3.3.2</u>) and execute the command below: ansible-playbook -i inventory.ini playbooks/\${PROFILE}.yml

## **B.5** Step 5 - Validate Basic Configuration Profile

Validate the setup of your Kubernetes cluster. Refer to the tasks in <u>Section 7</u> and run the validation processes according to the hardware and software components that you have installed.

<sup>&</sup>lt;sup>25</sup> See backup for workloads and configurations or visit <u>www.Intel.com/PerformanceIndex</u>. Results may vary.

# Appendix C BMRA Full Configuration Profile Setup

## Appendix C BMRA Full Configuration Profile Setup

This appendix contains a step-by-step description of how to set up your BMRA Full Configuration Profile Flavor.

To use the BMRA Full Configuration Profile, perform the following steps:

- Choose your hardware, set it up, and configure the BIOS. Refer to <u>C.1</u> for details. You also need to build your Kubernetes cluster. <u>Figure 1</u> is an example.
- Download the Ansible playbook for your Configuration Profile. Refer to <u>C.2</u> for details.
- Configure the optional Ansible parameters using the information in the Configuration Profile tables. Refer to <u>C.3</u> for details.
- 4. Deploy the platform. Refer to  $\underline{C.4}$  for details.
- 5. Validate the setup of your Kubernetes cluster. Refer to the tasks in <u>Section 7</u> and run the validation processes according to the hardware and software components that you have installed.

Be aware of the definitions of terminology used in tables in this appendix.

| - | n |  |
|---|---|--|
| - | ĸ |  |
| _ |   |  |

DESCRIPTION

| Hardware Taxonomy |                                                                                                    |
|-------------------|----------------------------------------------------------------------------------------------------|
| ENABLED           | Setting must be enabled in the BIOS (configured as Enabled, Yes, True, or similar value.)                       |
| DISABLED          | Setting must be disabled in the BIOS (configured as Disabled, No, False, or any other value with this meaning.) |
| OPTIONAL          | Setting can be either disabled or enabled, depending on user's workload. Setting does not                       |
|                   | affect the Configuration Profile or platform deployment.                                                        |
| Software Taxonomy |                                                                                                    |
| TRUE              | Feature is included and enabled by default.                                                                     |
| FALSE             | Feature is included but disabled by default - can be enabled and configured by user.                            |
| N/A               | Feature is not included and cannot be enabled or configured.                                                    |

## C.1 Step 1 - Set Up Full Configuration Profile Hardware

This section describes the hardware BOM and the BIOS configuration recommendation for using the BMRA Full Configuration Profile Flavor.

The tables in this section list the Hardware BOM for the Full Configuration Profile, including Control Node, Worker Node Base, and Worker Node Plus. We recommend that you set up at least three control nodes and two worker nodes.

### Table 30. Hardware Setup for Full Configuration Profile – 2nd Generation and 3rd Generation Intel Xeon Scalable Processors

| NODE OPTIONS         | 2ND GENERATION INTEL<br>XEON SCALABLE<br>PROCESSOR | 3RD GENERATION INTEL<br>XEON SCALABLE<br>PROCESSOR |
|----------------------|----------------------------------------------------|----------------------------------------------------|
| Control Node Options | Controller_2ndGen_3                                | Controller_3rdGen_3                                |
| Worker Node Options  | Worker_2ndGen_Plus_1                               | Worker_3rdGen_Plus_1                               |

## C.2 Step 2 - Download Full Configuration Profile Ansible Playbook

This section contains step-by-step details for downloading the Full Configuration Profile Ansible playbook. It also provides an overview of the Ansible playbook and lists the software that is automatically installed when the playbook is deployed.

Download the Full Configuration Profile Ansible playbook using the following steps:

1. Log in to your Ansible host (the one that you will run these Ansible playbooks from).

- 2. Clone the source code and change working directory: git clone <u>https://github.com/intel/container-experience-kits/</u>cd container-experience-kits Check out the latest version of the playbooks using the tag from <u>Table 22</u>. For example: git checkout v21.09
- 3. Export the environmental variable for Kubernetes Full Configuration Profile deployment: export PROFILE=full\_nfv
- 4. Install requirements for render.py script: pip3 install -r profiles/requirements.txt
- 5. Generate example profiles and copy the example configuration files to the project root dir: make bmra-profiles profile=\$PROFILE

## C.2.1 Full Configuration Profile Ansible Playbook Overview

The Ansible playbook for the Full Configuration Profile allows you to provision a production-ready Kubernetes. It also applies any additional requirements, such as host OS configuration or Network Adapter drivers and firmware updates. Full Configuration Profile playbook includes all features available through BMRA Ansible Playbook and provides one of the highest degrees of configurability. Every capability included in the Full Configuration Profile playbook can be disabled or enabled. Refer to the diagram and group and host variables tables below to see which Ansible roles are included and executed by default.

The diagram shows the architecture of the Ansible playbooks and roles that are included in the Full Configuration Profile.

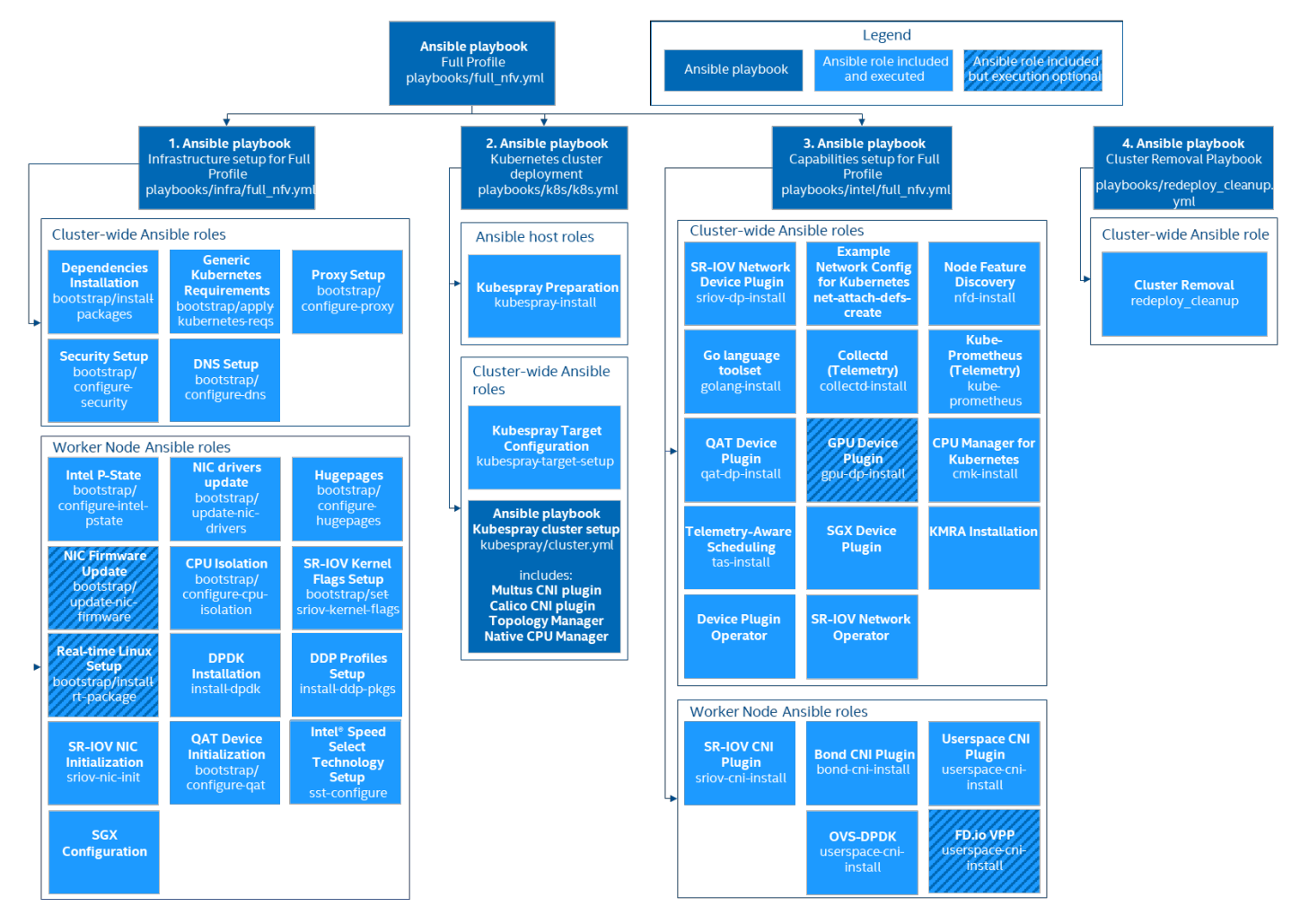

Figure 14. Full Configuration Profile Ansible Playbook

## C.3 Step 3 - Set Up Full Configuration Profile

Review the optional Ansible group and host variables in this section and select options that match your desired configuration.

- 1. Update the inventory.ini file with your environment details as described in <u>Section 3.3.3</u>.
- 2. Create host\_vars files for all worker nodes specified in the inventory. For example, if you have worker1, worker2, and worker3 in the kube-node group, execute:
  - mv host\_vars/node1.yml host\_vars/worker1.yml
  - cp host\_vars/worker1.yml host\_vars/worker2.yml
  - cp host\_vars/worker1.yml host\_vars/worker3.yml

3. Update group and host variables to match your desired configuration. Refer to the tables in <u>Section C.3.1</u> and <u>Section C.3.2</u>.

*Note:* Pay special attention to the variables in **bold** as these almost always need to be updated individually to match your environment details. Make sure that <worker\_node\_name>.yml files have been created for all worker nodes specified in your inventory file.

```
vim group_vars/all.yml
```

```
vim host_vars/<worker_node_name>.yml
```

The complete set of configuration variables for the Full Configuration Profile along with their default values can be found in the examples/full\_nfv directory.

Variables are grouped into two main categories:

- 1. Group variables they apply to both control and worker nodes and have cluster-wide impact.
- 2. Host variables their scope is limited to a single worker node.

The tables below are a summary of group and host variables. For lists showing all configurable properties, see <u>Section A.3</u> and <u>Section A.4</u>. All of the variables are important but pay special attention to variables in **bold** as they almost always need to be updated to match the target environment.

## C.3.1 Full Configuration Profile Group Variables

### Table 31. Full Configuration Profile – Group Variables

| COMPONENT                                   | VALUE |                     |
|---------------------------------------------|-------|---------------------|
| Kubernetes                                  | true  |                     |
| nfd_enabled                                 | true  |                     |
| cmk_enabled                                 | true  |                     |
| native_cpu_manager_enabled                  | false |                     |
| topology_manager_enabled                    | true  |                     |
| sriov_network_operator_enabled              | true  |                     |
| sriov_net_dp_enabled                        | false | Eor the list of all |
| sgx_dp_enabled                              | true  | configurable        |
| gpu_dp_enabled                              | true  | properties, see     |
| qat_dp_enabled                              | true  | Section A.3         |
| openssl_enabled                             | true  |                     |
| kmra_enabled                                | true  |                     |
| istio_enabled                               | true  |                     |
| tas_enabled                                 | true  |                     |
| sst_pp_configuration_enabled                | true  |                     |
| example_net_attach_defs. userspace_ovs_dpdk | true  | -                   |

## C.3.2 Full Configuration Profile Host Variables<sup>26</sup>

### Table 32. Full Configuration Profile – Host Variables

| COMPONENT                 | VALUE |                     |
|---------------------------|-------|---------------------|
| iommu_enabled             | true  |                     |
| sriov_cni_enabled         | true  |                     |
| bond_cni_enabled          | true  |                     |
| userspace_cni_enabled     | true  |                     |
| hugepages_enabled         | true  | For the list of all |
| isolcpus_enabled          | true  | configurable        |
| dns_disable_stub_listener | true  | Section A.4         |
| install_dpdk              | true  |                     |
| install_ddp_packages      | true  |                     |
| install_real_time_package | false |                     |
| qat_devices               | []    |                     |

<sup>&</sup>lt;sup>26</sup> See backup for workloads and configurations or visit <u>www.Intel.com/PerformanceIndex</u>. Results may vary.

## C.4 Step 4 - Deploy Full Configuration Profile Platform

*Note:* You must download the Configuration Profile playbook as described in <u>C.2</u> and configure it as described in <u>C.3</u> before you complete this step.

In order to deploy the Full Configuration Profile playbook, change the working directory to where you have cloned or unarchived the BMRA Ansible Playbook source code (as described in <u>Section 3.3.2</u>) and execute the command below: ansible-playbook -i inventory.ini playbooks/\${PROFILE}.yml

## C.5 Step 5 - Validate Full Configuration Profile

Validate the setup of your Kubernetes cluster. Refer to the tasks in <u>Section 7</u> and run the validation processes according to the hardware and software components that you have installed.

# Appendix D BMRA On-Premises Edge Configuration Profile Setup

## Appendix D BMRA On-Premises Edge Configuration Profile Setup

This appendix contains a step-by-step description of how to set up your BMRA On-Premises Edge Configuration Profile Flavor.

To use the BMRA On-Premises Edge Configuration Profile, perform the following steps:

- 1. Choose your hardware, set it up, and configure the BIOS. Refer to <u>D.1</u> for details.
- You also need to build your Kubernetes cluster. Figure 1 is an example.
- 2. Download the Ansible playbook for your Configuration Profile. Refer to <u>D.2</u> for details.
- 3. Configure the optional Ansible parameters using the information in the Configuration Profile tables. Refer to D.3 for details.
- 4. Deploy the platform. Refer to <u>D.4</u> for details.
- 5. Validate the setup of your Kubernetes cluster. Refer to the tasks in <u>Section 7</u> and run the validation processes according to the hardware and software components that you have installed.

Be aware of the definitions of terminology used in tables in this appendix.

#### TERM

DESCRIPTION

| Hardware Taxonomy |                                                                                                    |
|-------------------|----------------------------------------------------------------------------------------------------|
| ENABLED           | Setting must be enabled in the BIOS (configured as Enabled, Yes, True, or similar value.)                       |
| DISABLED          | Setting must be disabled in the BIOS (configured as Disabled, No, False, or any other value with this meaning.) |
| OPTIONAL          | Setting can be either disabled or enabled, depending on user's workload. Setting does not                       |
|                   | affect the Configuration Profile or platform deployment.                                                        |
| Software Taxonomy |                                                                                                    |
| TRUE              | Feature is included and enabled by default.                                                                     |
| FALSE             | Feature is included but disabled by default - can be enabled and configured by user.                            |
| N/A               | Feature is not included and cannot be enabled or configured.                                                    |

## D.1 Step 1 - Set Up On-Premises Edge Configuration Profile Hardware

The tables in this section list the Hardware BOM for the On-Premises Edge Configuration Profile, including Control Node, Worker Node Base, and Worker Node Plus.

We recommend that you set up at least one control node and one worker node.

 Table 33. Hardware Setup for On-Premises Edge Configuration Profile – 2nd Generation and 3rd Generation Intel Xeon

 Scalable Processors

| NODE OPTIONS         | 2ND GENERATION INTEL<br>XEON SCALABLE<br>PROCESSOR | 3RD GENERATION INTEL<br>XEON SCALABLE<br>PROCESSOR               |
|----------------------|----------------------------------------------------|------------------------------------------------------------------|
| Control Node Options | Controller_2ndGen_1                                | Controller_3rdGen_1                                              |
| Worker Node Options  | Worker_2ndGen_Base_2<br>or<br>Worker_2ndGen_Plus_1 | <u>Worker_3rdGen_Base_2</u><br>or<br><u>Worker_3rdGen_Plus_1</u> |

## D.2 Step 2 - Download On-Premises Edge Configuration Profile Ansible Playbook

This section contains step-by-step details for downloading the On-Premises Edge Configuration Profile Ansible playbook. It also provides an overview of the Ansible playbook and lists the software that is automatically installed when the playbook is deployed.

Download the On-Premises Edge Configuration Profile Ansible playbook using the following steps:

- 1. Log in to your Ansible host (the one that you will run these Ansible playbooks from).
- 2. Clone the source code and change working directory: git clone <u>https://github.com/intel/container-experience-kits/</u>cd container-experience-kits Check out the latest version of the playbooks using the tag from <u>Table 22</u>. For example: git checkout v21.09
- 3. Export the environmental variable for Kubernetes **On-Premises Edge** Configuration Profile deployment: export PROFILE=on\_prem
- 4. Install requirements for render.py script:
   pip3 install -r profiles/requirements.txt
- 5. Generate example profiles and copy the example configuration files to the project root dir: make bmra-profiles profile=\$PROFILE

### D.2.1 On-Premises Edge Configuration Profile Ansible Playbook Overview

The Ansible playbook for the On-Premises Edge Configuration Profile allows you to provision a production-ready Kubernetes cluster. It also applies any additional requirements, such as host OS configuration or Network Adapter drivers and firmware updates. Every capability included in the On-Premises Edge Configuration Profile playbook can be disabled or enabled. Refer to the diagram and group and host variables tables below to see which Ansible roles are included and executed by default.

The diagram shows the architecture of the Ansible playbooks and roles that are included in the On-Premises Edge Configuration Profile.

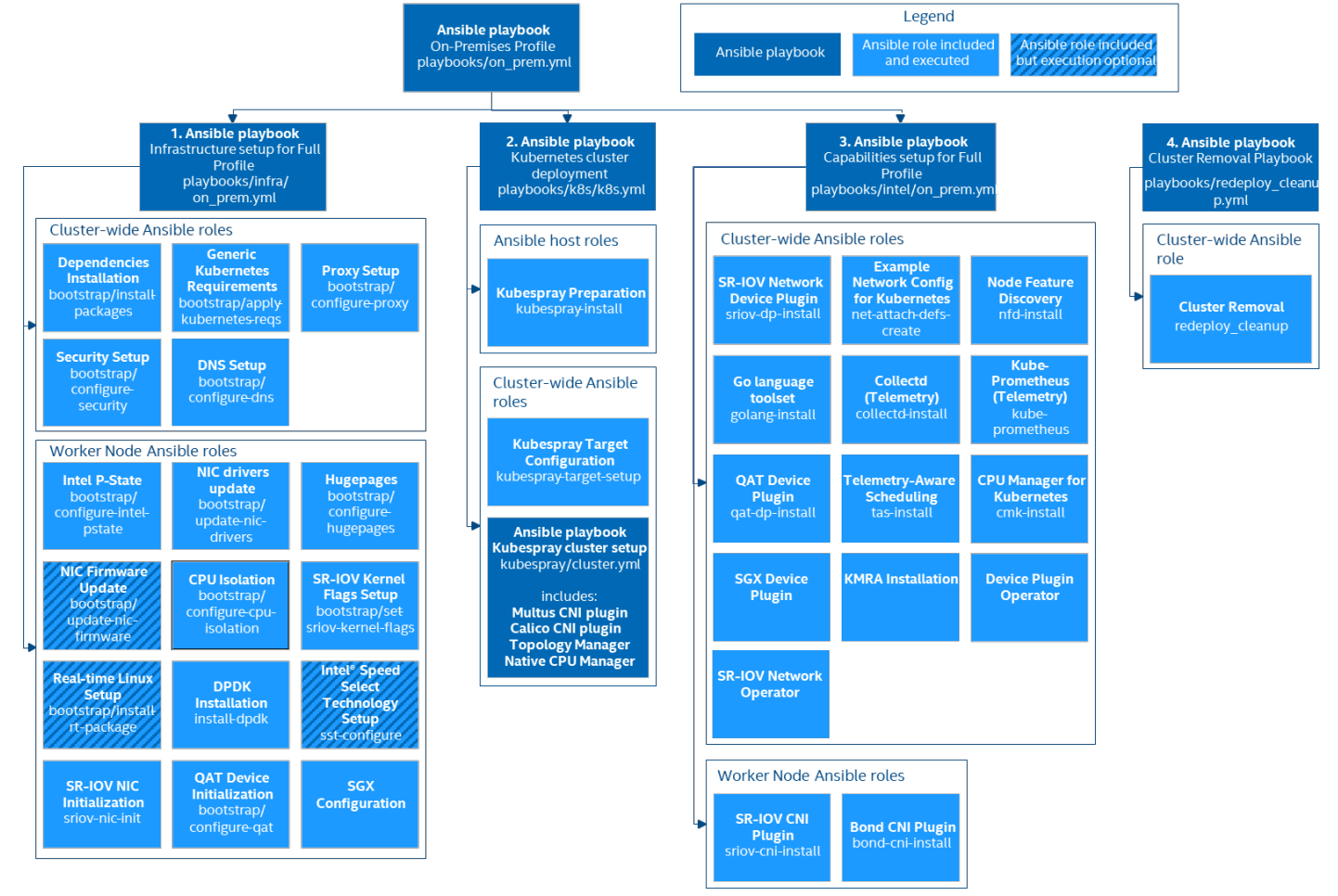

#### Figure 15. On-Premises Edge Configuration Profile Ansible Playbook

## D.3 Step 3 - Set Up On-Premises Edge Configuration Profile

Review the optional Ansible group and host variables in this section and select options that match your desired configuration.

- 1. Update the inventory.ini file with your environment details as described in Section 3.3.3.
- 2. Create host\_vars files for all worker nodes specified in the inventory. For example, if you have worker1, worker2 and worker3 in the kube-node group, execute:

```
mv host vars/node1.yml host vars/worker1.yml
```

- cp host vars/worker1.yml host vars/worker2.yml
- cp host\_vars/worker1.yml host\_vars/worker3.yml
- Update group and host variables to match your desired configuration. Refer to the tables in <u>Section D.3.1</u> and <u>Section D.3.2</u>.
   Note: Pay special attention to the variables in **bold** as these almost always need to be updated individually to match your environment details. Make sure that <worker node name>.yml files have been created for all worker nodes specified

```
in your inventory file.
```

```
vim group_vars/all.yml
vim host vars/<worker node name>.yml
```

The complete set of configuration variables for the On-Premises Edge Configuration Profile along with their default values can be found in the examples/on\_prem directory.

Variables are grouped into two main categories:

- 1. Group variables they apply to both control and worker nodes and have cluster-wide impact.
- 2. Host variables their scope is limited to a single worker node.

The tables below are a summary of group and host variables. For lists showing all configurable properties, see <u>Section A.3</u> and <u>Section A.4</u>. All of the variables are important but pay special attention to variables in **bold** as they almost always need to be updated to match the target environment.

## D.3.1 On-Premises Edge Configuration Profile Group Variables

### Table 34. On-Premises Edge Configuration Profile – Group Variables

| COMPONENT                                   | VALUE |                     |
|---------------------------------------------|-------|---------------------|
| Kubernetes                                  | true  |                     |
| nfd_enabled                                 | true  |                     |
| cmk_enabled                                 | true  |                     |
| native_cpu_manager_enabled                  | false |                     |
| topology_manager_enabled                    | true  |                     |
| sriov_network_operator_enabled              | true  |                     |
| sriov_net_dp_enabled                        | false | For the list of all |
| sgx_dp_enabled                              | true  | configurable        |
| gpu_dp_enabled                              | false | properties, see     |
| qat_dp_enabled                              | true  | Section A.3         |
| openssl_enabled                             | true  |                     |
| kmra_enabled                                | true  |                     |
| istio_enabled                               | true  |                     |
| tas_enabled                                 | true  |                     |
| sst_pp_configuration_enabled                | false |                     |
| example_net_attach_defs. userspace_ovs_dpdk | false |                     |

## D.3.2 On-Premises Edge Configuration Profile Host Variables<sup>27</sup>

### Table 35. On-Premises Edge Configuration Profile – Host Variables

| COMPONENT                 | VALUE |                     |
|---------------------------|-------|---------------------|
| iommu_enabled             | true  |                     |
| sriov_cni_enabled         | false |                     |
| bond_cni_enabled          | false |                     |
| hugepages_enabled         | true  | For the list of all |
| isolcpus_enabled          | true  | configurable        |
| dns_disable_stub_listener | true  | Section A.4         |
| install_dpdk              | true  |                     |
| install_real_time_package | false |                     |
| qat_devices               | []    |                     |

## D.4 Step 4 - Deploy On-Premises Edge Configuration Profile Platform

*Note:* You must download the Configuration Profile playbook as described in <u>D.2</u> and configure it as described in <u>D.3</u> before you complete this step.

<sup>&</sup>lt;sup>27</sup> See backup for workloads and configurations or visit <u>www.Intel.com/PerformanceIndex</u>. Results may vary.

In order to deploy the On-Premises Edge Configuration Profile playbook, change the working directory to where you have cloned or unarchived the BMRA Ansible Playbook source code (as described in <u>Section 3.3.2</u>) and execute the command below: ansible-playbook -i inventory.ini playbooks/\${PROFILE}.yml

## D.5 Step 5 - Validate On-Premises Edge Configuration Profile

Validate the setup of your Kubernetes cluster. Refer to the tasks in <u>Section 7</u> and run the validation processes according to the hardware and software components that you have installed.

# Appendix E BMRA Remote Central Office-Forwarding Configuration Profile Setup

## Appendix E BMRA Remote CO-Forwarding Configuration Profile Setup

This appendix contains a step-by-step description of how to set up your BMRA Remote CO-Forwarding Configuration Profile Flavor.

To use the Remote CO-Forwarding Configuration Profile, perform the following steps:

- 1. Choose your hardware, set it up, and configure the BIOS. Refer to  $\underline{E.1}$  for details.
- You also need to build your Kubernetes cluster. Figure 1 is an example.
- 2. Download the Ansible playbook for your Configuration Profile. Refer to <u>E.2</u> for details.
- 3. Configure the optional Ansible parameters using the information in the Configuration Profile tables. Refer to E.3 for details.
- 4. Deploy the platform. Refer to <u>E.4</u> for details.
- 5. Validate the setup of your Kubernetes cluster. Refer to the tasks in <u>Section 7</u> and run the validation processes according to the hardware and software components that you have installed.

Be aware of the definitions of terminology used in tables in this appendix.

#### TERM

DESCRIPTION

| Hardware Taxonomy |                                                                                                    |
|-------------------|----------------------------------------------------------------------------------------------------|
| ENABLED           | Setting must be enabled in the BIOS (configured as Enabled, Yes, True, or similar value.)                       |
| DISABLED          | Setting must be disabled in the BIOS (configured as Disabled, No, False, or any other value with this meaning.) |
| OPTIONAL          | Setting can be either disabled or enabled, depending on user's workload. Setting does not                       |
|                   | affect the Configuration Profile or platform deployment.                                                        |
| Software Taxonomy |                                                                                                    |
| TRUE              | Feature is included and enabled by default.                                                                     |
| FALSE             | Feature is included but disabled by default - can be enabled and configured by user.                            |
| N/A               | Feature is not included and cannot be enabled or configured.                                                    |

## E.1 Step 1 - Set Up Remote CO-Forwarding Configuration Profile Hardware

The tables in this section list the Hardware BOM for the Remote CO-Forwarding Configuration Profile, including Control Node, Worker Node Base, and Worker Node Plus.

We recommend that you set up at least one control node and one worker node.

 Table 36.
 Hardware Setup for Remote CO-Forwarding Configuration Profile - 2nd Generation and 3rd Generation Intel Xeon

 Scalable Processors
 Scalable Processors

| NODE OPTIONS                | 2ND GENERATION INTEL<br>XEON SCALABLE<br>PROCESSOR | 3RD GENERATION INTEL<br>XEON SCALABLE<br>PROCESSOR               |
|-----------------------------|----------------------------------------------------|------------------------------------------------------------------|
| <b>Control Node Options</b> | Controller_2ndGen_2                                | Controller_3rdGen_2                                              |
| Worker Node Options         | Worker_2ndGen_Base_3<br>or<br>Worker_2ndGen_Plus_2 | <u>Worker_3rdGen_Base_3</u><br>or<br><u>Worker_3rdGen_Plus_2</u> |

## E.2 Step 2 - Download Remote CO-Forwarding Configuration Profile Ansible Playbook

This section contains step-by-step details for downloading the Remote CO-Forwarding Configuration Profile Ansible playbook. It also provides an overview of the Ansible playbook and lists the software that is automatically installed when the playbook is deployed.

Download the Remote CO-Forwarding Configuration Profile Ansible playbook using the following steps:

- 1. Log in to your Ansible host (the one that you will run these Ansible playbooks from).
- 2. Clone the source code and change working directory:

git clone <u>https://github.com/intel/container-experience-kits/</u>
cd container-experience-kits

Check out the latest version of the playbooks using the tag from Table 22. For example: git checkout v21.09

- 3. Export the environmental variable for Kubernetes **Remote CO-Forwarding** Configuration Profile deployment: export PROFILE=remote\_fp
- 4. Install requirements for render.py script: pip3 install -r profiles/requirements.txt

5. Generate example profiles and copy the example configuration files to the project root dir: make bmra-profiles profile=\$PROFILE

## E.2.1 Remote CO-Forwarding Configuration Profile Ansible Playbook Overview

The Ansible playbook for the Remote CO-Forwarding Configuration Profile allows you to provision a production-ready Kubernetes cluster. It also applies any additional requirements, such as host OS configuration or Network Adapter drivers and firmware updates. Every capability included in the Remote CO-Forwarding Configuration Profile playbook can be disabled or enabled. Refer to the diagram and group and host variables tables below to see which Ansible roles are included and executed by default.

The diagram shows the architecture of the Ansible playbooks and roles that are included in the Remote CO-Forwarding Configuration Profile.

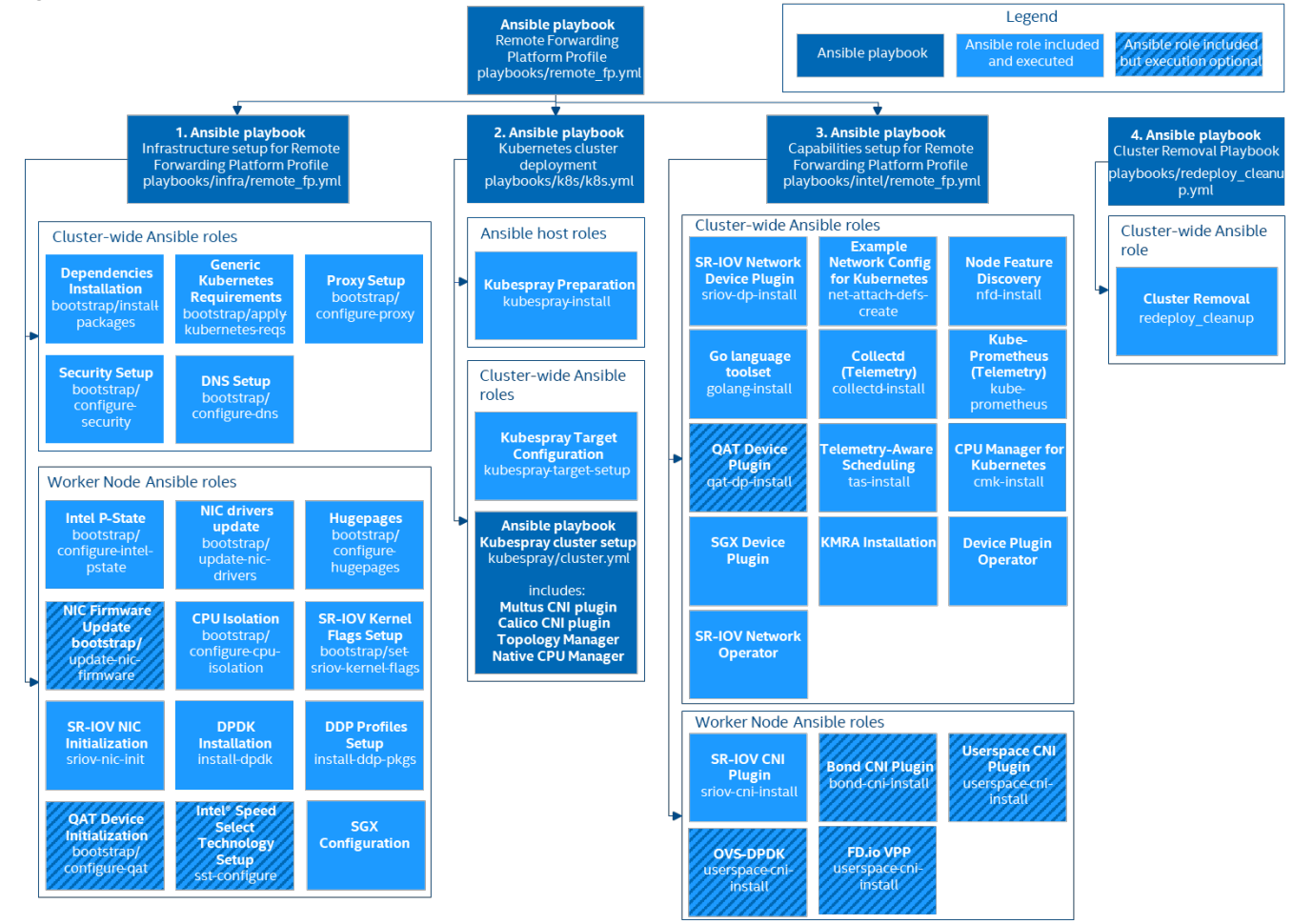

### Figure 16. Remote CO-Forwarding Configuration Profile Ansible Playbook

## E.3 Step 3 - Set Up Remote CO-Forwarding Configuration Profile

Review the optional Ansible group and host variables in this section and select options that match your desired configuration.

- 1. Update the inventory.ini file with your environment details as described in <u>Section 3.3.3</u>.
- 2. Create host\_vars files for all worker nodes specified in the inventory. For example, if you have worker1, worker2, and worker3 in the kube-node group, execute:
  - mv host\_vars/node1.yml host\_vars/worker1.yml
  - cp host\_vars/worker1.yml host\_vars/worker2.yml
  - cp host\_vars/worker1.yml host\_vars/worker3.yml
- Update group and host variables to match your desired configuration. Refer to the tables in <u>Section E.3.1</u> and <u>Section E.3.2</u>.
   Note: Pay special attention to the variables in **bold** as these almost always need to be updated individually to match your environment details. Make sure that <worker\_node\_name>.yml files have been created for all worker nodes specified in your inventory file.

```
vim group_vars/all.yml
vim host vars/<worker node name>.yml
```

The complete set of configuration variables for the Remote CO-Forwarding Configuration Profile along with their default values can be found in examples/remote\_fp directory.

Variables are grouped into two main categories:

- 1. Group variables they apply to both control and worker nodes and have cluster-wide impact.
- 2. Host variables their scope is limited to a single worker node.

The tables below are a summary of group and host variables. For lists showing all configurable properties, see <u>Section A.3</u> and <u>Section A.4</u>. All of the variables are important but pay special attention to variables in **bold** as they almost always need to be updated to match the target environment.

## E.3.1 Remote CO-Forwarding Configuration Profile Group Variables

### Table 37. Remote CO-Forwarding Configuration Profile – Group Variables

| COMPONENT                                   | VALUE |                       |
|---------------------------------------------|-------|-----------------------|
| Kubernetes                                  | true  |                       |
| nfd_enabled                                 | true  |                       |
| cmk_enabled                                 | true  |                       |
| native_cpu_manager_enabled                  | false |                       |
| topology_manager_enabled                    | true  |                       |
| sriov_network_operator_enabled              | true  |                       |
| sriov_net_dp_enabled                        | false | . For the list of all |
| sgx_dp_enabled                              | true  | configurable          |
| gpu_dp_enabled                              | false | properties, see       |
| qat_dp_enabled                              | false | <u>Section A.S</u>    |
| openssl_enabled                             | true  |                       |
| kmra_enabled                                | true  |                       |
| istio_enabled                               | true  |                       |
| tas_enabled                                 | true  |                       |
| sst_cp_configuration_enabled                | false |                       |
| example_net_attach_defs. userspace_ovs_dpdk | false |                       |

## E.3.2 Remote CO-Forwarding Configuration Profile Host Variables<sup>28</sup>

### Table 38. Remote CO-Forwarding Configuration Profile – Host Variables

| COMPONENT                 | VALUE |                     |
|---------------------------|-------|---------------------|
| iommu_enabled             | true  | _                   |
| sriov_cni_enabled         | false | -                   |
| bond_cni_enabled          | false | _                   |
| userspace_cni_enabled     | false | -                   |
| hugepages_enabled         | true  | For the list of all |
| isolcpus_enabled          | true  | configurable        |
| dns_disable_stub_listener | true  | Section A.4         |
| install_dpdk              | true  |                     |
| install_ddp_packages      | true  |                     |
| install_real_time_package | false | _                   |
| qat_devices               | []    |                     |

<sup>&</sup>lt;sup>28</sup> See backup for workloads and configurations or visit <u>www.Intel.com/PerformanceIndex</u>. Results may vary.

### E.4 Step 4 - Deploy Remote CO-Forwarding Configuration Profile Platform

*Note:* You must download the Configuration Profile playbook as described in <u>E.2</u> and configure it as described in <u>E.3</u> before you complete this step.

In order to deploy the Remote CO-Forwarding Configuration Profile playbook, change the working directory to where you have cloned or unarchived the BMRA Ansible Playbook source code (as described in <u>Section 3.3.2</u>) and execute the command below: ansible-playbook -i inventory.ini playbooks/\${PROFILE}.yml

## E.5 Step 5 - Validate Remote-CO Forwarding Configuration Profile

Validate the setup of your Kubernetes cluster. Refer to the tasks in <u>Section 7</u> and run the validation processes according to the hardware and software components that you have installed.

# Appendix F BMRA Regional Data Center Configuration Profile Setup

## Appendix F BMRA Regional Data Center Configuration Profile Setup

This appendix contains a step-by-step description of how to set up your BMRA Regional Data Center Configuration Profile Flavor.

To use the Regional Data Center Configuration Profile, perform the following steps:

- 1. Choose your hardware, set it up, and configure the BIOS. Refer to <u>F.1</u> for details.
- You also need to build your Kubernetes cluster. <u>Figure 1</u> is an example.
- 2. Download the Ansible playbook for your Configuration Profile. Refer to <u>F.2</u> for details.
- 3. Configure the optional Ansible parameters using the information in the Configuration Profile tables. Refer to F.3 for details.
- 4. Deploy the platform. Refer to <u>F.4</u> for details.
- 5. Validate the setup of your Kubernetes cluster. Refer to the tasks in <u>Section 7</u> and run the validation processes according to the hardware and software components that you have installed.

Be aware of the definitions of terminology used in tables in this appendix.

#### TERM

DESCRIPTION

| Hardware Taxonomy |                                                                                                    |
|-------------------|----------------------------------------------------------------------------------------------------|
| ENABLED           | Setting must be enabled in the BIOS (configured as Enabled, Yes, True, or similar value.)                       |
| DISABLED          | Setting must be disabled in the BIOS (configured as Disabled, No, False, or any other value with this meaning.) |
| OPTIONAL          | Setting can be either disabled or enabled, depending on user's workload. Setting does not                       |
|                   | affect the Configuration Profile or platform deployment.                                                        |
| Software Taxonomy |                                                                                                    |
| TRUE              | Feature is included and enabled by default.                                                                     |
| FALSE             | Feature is included but disabled by default - can be enabled and configured by user.                            |
| N/A               | Feature is not included and cannot be enabled or configured.                                                    |

## F.1 Step 1 - Set Up Regional Data Center Configuration Profile Hardware

The tables in this section list the Hardware BOM for the Regional Data Center Configuration Profile, including Control Node, Worker Node Base, and Worker Node Plus.

We recommend that you set up at least one control node and one worker node.

 Table 39. Hardware Setup for Regional Data Center Configuration Profile – 2nd Generation and 3rd Generation Intel Xeon

 Scalable Processors

| NODE OPTIONS                                                                         | 2ND GENERATION INTEL<br>XEON SCALABLE<br>PROCESSOR | 3RD GENERATION INTEL<br>XEON SCALABLE<br>PROCESSOR |  |
|--------------------------------------------------------------------------------------|----------------------------------------------------|----------------------------------------------------|--|
| Control Node Options                                                                 | N/A*                                               | Controller_3rdGen_3                                |  |
| Worker Node Options                                                                  | N/A*                                               | Worker_3rdGen_Plus_3                               |  |
| *Configuration Profile only tested with 3rd Generation Intel Xeon Scalable processor |                                                    |                                                    |  |

## F.2 Step 2 - Download Regional Data Center Configuration Profile Ansible Playbook

This section contains step-by-step details for downloading the Regional Data Center Configuration Profile Ansible playbook. It also provides an overview of the Ansible playbook and lists the software that is automatically installed when the playbook is deployed.

Download the Regional Data Center Configuration Profile Ansible playbook using the following steps:

- 1. Log in to your Ansible host (the one that you will run these Ansible playbooks from).
- 2. Clone the source code and change working directory: git clone <u>https://github.com/intel/container-experience-kits/</u>cd container-experience-kits Check out the latest version of the playbooks using the tag from <u>Table 22</u>. For example: git checkout v21.09
- 3. Export the environmental variable for Kubernetes BMRA Regional Data Center deployment: export PROFILE=regional dc
- 4. Install requirements for render.py script:
   pip3 install -r profiles/requirements.txt
- 5. Generate example profiles and copy the example configuration files to the project root dir: make bmra-profiles profile=\$PROFILE

### F.2.1 Regional Data Center Configuration Profile Ansible Playbook Overview

The Ansible playbook for the Regional Data Center Configuration Profile allows you to provision a production-ready Kubernetes cluster. It also applies any additional requirements, such as host OS configuration or Network Adapter drivers and firmware updates. Every capability included in the Regional Data Center Configuration Profile playbook can be disabled or enabled. Refer to the diagram and group and host vars tables below to see which Ansible roles are included and executed by default.

The diagram shows the architecture of the Ansible playbooks and roles that are included in the Regional Data Center Configuration Profile.

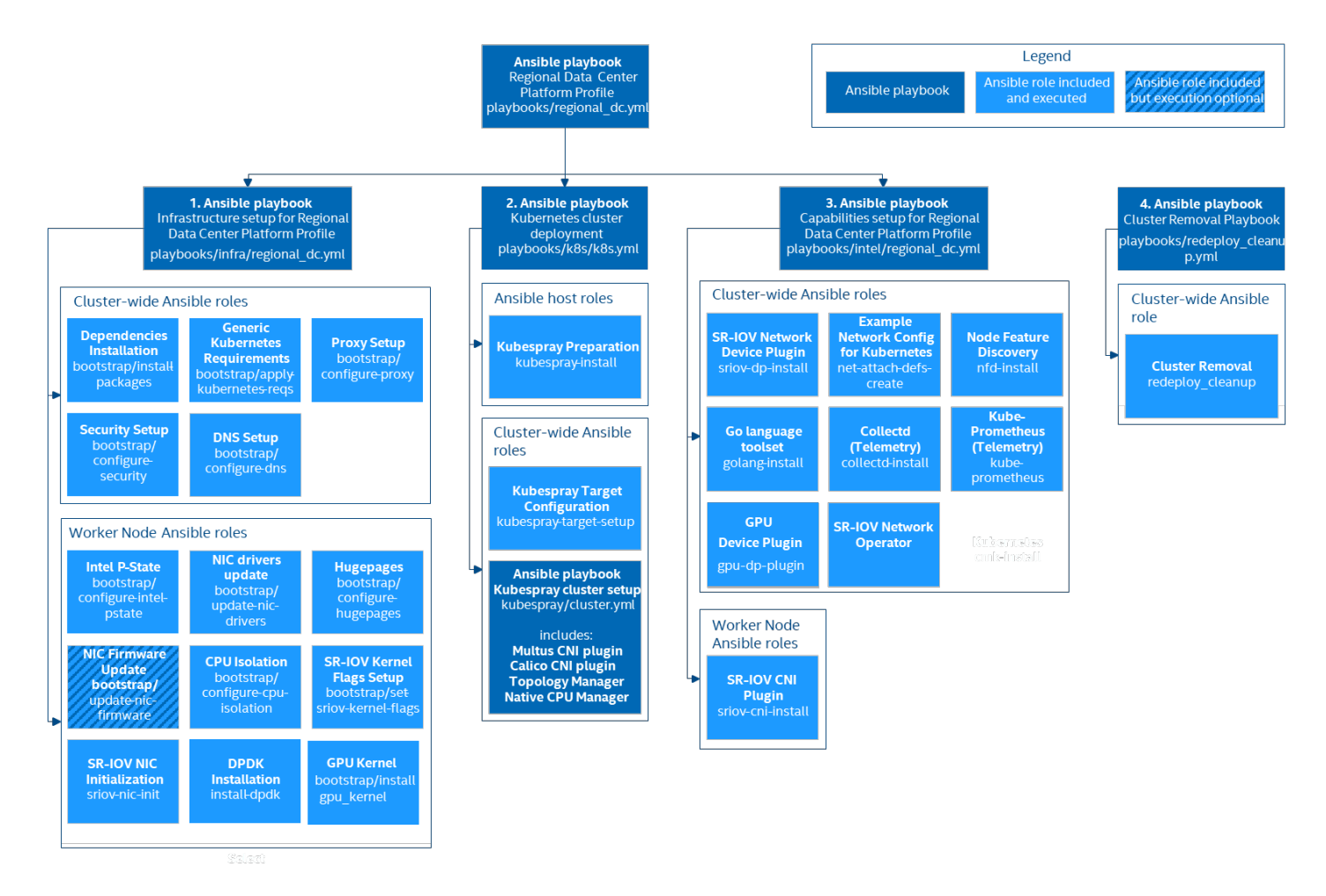

### Figure 17. Regional Data Center Configuration Profile Ansible Playbook

## F.3 Step 3 - Set Up Regional Data Center Configuration Profile

Review the optional Ansible group and host variables in this section and select options that match your desired configuration.

- 1. Update the inventory.ini file with your environment details as described in <u>Section 3.3.3</u>.
- 2. Create host\_vars files for all worker nodes specified in the inventory. For example, if you have worker1, worker2, and worker3 in the kube-node group, execute:
  - mv host\_vars/node1.yml host\_vars/worker1.yml
  - cp host\_vars/worker1.yml host\_vars/worker2.yml
  - cp host\_vars/worker1.yml host\_vars/worker3.yml
- 3. Update group and host variables to match your desired configuration. Refer to the tables in Section F.3.1 and Section F.3.2.
- *Note:* Pay special attention to the variables in **bold** as these almost always need to be updated individually to match your environment details. Make sure that <worker\_node\_name>.yml files have been created for all worker nodes specified in your inventory file.

```
vim group_vars/all.yml
```

```
vim host_vars/<worker_node_name>.yml
```

The complete set of configuration variables for the Regional Data Center Configuration Profile along with their default values can be found in examples/regional\_dc directory.

Variables are grouped into two main categories:

- 1. Group variables they apply to both control and worker nodes and have cluster-wide impact.
- 2. Host variables their scope is limited to a single worker node.

The tables below are a summary of group and host variables. For lists showing all configurable properties, see <u>Section A.3</u> and <u>Section A.4</u>. All of the variables are important but pay special attention to variables in **bold** as they almost always need to be updated to match the target environment.

## F.3.1 Regional Data Center Configuration Profile Group Variables

### Table 40. Regional Data Center Configuration Profile – Group Variables

| COMPONENT                             | VALUE |                     |
|---------------------------------------|-------|---------------------|
| Kubernetes                            | true  |                     |
| nfd_enabled                           | true  |                     |
| native_cpu_manager_enabled            | false |                     |
| topology_manager_enabled              | true  | For the list of all |
| sriov_network_operator_enabled        | false | configurable        |
| sriov_net_dp_enabled                  | false | properties, see     |
| gpu_dp_enabled                        | true  | Section A.3         |
| Istio_enabled                         | true  |                     |
| tas_enabled                           | true  |                     |
| example_net_attach_defs. sriov_net_dp | false |                     |

## F.3.2 Regional Data Center Configuration Profile Host Variables<sup>29</sup>

### Table 41. Regional Data Center Configuration Profile – Host Variables

| COMPONENT                 | VALUE |                                 |
|---------------------------|-------|---------------------------------|
| iommu_enabled             | false | _                               |
| sriov_cni_enabled         | false | For the list of all             |
| hugepages_enabled         | false | configurable<br>properties, see |
| isolcpus_enabled          | false | Section A.4                     |
| dns_disable_stub_listener | true  |                                 |
| install_dpdk              | false |                                 |

## F.4 Step 4 - Deploy Regional Data Center Configuration Profile Platform

*Note:* You must download the Configuration Profile playbook as described in <u>F.2</u> and configure it as described in <u>F.3</u> before you complete this step.

In order to deploy the Regional Data Center Configuration Profile playbook, change the working directory to where you have cloned or unarchived the BMRA Ansible Playbook source code (as described in Section 3.3.2) and execute the command below: ansible-playbook -i inventory.ini playbooks/\${PROFILE}.yml

## F.5 Step 5 - Validate Regional Data Center Configuration Profile

Validate the setup of your Kubernetes cluster. Refer to the tasks in <u>Section 7</u> and run the validation processes according to the hardware and software components that you have installed.

<sup>&</sup>lt;sup>29</sup> See backup for workloads and configurations or visit <u>www.Intel.com/PerformanceIndex</u>. Results may vary.
# Part 4: Appendix G BMRA 21.09 Release Notes

# Appendix G BMRA Release Notes

This appendix lists the notable changes from the previous releases, including new features, bug fixes, and known issues.<sup>30</sup>

### G.1 BMRA 21.09 New Features

The following new features were updated or added in this release:

- Support for Istio service mesh operator, Envoy, and control plane
- Support for Telegraf telemetry collection
- Support Intel Telemetry Insight Reports
- Support for additional container runtime: CRI-O
- Updated default network plugin: Calico
- Support Intel® Speed Select Technology Performance Profile (Intel® SST-PP)
- Support for rendering profile config files from template
- Updated Intel® Ethernet 700 and 800 Network Adapter drivers
- Updated Intel<sup>®</sup> Software Guard Extensions (Intel<sup>®</sup> SGX) Software Development Kit (SDK)
- Updated Data Plane Development Kit (DPDK) and Open vSwitch (OVS) DPDK for use of AVX-512 instruction sets
- Updated Prometheus, Grafana, and Node Exporter telemetry packages
- Updated Node Feature Discovery (NFD)
- Updated Multus container network interface (CNI)
- Updated OpenSSL toolkit
- Updated Intel® QuickAssist Technology Engine for OpenSSL (Intel® QAT Engine for OpenSSL)
- Updated Intel® Multi-Buffer Crypto for IPSec (intel-ipsec-mb)

# G.2 BMRA 21.09 Bug Fixes

The following bug fixes were completed in the BMRA 21.09 release:

- Fixed inventory groups for inclusive terminology
- Fixed kubelet -cpu-cfs-quota to eliminate performance throttling
- Fixed QAT driver VF binding issue on RHEL 8.4
- Fixed inadvertent Intel SST-CP frequency throttling with proportional settings

# G.3 BMRA 21.08 New Features

The following new features were updated or added in this release:

- Updated Intel® Ethernet 700 and 800 Network Adapter drivers
- Updated Intel® Ethernet 800 Dynamic Device Personalization (DDP) profiles
- Updated Intel device plugins (Intel QAT, Intel® Software Guard Extensions (Intel® SGX), Intel® Server GPU)
- Support additional operating system versions: RHEL 8.4 and Ubuntu 21.04
- Support additional container runtime: containerd
- Support Kubernetes version 1.21
- Updated Kubernetes features: Node Feature Discovery (NFD), Telemetry Aware Scheduling (TAS), and SR-IOV device plugin (DP)
- Support Kubernetes Operators for: Intel<sup>®</sup> device plugin operator (Intel SGX, Intel Server GPU) and SR-IOV network
- Support Intel® QuickAssist Technology Engine for OpenSSL (Intel® QAT Engine for OpenSSL)
- Support containerized Intel<sup>®</sup> SGX Key Management Service (KMS) including integration of Key Management Reference Application (KMRA) version 1.2.1
- Updated Collectd, Prometheus, and Grafana components
- Support for DPDK 21.05 and OVS 2.15
- Support Ansible Cluster Removal Playbook for cluster teardown and redeployment

# G.4 BMRA 21.08 Bug Fixes

The following bug fixes were completed in the BMRA 21.08 release:

<sup>&</sup>lt;sup>30</sup> See backup for workloads and configurations or visit <u>www.Intel.com/PerformanceIndex</u>. Results may vary.

- Fixed cluster recovery errors on reboot
- Fixed TAS demo policy failure
- Fixed deployment failure with Intel® Turbo Boost Technology disabled
- Fixed SGX DP pod crashes
- Fixed mismatch in available Intel QAT resources
- Fixed deployment failure with missing Intel QAT configuration
- Fixed kernel header mismatch for compiled kernel modules
- Fixed package installation dependencies
- Fixed isolcpu generation for configurations with HT disabled
- Fixed DPDK installation failures
- Fixed DNS file permission issues
- Fixed IP dependency in inventory file

#### G.5 BMRA 21.03 New Features

The following new features were updated or added in this release:

- Kubernetes version update to 1.19.x
- Kubernetes feature/plugin updates (NFD, TAS, SR-IOV-DP)
- CentOS 8.3 support
- RHEL 8.3 support
- CentOS 7.9 support
- 3rd Generation Intel® Xeon® Scalable processor support
- Intel<sup>®</sup> Software Guard Extensions device plugin
- Intel<sup>®</sup> SGX Key Management Services
- Intel® QuickAssist Technology Drivers and Services
- Intel<sup>®</sup> Speed Select Technology Core Power (Intel<sup>®</sup> SST-CP)
- Intel<sup>®</sup> Server Graphics 1 card support
- Updated Intel® Ethernet 700 & 800 Network Adapter Drivers and DDP profiles
- New Regional Data Center Configuration Profile for Visual Compute Media workloads using Intel® Server Graphics 1
- Additional Collectd plugins (unixsock, network)
- Additional Grafana dashboards (cpu, disk, intel, ipmi, netlink, ovs, power, numa, hugepages, ethstats)
- Multiple DPDK version options with custom patch support
- Multiple SR-IOV driver assignments per PF

# G.6 BMRA 21.03 Bug Fixes

The following bug fixes were completed in the BMRA 21.03 release:

- Fixed Intel® Network Adapter driver compilation on RHEL
- Fixed Comms DDP profiles not loading at OS boot time
- Cleaned up Ansible warnings occurring during playbook runtime
- Forced DPDK bindings for active devices defined in host\_vars
- Fixed CMK installation failure across multiple worker nodes
- Fixed certificate handling causing Prometheus pod failures

# G.7 BMRA 2.1 New Features

No new features were added.

#### G.8 BMRA 2.1 Bug Fixes

The following bug fixes were completed in the BMRA 2.1 release:

- Intel<sup>®</sup> Ice driver fails to load on Ubuntu 18.04
- Updated Intel Network Adapter drivers to resolve driver compilation issues
- Increased driver download timeouts
- Removed duplicate collectd install in remote\_fp profile
- Added missing NFD role to remote\_fp profile
- Fixed CMK container template to include cmk binary

- Cleaned up data plane interface and IOMMU terminology
- Defaulted data plane interface examples as empty lists
- Updated Intel Network Adapter DDP profile URL
- Updated Intel Network Adapter FW package URL
- Fixed data plane interface selection on DDP profile loading
- Updated Helm stable repo URL
- Fixed DPDK vfio-pci binding for Ubuntu 18.04 and 20.04
- Updated default DPDK version to fix compilation on CentOS/RHEL 8
- Fixed PowerTools repository names for CentOS 8

#### G.9 BMRA 2.0 New Features

The following new features were added in this release:

- Ubuntu 20.04 support
- CentOS 8.2 support
- Red Hat Enterprise Linux 8.2 support
- Intel<sup>®</sup> Speed Select Technology Base Frequency (Intel<sup>®</sup> SST-BF) and Intel<sup>®</sup> Speed Select Technology Core Power (Intel<sup>®</sup> SST-CP) support
- Intel<sup>®</sup> Software Guard Extensions (Intel<sup>®</sup> SGX) support
- Intel® Ethernet Controller E810 Series Adapter Support
- FW Update Support for Intel® E710 and E810 Series Adapters
- Location-based Configuration Profiles
- Kubernetes version update
- Kubernetes feature/plugin updates (CMK, Multus, QAT, TAS, SR-IOV, and the like)
- Intel® Dynamic Device Personalization (DDP) support for E710 and E810 Series Adapters
- CentOS 7.6 RT kernel installation
- Introduction of Telemetry components (collectd, Prometheus, node-exporter, Grafana)
- Kubernetes Pod Security Policies and a more secure container registry

# G.10 BMRA 2.0 Bug Fixes

The following bug fixes were completed in the BMRA 2.0 release:

- Fixed deployment issues with Ubuntu 18.04 nodes
- Updated CMK to v1.5.1 to address pod restarting issues
- Fixed SR-IOV VF bindings with 710 Network Adapters
- General network driver installation fixes
- Fixed connection issues between pods on different nodes

#### G.11 Known Issues

#### Issue:

Occasionally the sriov-network-device-plugin does not detect new or updated VF resources.

#### Detail:

There is a known issue with sriov-network-device-plugin where the service fails to detect new or updated VF resources if not available when the service creates its ConfigMap and loads the daemonset. See <u>https://github.com/k8snetworkplumbingwg/sriov-network-device-plugin/issues/276</u>.

#### Workaround:

Delete the sriov-device-plugin-pod and resources will be present when pod is automatically restarted.

#### Issue:

Intel® Speed Select tool errors on 3rd Generation Intel® Xeon® Scalable processor servers with RHEL 8.2.

#### Detail:

The currently distributed RHEL 8.2 kernels are not compiled with CONFIG\_INTEL\_SPEED\_SELECT\_INTERFACE enabled.

#### Workaround:

Upgrade to RHEL 8.3.

The RHEL 8.2 default kernel can be recompiled with this setting (check your vendor support before proceeding). Alternatively, the Intel SST-BF feature is available on selected 2nd Generation Intel<sup>®</sup> Xeon<sup>®</sup> Scalable processor SKUs (<u>https://access.redhat.com/articles/4481221</u>) and both the Intel SST-BF and Intel SST-CP features are available on select 3rd Generation Intel<sup>®</sup> Xeon<sup>®</sup> Scalable processor SKUs with other supported OSes.

#### Issue:

KMRA PCCS pod fails to load on Ubuntu 20.04.

#### Detail:

The PCCS container requires kernel 5.4.0-65 or greater.

#### Workaround:

Update your Ubuntu 20.04 release to Ubuntu 20.04.2 or newer.

#### Issue:

Collectd pod fails to start on Ubuntu 18.04 inbox kernel.

#### Detail:

intel\_rapl: driver does not support CPU family 6 model 106

The Intel RAPL power capping driver in the 18.04 inbox kernel does not support 3rd Generation Intel® Xeon® Scalable processors.

#### Workaround:

Use update\_kernel in Ansible group\_vars or install a more recent OS with a newer kernel.

#### Issue:

Collectd plugin fails to start.

#### Detail:

On some platforms the collectd pod fails to start due to various plugin incompatibilities.

#### Workaround:

Disable problematic collectd plugins by adding to the exclude\_collectd\_plugins list in the Ansible host\_vars configuration file.

# Part 5:

# **Appendix H**

# **Workloads and Application Examples**

# **Appendix H Workloads and Application Examples**

This appendix provides examples of how to provision and deploy example applications or workloads.

### H.1 Enabling Key Management NGINX Applications

To set up KMRA infrastructure and run the Key Management workload, follow the steps below. KMRA currently supports Ubuntu 20.04, SGX version 2.12, and DCAP 1.9.

The BMRA infrastructure sets up KMRA distributed HSM key server and compute nodes with SGX. A private key is securely provisioned to Intel Crypto-api-toolkit on the compute node and imported into a token named kmra\_token. The provisioned key is named nginx\_hsm\_priv and the pin is 1234. When configuring a workload to use a private key from Intel Crypto-api-toolkit, the workload (in this demo the workload is NGINX) is configured with a URI for the private key.

The URI used in this demo is engine:pkcs11:token=kmra\_token;object=nginx\_hsm\_priv;pin-value=1234

The Key Management NGINX application below sets up NGINX workload and configures it with OpenSSL. A custom version of OpenSSL is installed on the compute node and configured with the libp11 interface and pkcs11 engine. The pkcs11 engine is an interface to Intel Crypto-api-Toolkit with SGX, and it uses the URI configured in the NGINX workload to use the private key. A certificate is generated and signed inside the Intel Crypto-api-Toolkit enclave and stored on the compute node. A link to the certificate is added to the NGINX configuration. The last step of the workload setup is a test using opens s\_time to verify the number of TLS connections that NGINX is able to establish using the private keys from Intel SGX enclave.

- 1. Download KMRA source code.
  - a. Go to <u>https://01.org/key-management-reference-application-kmra</u> and download Key Management Reference Application (KMRA) v1.2.1 source code package.
  - b. Create KMRA folder in root directory of BMRA.
  - c. Untar and place contents into KMRA directory.
- 2. Run BMRA Configuration Profile full\_nfv with some variable changes in group\_vars/all.
  - a. Kubernetes option must be set to false.
  - b. Proxy settings must be changed accordingly.
  - c. Set kmra\_use\_custom\_package\_versions to true.
- 3. Go to KMRA folder created in step 1 and run the NGINX workload Ansible script.
  - a. Go to KMRA/ansible/sgx\_infra\_setup.
  - b. Update inventory file with correct key server and compute node hosts.
  - c. Run Ansible scripts using the following command: ansible-playbook -i inventory provision ctk token and start nginx.yml

# intel

Performance varies by use, configuration and other factors. Learn more at <u>www.Intel.com/PerformanceIndex</u>.

Performance results are based on testing as of dates shown in configurations and may not reflect all publicly available updates. See backup for configuration details. No product or component can be absolutely secure.

Intel disclaims all express and implied warranties, including without limitation, the implied warranties of merchantability, fitness for a particular purpose, and non-infringement, as well as any warranty arising from course of performance, course of dealing, or usage in trade.

Intel technologies may require enabled hardware, software or service activation.

Intel does not control or audit third-party data. You should consult other sources to evaluate accuracy.

The products described may contain design defects or errors known as errata which may cause the product to deviate from published specifications. Current characterized errata are available on request.

© Intel Corporation. Intel, the Intel logo, and other Intel marks are trademarks of Intel Corporation or its subsidiaries. Other names and brands may be claimed as the property of others.

632290-007US